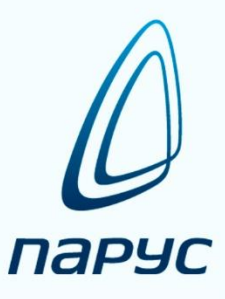

# ПАРУС 8 Расчёт фактической себестоимости медицинских услуг

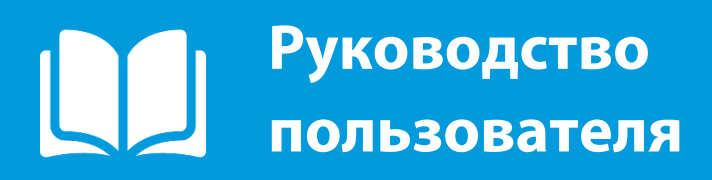

2019

© ООО «Корпорация «ПАРУС», 1990-2018. Все права защищены.

Без предварительного получения письменного разрешения ООО «Корпорация «ПАРУС» этот документ (или его часть) не может быть подвергнут копированию, фотокопированию, репродуцированию, переводу или переносу на любые носители.

Информация, содержащаяся в этом документе, может быть изменена без специального уведомления, что не является нарушением обязательств по отношению к пользователю со стороны ООО «Корпорация «ПАРУС».

Содержание данного документа может частично не соответствовать установленной у пользователя версии Программного продукта – в связи с постоянным его развитием. Для получения более точной информации используйте электронную справочную систему.

Релиз ПП от 30.08.2018 Редакция документа от 12.09.2018

www.parus.com

# Оглавление

| <b>I.O</b> 6 | бщая информация                                                    | 5   |
|--------------|--------------------------------------------------------------------|-----|
| 1.           | Назначение                                                         | . 5 |
| 2.           | Функциональные возможности                                         | . 5 |
| 3.           | Специализированные разделы Системы                                 | . 7 |
| II.          | Настройка Системы                                                  | 8   |
| 4.           | Заполнение словаря «Периоды расчета»                               | . 9 |
| 5.           | Заполнение словаря «Источники сбора затрат» и настройка правил     |     |
| «I           | Асточники – Сбор данных»                                           | . 9 |
| 6.           | Заполнение словаря «Статьи затрат» и настройка правил «Статьи –    |     |
| 0            | <b>тнесение»</b>                                                   | 10  |
| 7.           | Заполнение словаря «Виды ЕТ» и настройка правил «Шкалы ЕТ» 1       | 11  |
| 8.           | Заполнение словаря «Внешние системы»                               | 12  |
| 9.           | Заполнение словаря «Алгоритмы» и настройка правил «Действия»1      | 12  |
| 10           | ). Заполнение словаря «Показатели» и настройка правил «Показатели  |     |
| _            | Сбор данных»1                                                      | 14  |
| 11           | . Заполнение словаря «Виды подразделений»                          | 15  |
| 12           | 2. Заполнение словаря «Подразделения» 1                            | 15  |
| 13           | 3. Настройка правил «Подразделения – Внешние связи» 1              | 16  |
| 14           | . Настройка правил «Статьи – Распределение» 1                      | 16  |
| 15           | . Настройка правил «Подразделения – Перераспределение» 1           | 17  |
| 16           | 5. Заполнение словаря «Классификация затрат» 1                     | 19  |
| III.         | Заполнение разделов «Словари внешни                                | X   |
| сист         | тем»1                                                              | 9   |
| 17           | 7. Заполнение словаря «Виды источников оплат»а                     | 20  |
| 18           | 3. Заполнение словарей «Категории услуг» и «Виды услуг» 2          | 20  |
| 19           | . Заполнение словарей «Категории материалов» и «Виды материалов» 2 | 21  |
| 20           | . Заполнение словаря «Категории персонала»                         | 23  |
| 21           | . Заполнение словаря «Виды профилей»                               | 23  |
| 22           | 2. Заполнение словаря «Категории оборудования»                     | 24  |

# **IV.** Обмен данными с прочими

| ıфo  | рмационными системами                                                                                                | 24                                                                                                    |
|------|----------------------------------------------------------------------------------------------------|----------------------------------------------------------------------------------------------------|
| 23.  | Обработка информационных пакетов                                                                                     |                                                                                                    |
|      | Порядок эксплуатации Системы                                                                                         | 27                                                                                                    |
| 24.  | Работа с фактическими показателями и весовыми коэффициента                                                           | ми 27                                                                                                    |
| 25.  | Формирование свода затрат учреждения                                                                                 |                                                                                                    |
| 26.  | Отнесение сумм затрат по статьям                                                                                     |                                                                                                    |
| 27.  | Формирование структуры затрат по подразделениям                                                                      |                                                                                                    |
| 28.  | Работа с разделами из меню «Учет – Регистры»                                                                         |                                                                                                    |
| 29.  | Работа с разделом «Учет - Выработка по подразделениям»                                                               |                                                                                                    |
| 30.  | Работа с разделом «Учет - Выручка по подразделениям» (не                                                             |                                                                                                    |
| обяз | зательно)                                                                                                    |                                                                                                    |
| 31.  | Работа с разделом «Учет – Пациенты (медицинские карты)»                                                              |                                                                                                    |
| 32.  | Работа с разделом «Учет – Нормативные карты»                                                                         |                                                                                                    |
| 33.  | Работа с разделом «Учет - Оказанные услуги»                                                                          |                                                                                                    |
| 34.  | Расчет фактической себестоимости                                                                                     | 40                                                                                                    |
| 35.  | Работа с разделом «Журнал сообщений»                                                                                 | 46                                                                                                    |
| 36.  | Работа с разделом «Пользовательские отчеты»                                                                          |                                                                                                    |
|      | <b>(ф</b> 0<br>23.<br>24.<br>25.<br>26.<br>27.<br>28.<br>29.<br>30.<br>0бя<br>31.<br>32.<br>33.<br>34.<br>35.<br>36. | 1формационных пакетов         23. Обработка информационных пакетов         Порядок эксплуатации Системы         24. Работа с фактическими показателями и весовыми коэффициента         25. Формирование свода затрат учреждения         26. Отнесение сумм затрат по статьям         27. Формирование структуры затрат по подразделениям         28. Работа с разделами из меню «Учет – Регистры»         29. Работа с разделом «Учет - Выработка по подразделениям»         30. Работа с разделом «Учет - Выручка по подразделениям» (не         обязательно)         31. Работа с разделом «Учет – Пациенты (медицинские карты)»         32. Работа с разделом «Учет – Пациенты (медицинские карты)»         33. Работа с разделом «Учет – Оказанные услуги»         34. Расчет фактической себестоимости         35. Работа с разделом «Журнал сообщений»         36. Работа с разделом «Пользовательские отчеты» |

# I. Общая информация

### 1. Назначение

Модуль «Расчет фактической себестоимости услуг» (далее Система) предназначен для расчета <u>фактической себестоимости</u> оказанных медицинских услуг агрегированным методом, путем использования метода прямого счета затрат, а так же принципа сквозного многоуровневого распределения косвенных расходов с применением различных весовых коэффициентов на основе фактических показателей:

- заработная плата;
- занимаемая площадь;
- количество штатных единиц;
- количество коек;
- количество пролеченных пациентов;
- суммарная продолжительность оказанных услуг;
- и т.д.

Расчёт фактической себестоимости оказанных медицинских услуг и пролеченных пациентов в Системе осуществляется в соответствии с методическими рекомендациями, изложенными в письме ФФОМС №5423/21-и от 23 июля 2013 г.

#### 2. Функциональные возможности

Система - это инструмент для руководства, а также планово-экономических служб медицинского учреждения любого уровня, позволяющий решать задачи управления ценовой политикой, быстрого и точного расчета фактической себестоимости услуг, оперативной оценки рентабельности отдельных подразделений и учреждения в целом и своевременного принятия мер для повышения рентабельности.

#### Система позволяет:

- ✓ <u>осуществлять раздельный сбор затрат</u> из различных систем, автоматизирующих финансово-хозяйственную деятельность (далее ФХД), в разрезе источников финансирования и кодов экономической классификации расходов (КОСГУ) по учреждению в целом;
- ✓ получать данные из различных медицинских информационных систем (далее МИС) о пролеченных пациентах и фактически оказанных услугах в медицинских подразделениях с детализацией по исполнителям, времени оказания услуг, использованным материалам и задействованном оборудовании;
- ✓ <u>рассчитывать фактические затраты</u> медицинских подразделений;
- ✓ <u>рассчитывать фактическую себестоимость единицы трудоемкости</u> в разрезе подразделений;
- ✓ распределять затраты медицинских подразделений на оказанные услуги в этих подразделениях с использованием весового коэффициента на основе фактической себестоимости единицы трудоемкости в подразделении (или другими словами, рассчитывать фактическую себестоимость оказанных медицинских услуг);
- ✓ группировать оказанные услуги по пациентам для <u>итогового расчета фактической</u> себестоимости лечения каждого пациента;
- ✓ формировать статистическую, экономическую и управленческую отчетность по заданным критериям.

Функциональные возможности Системы для раздельного сбора затрат из систем, автоматизирующих ФХД, при использовании системы «ПАРУС-Бюджет 8», реализованы с помощью внутренних процедур информационного обмена, обеспечивающих загрузку необходимых данных в Систему. При использовании в организации иных программных продуктов, автоматизирующих ФХД, информационное взаимодействие реализовано в режиме формирования и загрузки в Систему файлов определенного XML-формата.

Функциональные возможности Системы для получения данных из МИС о фактически выполненных работах (оказанных услугах) в медицинских подразделениях с детализацией по исполнителям, времени оказания услуг, использованным материалам и задействованном оборудовании реализованы в виде механизмов интеграции через автоматизированную загрузку в режиме обработки информационных пакетов.

Информационное взаимодействие между системами осуществляется в режиме формирования на стороне МИС файлов определенного XML-формата и процедур загрузки соответствующих информационных пакетов на стороне Системы в части:

- о нормативно-справочной информации;
- о нормативных данных;
- о фактических данных;
- о прочих данных.

Функциональные возможности Системы для расчета фактических затрат медицинских подразделений реализованы в виде механизмов, реализующих следующую последовательность действий:

- о автоматизированный сбор (ввод недостающих) фактических показателей в разрезе всех подразделений учреждения:
  - заработная плата;
  - занимаемая площадь;
  - количество штатных единиц;
  - количество коек;
  - количество пролеченных пациентов;
  - суммарная продолжительность оказанных услуг;
  - и т.д.;
- расчет весовых коэффициентов по всем подразделениям на основе фактических показателей;
- отнесение прямых затрат по подразделениям в части заработной платы, начислений на заработную плату, прямых материальных затрат и амортизационных начислений для оборудования, задействованного при оказании услуг;
- распределение косвенных затрат по всем подразделениям по каждой статье затрат (в соответствии с применяемым к ней весовым коэффициентом);
- о перераспределение всех затрат вспомогательных подразделений на подразделения, непосредственно оказывающие услуги.

В результате выполнения перечисленных выше действий осуществляется расчет фактических затрат медицинских подразделений учреждения.

Функциональные возможности Системы для распределения затрат медицинских подразделений на оказанные услуги в этих подразделениях с использованием весового коэффициента на основе фактической себестоимости единицы трудоемкости реализованы в виде механизмов распределения стандартными математическими методами, что приводит к сокращению влияния человеческого фактора на результаты расчета.

Функциональные возможности Системы для итогового расчета фактической себестоимости лечения каждого пациента реализованы на основе группировки данных,

характеризующих состав оказанных услуг (с учетом ранее рассчитанных значений их фактической себестоимости) и персонифицированными данными по пациенту о списании медикаментов.

Функциональные возможности Системы для формирования статистической, экономической и управленческой отчетность по заданным критериям реализованы в виде программных средств построения пользовательских отчетов в xls-, rpt- форматах и механизмов их визуализации.

# 3. Специализированные разделы Системы

- Словари:
  - о Периоды расчета
  - о Источники сбора затрат
  - о Статьи затрат
  - о Виды ЕТ
  - о Виды подразделений
  - о Классификация затрат
  - о Внешние системы
  - о Алгоритмы
  - о Показатели
  - о Подразделения
  - о Словари внешних систем:
    - Виды источников оплат;
    - о Категории услуг;
    - о Виды услуг;
    - о Категории материалов;
    - о Виды материалов;
    - о Категории персонала;
    - о Виды профилей;
    - о Категории оборудования.

# • Правила:

- о Источники:
  - Сбор данных
- о Статьи:
  - о Отнесение;
  - о Распределение.
- о Шкалы ЕТ
- о Показатели:
  - о Сбор данных
- о Подразделения:
  - о Перераспределение;
  - о Внешние связи.
- о Действия
- Функции:
  - о Информационные пакеты
- Учет:
  - о Фактические и весовые показатели

- о Свод затрат учреждения
- о Структура затрат:
  - о По подразделениям;
  - о По статьям;
  - о Перераспределения.
- о Регистры:
  - о Затраты учреждения (ручной ввод);
  - о Фактические показатели;
  - о Весовые коэффициенты;
  - о Журнал перераспределения;
  - о ЗП и начисления;
  - о Амортизация оборудования;
  - о Выборки учетных данных;
  - о Расход материалов.
- о Выработка по подразделениям
- о Выручка по подразделениям
- о Пациенты
- о Нормативные карты
- о Оказанные услуги
- о Себестоимость:
  - о ЕТ персонала;
  - о ЕТ оборудования;
  - о ЕТ косвенных;
  - о Услуг;
  - о Койко-дня;
  - о Лечения.
- о Журнал сообщений

# **II.** Настройка Системы

После инсталляции, в модуле «Администратор» в разделе «Учёт – Приложения» необходимо выполнить следующие настройки:

о для приложения «PrimeCost» снять признак «Приоритет конструкторского способа отображения разделов в WIN-клиенте».

| 📗 Пр   | иложения    |                                                    |                        |                      |       |                                                                                  |
|--------|-------------|----------------------------------------------------|------------------------|----------------------|-------|----------------------------------------------------------------------------------|
| Прил   | ожения      |                                                    |                        |                      |       | f <sub>tx</sub>                                                                  |
| 🗸   Ко | д 个         | Наименование                                       | Технология производств | а   Тип приложения   | Прио  | ритет конструкторского способа   Заблокировано для WIN-   Заблокировано для WE 🖄 |
| 🗆 Ac   | min         | Администратор                                      | Стандарт               | Рабочее место        | Нет   | Редактор - Приложения                                                            |
| 🗆 Ac   | minData     | Сервис метаданных                                  | Стандарт               | Сервис               | Нет   |                                                                                  |
| 🗆 Ac   | minReport   | Сервис отчетности                                  | Стандарт               | Сервис               | Нет   |                                                                                  |
| 🗆 Bu   | dgAcnt      | Бухгалтерский учет                                 | Стандарт               | Рабочее место        | Нет   | Реквизиты                                                                        |
| 🗆 Bu   | dgPrs       | Кадры и штатное расписание                         | Стандарт               | Рабочее место        | Нет   | Kog: PrimeCost                                                                   |
| 🗆 Bu   | dgRlz       | Централизованное материально-техническое снабжение | Стандарт               | Рабочее место        | Нет   | Наименование:                                                                    |
| 🗆 Bu   | dgSlr       | Расчет заработной платы                            | Стандарт               | Рабочее место        | Нет   | Расчет фактической себестоимости услуг                                           |
| 🗆 De   | signer      | Конструктор отраслевых расширений                  | Стандарт               | Рабочее место        | Нет   |                                                                                  |
| 🗆 Eq   | uipSrv      | Управление техническим обслуживанием и ремонтами   | Стандарт               | Рабочее место        | Нет   |                                                                                  |
| 🔲 Pri  | meCost      | Расчет фактической себестоимости услуг             | Стандарт               | Рабочее место        | Нет   | Рабочее место                                                                    |
| 🗆 Tir  | neBoard     | Табельный учет                                     | Стандарт               | Рабочее место        | Нет   |                                                                                  |
| •      |             |                                                    |                        |                      |       | Альтернативное рабочее место                                                     |
| Моду.  | пи Отобра:  | кение разделов                                     |                        |                      |       | Приложение основного рабочего места:                                             |
| Мод    | /ли         | · · · · · · · · · · · · · · · · · · ·              |                        |                      |       |                                                                                  |
|        |             |                                                    | Ти                     |                      | _     | Состояние                                                                        |
|        | m acot dl   |                                                    | Ma                     |                      |       |                                                                                  |
|        | m_dict.dll  | Общие разделы (спорари)                            | Ma                     | дуль раздела(ов)     |       | Заблокировать рабочее место для WEB-клиента                                      |
|        | m file dll  | Общие разделы (акспорт/импорт и т. в.)             | Mo                     | дуль раздела(ов)     |       | Отображение                                                                      |
|        | m func dll  | Общие разделы (функции)                            | Mo                     | дуль раздела(ов)     |       | Приоритет конструкторского способа отображения разделов в WIN-клиенте            |
|        | m_rot.dll   | Общие разделы (отчёты)                             | Mo                     | дуль раздела(ов)     |       | Не отображать в WIN-клиенте все разделы                                          |
|        | 3561vcl.bol | Библиотека визуальных компонентов и вспомогателы   | ных средств (пакет) Мо | ауль системного назн | ачени | Не отображать в WEB-клиенте все разделы                                          |
|        | Bdebua.bin  | Файл отладочной информации                         | Ma                     | ауль системного назн | ачени |                                                                                  |
|        | ,           |                                                    |                        |                      |       | ОК Отмена Справка 🗹                                                              |
|        |             |                                                    |                        |                      | _     |                                                                                  |

### 4. Заполнение словаря «Периоды расчета»

- 4.1. Необходимо уточнить в <u>ПЭО</u> сведения о продолжительности периодов.
- 4.2. В разделе «Словари Периоды расчёта»:
  - В заголовок «Периоды расчёта себестоимости» вручную добавляем записи, характеризующие периоды расчета;
  - В спецификацию «Состояние» вручную добавляем записи по юр. лицам, характеризующие состояние конкретного периода расчета для конкретного юр. лица.
- ✓ Изменение состояния конкретного периода расчета для конкретного юр. лица возможно только при выполнении функций «Открыть период» или «Закрыть период».
- ✓ В закрытых периодах изменение каких-либо данных не возможно.

| 🖉 Периоды расчёта себестоимости       |                |                  |                |                       |          |               |              |       | _             | . 🗆 🗙   |
|---------------------------------------|----------------|------------------|----------------|-----------------------|----------|---------------|--------------|-------|---------------|---------|
| Каталоги                              | Периоды расчёт | га себестоимости |                |                       |          |               |              |       |               | f(x)    |
| —— 🔲 🧰 Себестоимость. Периоды расчёта | 🗸   Мнемокод   | ↑   Наименование | Начало периода | а 🛛 Окончание периода | 1        |               |              |       |               | <b></b> |
|                                       | 2017.05        | 2017 Май         | 01.05.2017     | 31.05.2017            |          |               |              |       |               |         |
|                                       | 2017.06        | 2017 Июнь        | 01.06.2017     | 30.06.2017            |          |               |              |       |               |         |
|                                       | 2017.07        | 2017 Июль        | 01.07.2017     | 31.07.2017            |          |               |              |       |               |         |
|                                       | 2017.08        | 2017 Август      | 01.08.2017     | 31.08.2017            |          |               |              |       |               |         |
|                                       | 2017.09        | 2017 Сентябрь    | 01.09.2017     | 30.09.2017            |          |               |              |       |               | -       |
|                                       | <b>I</b>       |                  |                |                       |          |               |              |       |               | Þ       |
|                                       | Состояние      |                  |                |                       |          |               |              |       |               | f(x)    |
|                                       | √   Состояние  | Принадлежность   | Период   П     | ериод (Наименование)  | Нач      | ало периода   | Окончание пе | риода |               | <b></b> |
|                                       | 🔲 открыт       | Организация      | 2017.06 2      | 017 Июнь              | 01.0     | 06.2017       | 30.06.2017   |       |               |         |
|                                       | 🔲 открыт       | ГКБ 31           | 2017.06 2      | 017 Июнь              | 7:       | Отобрать по к | олонке F7    |       |               |         |
|                                       |                |                  |                |                       | +        | Добавить      | Ins          |       |               |         |
|                                       |                |                  |                |                       | ÷        | Размножить    | Ctrl+F3      |       |               |         |
|                                       |                |                  |                |                       | ×        | Удалить       | Del          |       |               |         |
|                                       |                |                  |                |                       | <u> </u> | Обновить      | F5           |       |               |         |
|                                       |                |                  |                |                       |          | Состояние     | ŀ            | 01    | гкрыть период |         |
|                                       |                |                  |                |                       |          | Обмен         | )            | Зa    | крыть период  |         |
|                                       |                |                  |                |                       |          | Вид           | ,            | ·     |               | -       |
|                                       |                |                  |                |                       |          | Представлени  | я 🕨          | •     |               | -       |
| <u> </u>                              |                |                  |                |                       |          | Настройки     | Alt+Enter    |       |               |         |

- 5. Заполнение словаря «Источники сбора затрат» и настройка правил «Источники Сбор данных»
  - 5.1. Необходимо уточнить в бухгалтерии перечень источников финансирования.
  - 5.2. В разделе «Словари Источники сбора затрат»:
    - > Вручную добавляем записи об источниках финансирования.

| 🔏 Источники сбора затрат  |                               |                                                                                              |                                   |
|---------------------------|-------------------------------|----------------------------------------------------------------------------------------------|-----------------------------------|
| Структура                 | Источники сбора затрат        |                                                                                              | ftx                               |
| 🖃 🗌 🧰 Себестоимость. Исто | ✓   Мнемокод ↑   Наименование | Уровень иерархии   Начальный период                                                          | Конечный период                   |
| Внебюджет                 | 🗆 Внебюджет Внебюджет         | 1 2017.01                                                                                    |                                   |
| Временные                 | Временные Временные           | 1 2017.01                                                                                    |                                   |
| Парадания                 | 🗆 Госзадания Госзадания       | 1 2017.01                                                                                    |                                   |
|                           | 🗆 Казенные Казенные           | 1 2017.01                                                                                    |                                   |
| Субсидии                  | 🗖 омс 🛛 омс                   | 1 2017.01                                                                                    |                                   |
|                           | 🗆 Субсидии Субсидии           | 1 2017.01                                                                                    |                                   |
| <                         | X                             | Севестоилость. И<br>Мнемокод:<br>Наименование:<br>ОМС<br>Начальный период<br>Конечный период | ТОЧНИКИ СВОра Затрат: Исправление |

- 5.3. В разделе «Словари Правила Источники Сбор данных»:
  - Вручную добавляем записи о правилах сбора затрат по источникам финансирования.

| 🕼 Источники сбора затрат (пара                                                                                                    | метры)                                                                    |                                                                                       |                        |                                                                                                    |                                                                                   |                                                         |                                          |                                              |                | _ 🗆 ×                                                                                                    |
|----------------------------------------------------------------------------------------------------|---------------------------------------------------------------------------|---------------------------------------------------------------------------------------|------------------------|----------------------------------------------------------------------------------------------------|-----------------------------------------------------------------------------------|---------------------------------------------------------|------------------------------------------|----------------------------------------------|----------------|----------------------------------------------------------------------------------------------------|
| Структура                                                                                                    | Источники сбо                                                             | ра затрат (параметры)                                                                 | )                      |                                                                                                    |                                                                                   |                                                         |                                          |                                              |                | f( <del>x</del> )                                                                                                    |
| Структура<br>Структура<br>Сродская клиник<br>Сородская клиник<br>Сородска | Источникк сбо<br>/ Источник<br>Внебюджет<br>Госзадания<br>ОМС<br>Субсидии | pa затрат (параметры) ↑   Дб. счёта *109;*401 *109;*401 *109;*401 *109;*401 *109;*401 | )<br>Аналитика 1<br>Се | Аналитика 2<br>-бестоимость.<br>Принадлежност<br>Источник:<br>Начальный пери<br>Дб. счёта:<br>Аналитика 1:<br>Аналитика 2:<br>Аналитика 3:<br>Аналитика 4: | Аналитика 3<br>Источники сбо<br>ь: ГКБ 31<br>ОМС<br>40д: 2017.0<br>92д: 1<br>199_ | Аналитика 4<br><b>рра затрат (п</b><br>1<br>01<br>;*401 | Аналитика 5<br>2*<br>2*<br>араметры): Ис | ПБЕ<br>Внебюджет<br>Госза вамия<br>правлен Х | Особая отметка | ƒ(ка)         Принеадr ▲           ГКБ 31         ГКБ 31           ГКБ 31         ГКБ 31           ГКБ 31         ГКБ 31 |
| × ¥                                                                                                    | •                                                                         |                                                                                       |                        | Аналитика 5:<br>ПБЕ:<br>Особая отметка<br>Н                                                                                                    | 2*<br> OMC<br> + • • >                                                            | <                                                       | ок                                       |                                              |                |                                                                                                    |

#### 6. Заполнение словаря «Статьи затрат» и настройка правил «Статьи – Отнесение»

6.1. Необходимо уточнить в <u>ПЭО</u> и <u>бухгалтерии</u> сведения о статьях затрат, правилах отнесения сумм затрат по статьям и правилах распределения затрат по всем подразделениям.

- 6.2. В разделе «Словари Статьи затрат»:
  - ▶ Вручную добавляем записи о статьях затрат.

| 🥼 Статьи затрат                      |               |                                               |              |                        |                  |                   |
|--------------------------------------|---------------|-----------------------------------------------|--------------|------------------------|------------------|-------------------|
| Структура                            | Статьи затрат |                                               |              |                        |                  | f(x)              |
| 🖃 🔽 🔁 Себестоимость. Статьи затрат 🔺 | 🗸 Мнемокод 个  | Наименование                                  |              | Уровень иерархии       | Начальный период | Конечный период 🔺 |
|                                      | 210           | Оплата труда и начисления на выплаты по оплат | е труда      | 1                      | 2017.01          |                   |
| 211                                  | 211           | Заработная плата                              |              | 2                      | 2017.01          |                   |
| 212                                  | 212           | Прочие выплаты                                |              | 2                      | 2017.01          |                   |
| 213                                  | 213           | Начисления на оплату труда                    |              | 2                      | 2017.01          |                   |
| 220                                  | 220           | Оплата работ, услуг                           |              | 1                      | 2017.01          |                   |
|                                      | 221           | Услуги связи                                  |              | 2                      | 2017.01          |                   |
| 222.1                                | 222           | Транспортные услуги                           |              | 2                      | 2017.01          |                   |
|                                      | 222.1         | Легковой транспорт                            |              | 3                      | 2017.01          |                   |
|                                      | 222.2         | Грузовой транспорт                            | Гебестоимос  | ть. Статьи затрат: И   | правление        | X                 |
|                                      | 222.3         | Санитарный транспорт                          | CEOEETONINGE | Tor e ration sarpation |                  |                   |
| 222.4_2015                           | 222.4         | Прочие транспортные услуги                    |              | 222.4                  |                  |                   |
|                                      | 222.4_2015    | Общественный транспорт_2015                   | Мнемокод:    |                        |                  |                   |
| 223.1                                | 222.5_2015    | Прочие транспортные услуги_2015               | Наименован   | ие:                    |                  |                   |
| 223.2                                | 223           | Коммунальные услуги                           | Прочие тр    | анспортные услуги      |                  | <u> </u>          |
| 223.3                                | 223.1         | Оплата отопления и технологических нужд       |              |                        |                  |                   |
| 🗹 🛅 223.4                            | 223.2         | Оплата потребления электрической энергии      |              |                        |                  | <b>V</b>          |
| 223.5                                | 223.3         | Оплата водоснабжения помещений                |              | 2017.01                |                  |                   |
|                                      | 223.4         | Оплата потребления газа                       | Начальный    | период: Соттот         |                  |                   |
|                                      | 223.5         | Прочие коммунальные услуги                    | Конечный г   | ериод:                 |                  |                   |
| ZZ5.1                                | 224           | Арендная плата за пользованием имущество      | 1            |                        |                  |                   |
|                                      | 225           | Работы, услуги по содержанию имущества        | H 4 F        | н + <del>I</del> X     | ОК               | Отмена            |
| 225.2                                | 225.1         | Расходы на стирку белья                       |              |                        |                  |                   |
| 225.3                                |               | ·                                             |              |                        |                  |                   |

- 6.3. В разделе «Словари Правила Статьи Отнесение»:
  - ▶ Вручную добавляем записи о правилах отнесения сумм затрат по статьям.

| 🕼 Правила отнесения затрат по статьям |                |                             |           |             |                 |                          |               |                                | _ 🗆         | ×                 |
|---------------------------------------|----------------|-----------------------------|-----------|-------------|-----------------|--------------------------|---------------|--------------------------------|-------------|-------------------|
| Структура                             | Правила отнесо | ения затрат по статьям      |           |             |                 |                          |               |                                | f           | )<br>( <u>x</u> ) |
| 🖻 Городская клиническая больница 🔼    | 🖌   Статья 🔿   | Статья (Наименование)       | Дб. счёта | Аналитика 1 | Аналитика 2 4   | Аналитика З              | Аналитика 4   | Аналитика 5                    | ПБЕ   Особа | •                 |
| 210                                   | 211            | Заработная плата            |           |             |                 |                          |               | 211                            |             |                   |
| 211                                   | 212            | Прочие выплаты              |           |             | Себестоимость.С | татьи затра              | ат (параметрь | <ol> <li>исправлени</li> </ol> | e 🗵         |                   |
|                                       | 213            | Начисления на оплату труда  |           |             |                 |                          |               |                                |             |                   |
|                                       | 221            | Услуги связи                |           |             | Принадлежность  | ь: ГКБ З                 | 11            |                                |             |                   |
|                                       | 222.1          | Легковой транспорт          |           |             | C               | 222.4                    | ŀ             |                                |             |                   |
|                                       | 222.2          | Грузовой транспорт          |           |             | статья:         |                          |               |                                |             |                   |
| 222.1                                 | 222.3          | Санитарный транспорт        |           |             | Начальный пери  | юд:   <mark>2017.</mark> | .01           |                                |             |                   |
| 222.2                                 | 222.4          | Прочие транспортные услуги  |           |             | Конечный перио  |                          |               |                                |             | -                 |
|                                       | 222.4 2015     | Общественный транспорт 20   |           |             |                 | ·····                    |               |                                |             |                   |
|                                       | 222.5 2015     | Прочие транспортные услуги  |           |             | Номер счёта:    |                          |               |                                |             |                   |
| 222.4_2015                            | 223.1          | Оплата отопления и технолог |           |             | Аналитика 1:    |                          |               |                                |             |                   |
| 222.5_2015                            | 223.2          | Оплата потребления электри  |           |             |                 |                          |               |                                |             |                   |
|                                       | 223.3          | Оплата водоснабжения помеш  |           |             | Аналитика 2:    |                          |               |                                |             |                   |
|                                       | 223.4          | Оплата потребления газа     |           |             | Аналитика 3:    |                          |               |                                |             |                   |
| 223.2                                 | 223.5          | Прочие коммунальные услуги  |           |             | 0.1200 array 41 | 222.4                    | ł             |                                |             |                   |
| 223.5                                 | 225.1          | Расходы на стирку белья     |           |             | And In Trike T: | -                        |               |                                |             |                   |
| 223.5                                 | 225.10         | Расходы на дезинсекцию, дег |           |             | Аналитика 5:    | 222                      |               |                                |             |                   |
| <b>√</b> <u></u> 224                  | 225.10         | Расходы на дезинсекцию, дер |           |             | DEE:            |                          |               |                                |             |                   |
|                                       | 225.11_2013    | Расходы на техническое оосл |           |             |                 | <u> </u>                 |               |                                |             |                   |
|                                       | 225.2          | Расходы на содержание в чис |           |             | Особая отметка: | :                        |               |                                |             |                   |
| 225.10                                | 223.3          | Расходы по усорке территори |           |             |                 |                          |               |                                |             |                   |
| 225.11_2015                           | 225.3_2016     | Расходы на тех, орслуживани |           |             | - H - H - H     | • • • >                  | ×             | ОК                             | Отмена      |                   |
|                                       | 225.4          | Расходы на технич, обслужие |           |             |                 |                          |               |                                |             | -                 |
|                                       |                |                             |           |             |                 |                          |               |                                | ► I         | 11.               |

- 6.4. В разделе «Словари Правила Статьи Распределение»:
  - ≻ Настройка выполняется позднее (см. п. 14), так как еще не заполнены следующие словари – «Алгоритмы», «Показатели» и «Подразделения».

# 7. Заполнение словаря «Виды ЕТ» и настройка правил «Шкалы ЕТ»

7.1. Трудоемкость измеряется затратами времени на оказание медицинской услуги. Необходимо уточнить в <u>ПЭО</u> сведения о том, в каких единицах трудоёмкости ведётся учет затраченного времени в подразделениях на оказание медицинских услуг.

- 7.2. В разделе «Словари Виды ЕТ»:
  - > Вручную добавляем записи о видах единиц трудоёмкости.

| 🔏 Виды единиц трудоёмкости |                                     | _ 🗆 🗙    |
|----------------------------|-------------------------------------|----------|
| Каталоги                   | Виды единиц трудоёмкости            | f(x)     |
| 🗋 Себестоимость. Виды ЕТ   | ✓ Имемокод ↑ Наименование           | <u> </u> |
|                            | 🔲 ует ует                           |          |
|                            | пин. Минута                         |          |
|                            |                                     |          |
|                            |                                     |          |
|                            |                                     |          |
|                            |                                     |          |
|                            |                                     |          |
|                            | Себестоимость. Виды ЕТ: Исправление |          |
|                            |                                     |          |
|                            | Мнемокод:                           |          |
|                            | Наименование:                       |          |
|                            | VET A                               |          |
|                            |                                     |          |
|                            |                                     |          |
|                            |                                     |          |
|                            |                                     |          |
|                            |                                     |          |
|                            |                                     |          |
|                            |                                     |          |
|                            | 3                                   |          |
| <u>r</u>                   |                                     |          |

- 7.3. В разделе «Словари Правила Шкалы ЕТ»:
  - В спецификацию «Шкалы», вручную добавляем записи о шкалах для единиц трудоёмкости.

| 🕼 Виды единиц трудоёмкости                           |                                |                         |                       |                     | -              |          |
|------------------------------------------------------|--------------------------------|-------------------------|-----------------------|---------------------|----------------|----------|
| Структура                                            | Виды единиц трудоёмкости       |                         |                       |                     |                | f(x)     |
| 🖃 🫅 Юридические лица                                 | ✓ Мнемокод ↑ Наименование      |                         |                       |                     |                |          |
| — Сородская клиническая больница №31<br>Порганизация | 🗆 ует 🛛 ует                    |                         |                       |                     |                |          |
| - oprannsagna                                        | Минута                         |                         |                       |                     |                |          |
|                                                      |                                |                         |                       |                     |                |          |
|                                                      |                                |                         |                       |                     |                | _        |
|                                                      |                                |                         |                       |                     |                |          |
|                                                      | Шкалы                          |                         |                       |                     |                | f(x)     |
|                                                      | ✓ Шкала ↑ Шкала (Наименование) | Значение 1 ЕТ в минутах | Действует с периода   | Действует по период | Принадлежность | <u> </u> |
|                                                      |                                | 10,0                    | 2017.01               |                     |                |          |
|                                                      |                                | Себестои                | мость. Виды ЕТ (шкаль | ы): Исправление     | ×              | 3        |
|                                                      |                                | 1-Verous                |                       | 2017.01             |                |          |
|                                                      |                                | деиствуе                | я спериода:           | ,                   |                |          |
|                                                      |                                | деиствуе                | т по период:          | 1                   |                |          |
|                                                      |                                | Значение                | 1 УЕТ в минутах:      | EKE OF              | laova          |          |
|                                                      |                                | Принадля                | вжность:              | KD 31               |                |          |
|                                                      |                                | Шкала:                  |                       | IVET                |                |          |
|                                                      |                                | - HI - 4                | ► н + <b>н</b> Х      | ОК                  | Отмена         |          |
|                                                      |                                |                         |                       |                     |                |          |
|                                                      |                                |                         |                       |                     |                |          |

# 8. Заполнение словаря «Внешние системы»

8.1. Необходимо уточнить в <u>ИТ-службе</u> сведения о системах, с которыми необходимо интегрироваться.

- 8.2. В разделе «Словари Внешние системы»:
  - ▶ Вручную добавляем записи о системах.

| 🖉 Внешние системы              |                                                      |                    |
|--------------------------------|------------------------------------------------------|--------------------|
| Каталоги                       | Внешние системы                                      | ⊽=f <sub>(X)</sub> |
| Себестоимость. Внешние системы | 🖌 Мнемокод 🛧 Наименование Локальная                  | A                  |
|                                | LOCAL Расчет фактической себестоимости Да            |                    |
|                                | МИС МИС "Орбита" Нет                                 |                    |
|                                | Облако Облако "Заработная плата" и "Бухгалтерия" Нет |                    |
|                                |                                                      |                    |
|                                |                                                      |                    |
|                                |                                                      |                    |
|                                | Себестоимость. Внешние системы: Исправление 🗙        |                    |
|                                | Мнемокод:                                            |                    |
|                                | Наименование:                                        |                    |
|                                | МИС "Орбита"                                         |                    |
|                                |                                                      |                    |
|                                | <u> </u>                                             |                    |
|                                | Локальная: Нет                                       |                    |
|                                |                                                      |                    |
|                                |                                                      |                    |
|                                |                                                      | 1                  |
|                                |                                                      |                    |
|                                |                                                      | Ŧ                  |
| <u> </u>                       |                                                      | F                  |

#### 9. Заполнение словаря «Алгоритмы» и настройка правил «Действия»

✓ Существует следующие типы алгоритмов:

- загрузка данных из различных источников;
- <u>сбор данных</u> для показателей (фактические значения);
- распределение сумм затрат по статье на подразделения (прямой счет).
- ✓ Необходимо ознакомиться на ftp с перечнем стандартных алгоритмов (базовых процедур) для <u>загрузки данных</u> из «Local» системы «ПАРУС-Бюджет 8».
- ✓ Если функциональных возможностей стандартных алгоритмов недостаточно, то разработайте пользовательские процедуры, зарегистрируйте их в Системе как алгоритмы и выполните переопределение стандартных действий на указанные алгоритмы.

- ✓ Необходимо ознакомиться на ftp с перечнем стандартных алгоритмов (базовых процедур) для <u>сбора данных</u> (фактических значений) для показателей и <u>распределения</u> сумм затрат по статье на подразделения методом прямого счета.
- ✓ При желании использовать тот или иной стандартный алгоритм, его необходимо зарегистрировать в Системе.
- ✓ Если функциональных возможностей стандартных алгоритмов недостаточно, то разработайте пользовательские процедуры (для аналогичных действий) и зарегистрируйте их в Системе в качестве алгоритмов.
  - 9.1. В разделе «Словари Алгоритмы»:
    - Вручную добавляем записи для регистрации пользовательских процедур с указанием типа алгоритма и кода системы.

| 🔏 Алгоритмы себестоимости (пользовател       | льские)       |                                    |                 |                 |                                                    | _ 🗆 ×           |
|----------------------------------------------|---------------|------------------------------------|-----------------|-----------------|----------------------------------------------------|-----------------|
| Каталоги                                     | лгоритмы себе | стоимости (пользовательские)       |                 |                 |                                                    | ftxa            |
| 🗌 🧰 Себестоимость. Алгоритмы                 | Мнемокод 个    | Наименование                       | Тип алгоритма   | Процедура       | Примечание                                         | Внешняя система |
|                                              | F1            | Сбор значений для показателя К1    | сбор показателя | Сбор К1         | по данным ЗП                                       | LOCAL           |
|                                              | F10           | Сбор значений для показателя К10   | сбор показателя | Cofortownert    | і Алгорити и Испраріючно                           |                 |
|                                              | F11           | Сбор значений для показателя К11   | сбор показателя | CECECTORMOCT    | в. Алгоритмы, исправление                          |                 |
|                                              | F11.1         | Сбор значений для показателя К11.1 | сбор показателя | Алгоритм        |                                                    |                 |
|                                              | F12           | Сбор значений для показателя К12   | сбор показателя |                 | E1 r cfop porasater                                |                 |
|                                              | F13           | Сбор значений для показателя К13   | сбор показателя | мнемокод;       |                                                    |                 |
|                                              | F3            | Сбор значений для показателя КЗ    | сбор показателя | Процедура:      | Свор К1 Система: LOCAL                             |                 |
|                                              | F4            | Сбор значений для показателя К4    | сбор показателя | Наименование:   |                                                    |                 |
|                                              | F4.1          | Сбор значений для показателя К4.1  | сбор показателя | Сбор значени    | й для показателя К1                                | A               |
|                                              | F5            | Сбор значений для показателя К5    | сбор показателя |                 |                                                    |                 |
|                                              | F6            | Сбор значений для показателя К6    | сбор показателя |                 |                                                    | -               |
|                                              | F6.1          | Сбор значений для показателя Кб.1  | сбор показателя | Гониментание:   |                                                    |                 |
|                                              | F6.2          | Сбор значений для показателя К6.2  | сбор показателя | принскание.     |                                                    |                 |
|                                              | F7            | Сбор значений для показателя К7    | сбор показателя | no gambin on    |                                                    |                 |
|                                              | F7.1          | Сбор значений для показателя К7.1  | сбор показателя |                 |                                                    |                 |
|                                              | F8            | Сбор значений для показателя К8    | сбор показателя |                 |                                                    | <u> </u>        |
|                                              | F9            | Сбор значений для показателя К9    | сбор показателя |                 |                                                    |                 |
|                                              | F9.1          | Сбор значений для показателя К9.1  | сбор показателя |                 |                                                    |                 |
|                                              | F9.2          | Сбор значений для показателя К9.2  | сбор показателя | ы ы н           | ▶ + <b>+</b> X OK                                  | Отмена          |
|                                              | F9.3          | Сбор значений для показателя К9.3  | сбор показателя |                 |                                                    |                 |
|                                              | GET OPER      | Загрузка проводок                  | загрузка данных | GET OPER        | замена базовой                                     | LOCAL           |
|                                              | GET OPER (ST) | Загрузка проводок (штат)           | загрузка данных | Загрузка провод | процедура по умолчанию, проводки из локальной базы | LOCAL           |
|                                              | A1            | Из проводки. Контрагент "от кого"  | распределение   | A1              | прямой счёт                                        | LOCAL           |
|                                              | A2            | 3П - Начисления                    | распределение   | A2              | прямой счёт                                        | LOCAL           |
|                                              | A3            | 3П - Отчисления                    | распределение   | A3              | прямой счёт                                        | LOCAL           |
|                                              | A4            | Списание материалов по данным МИС  | распределение   | A4              | прямой счёт                                        | LOCAL           |
|                                              | A5            | Из ТОИР                            | распределение   | D5              |                                                    | LOCAL           |
|                                              |               |                                    |                 |                 |                                                    |                 |
|                                              |               |                                    |                 |                 |                                                    |                 |
|                                              |               |                                    |                 |                 |                                                    | -1              |
| ा ज                                          |               |                                    |                 |                 |                                                    |                 |
| <u>.                                    </u> |               |                                    |                 |                 |                                                    | L 11.           |

- 9.2. В разделе «Словари Правила Действия»:
  - Вручную добавляем записи для <u>переопределения</u> стандартных алгоритмов на пользовательские процедуры.

| 🔏 Алгоритмы действий по загрузке данных                                                                                                    |                                                            | _ <b>_ _ _ _ _ _ _ _ _ _</b>                       |
|----------------------------------------------------------------------------------------------------|------------------------------------------------------------|----------------------------------------------------|
| Структура                                                                                                    | Алгоритмы действий по загрузке данных                      | fω                                                 |
| 🖃 📄 Юридические лица                                                                                                    | 🖌 Действие 🕂 Код действия Пользовательский                 | алгоритм Принадлежность                            |
| — Породская клиническая больница<br>— Породская клиническая больница<br>— Породская клиническая<br>— Породская<br>— Породска | Загрузка проводок      РССОSTITM_COLLECT     GET OPER (ST) | Себестоимость. Алгоритмы действий: Исправление 🛛 🗙 |
|                                                                                                    |                                                            | Принадлежность: ГКБ 31                             |
|                                                                                                    |                                                            | KOA ARECTENS                                       |
|                                                                                                    |                                                            | Лействие: Загрузка проводок                        |
|                                                                                                    |                                                            | ABCODUCTOR (ST)                                    |
|                                                                                                    |                                                            |                                                    |
|                                                                                                    |                                                            | н н н н н н Х ОК Отмена                            |
|                                                                                                    |                                                            |                                                    |
|                                                                                                    |                                                            |                                                    |
|                                                                                                    |                                                            |                                                    |
|                                                                                                    |                                                            |                                                    |
|                                                                                                    |                                                            |                                                    |
|                                                                                                    |                                                            |                                                    |
|                                                                                                    |                                                            |                                                    |
|                                                                                                    |                                                            |                                                    |
|                                                                                                    |                                                            |                                                    |
| <b>▼</b>                                                                                                    | 4                                                          |                                                    |

# 10. Заполнение словаря «Показатели» и настройка правил «Показатели – Сбор данных»

10.1. Необходимо уточнить в ПЭО сведения о фактических показателях подразделений, использующихся для распределения и перераспределения фактических затрат по подразделениям.

- 10.2. В разделе «Словари Показатели»:
  - ▶ Вручную добавляем записи о фактических показателях подразделений.

| 🔏 Показатели подразделений    |                |                               |                                       |                     |                     | _            |         |  |
|-------------------------------|----------------|-------------------------------|---------------------------------------|---------------------|---------------------|--------------|---------|--|
| Каталоги                      | Показатели под | дразделений                   |                                       |                     |                     |              | fcxo    |  |
| 🗌 🧰 Себестоимость. Показатели | 🖌 Мнемокод 个   | Наименование                  |                                       | Единица измерения   | Точность округления | Способ расчё | ёта в 🔺 |  |
|                               | 🗆 К1           | пропорц. заработной плате     |                                       | руб                 | 2                   | в пропорции  |         |  |
|                               | 🔲 К2           | пропорц. площади подразделе   | ний                                   | м2                  | 5                   | среднее      |         |  |
|                               | 🔲 К 2.1        | пропорц. площади медицински   | х подразделений                       | м2                  | 5                   | среднее      |         |  |
|                               | 🔲 К 2.2        | пропорц. площади немедицино   | ких подразделений                     | м2                  | 5                   | среднее      |         |  |
|                               | 🗆 КЗ           | пропорц. табельному времени   |                                       | час                 | 1                   | в пропорции  |         |  |
|                               | 🗆 К 4          | пропорц. кол-ву штатных ед 🕻  | ебестоимость. Показатели подразделени | й: Исправление      |                     | 🗙 опорции    |         |  |
|                               | 🔲 К 4.1        | пропорц. кол-ву штатных ед    | -                                     |                     |                     |              |         |  |
|                               | 🗆 К 5          | пропорц. кол-ву коек в подр   | Мнемокод:                             | К 2                 |                     | опорции      |         |  |
|                               | 🗆 Кб           | пропорц. кол-ву пролеченны    | рц. кол-ву пролеченны Наименование:   |                     |                     |              |         |  |
|                               | 🗆 К 6.1        | пропорц. кол-ву пролеченны    | пропоры, площали подразделений        |                     |                     |              |         |  |
|                               | 🗆 К 6.2        | пропорц. кол-ву пролеченны    |                                       |                     |                     | опорции      |         |  |
|                               | С К7           | пропорц. кол-ву пролеченны    |                                       |                     |                     | опорции      |         |  |
|                               | 🗆 К 7.1        | пропорц. кол-ву пролеченны    | [ <sup>]</sup>                        |                     | <u>×</u>            | опорции      |         |  |
|                               | 🗆 К8           | пропорц. времени работы пе    | Способ расчёта весового коэффициента: | среднее             | -                   | опорции      |         |  |
|                               | 🗆 К9           | пропорц. времени пребывани    | T                                     | не указано          |                     | опорции      |         |  |
|                               | 🗆 К 9.1        | пропорц. времени пребывани    | точность округления:                  | в пропорции         |                     | опорции      |         |  |
|                               | 🗆 К 9.2        | пропорц. времени пребывани    | Единица измерения:                    | максимум            |                     | опорции      |         |  |
|                               | 🔲 К10          | пропорц. кол-ву дней питани   | ,                                     | минимум             |                     | опорции      |         |  |
|                               | 🔲 К11          | пропорц. сумме амортизацио    | н <b>ч ⊳ н + ∓</b> Х                  | первое<br>последнее |                     | опорции      |         |  |
|                               | 🗆 К11.1        | пропорц. сумме амортизацио    | Ľ                                     |                     |                     | опорции      |         |  |
|                               | 🗆 К12          | пропорц. кол-ву операций      |                                       | шт                  | 0                   | в пропорции  |         |  |
|                               | 🔲 К13          | пропорц. времени оказания усл | пуг                                   | час                 | 2                   | в пропорции  | -       |  |
|                               |                |                               |                                       |                     |                     |              |         |  |

✓ Особое внимание необходимо обратить на установку параметра «Способ расчета весового коэффициента», который используется в случае изменения показателя в пределах одного периода расчета.

Например, площадь подразделения была уменьшена или увеличена в данном периоде и при расчетах будет использовано среднее значение.

- 10.3. В разделе «Словари Правила Показатели Сбор данных»:
  - В спецификацию «Алгоритмы сбора» вручную добавляем записи для показателей, имеющих возможность автоматизированного сбора значений, со ссылкой на алгоритм типа «сбор показателя».

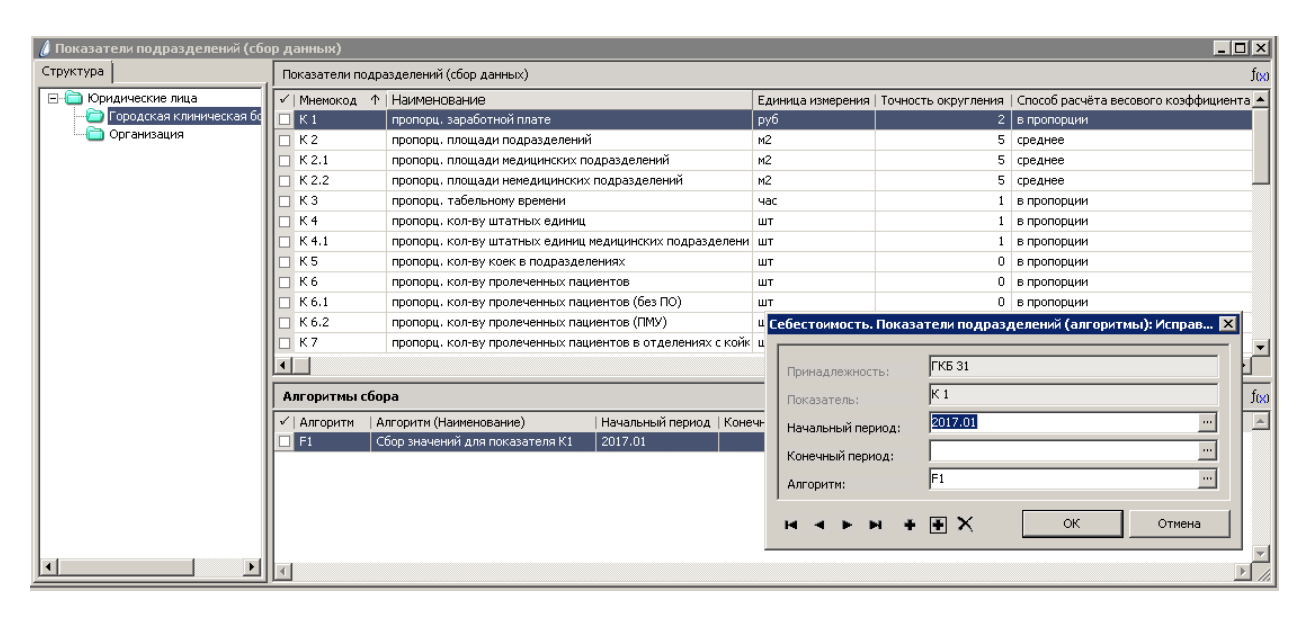

#### 11. Заполнение словаря «Виды подразделений»

- 11.1. Необходимо уточнить в ПЭО сведения о видах подразделений.
- 11.2. В разделе «Словари Виды подразделений»:
  - ▶ Вручную добавляем записи о видах подразделений.

| Виды подразделений         Виды подразделений                Себестоимость. Виды подразделений               ✓ Мнемокод ↑ Наименование               Отдаёт затраты               Получает затраты                 Сновное               Досное               Основное               Да                 Прочее               Прочее             Прочее             Прочее               Нет             да |         |
|----------------------------------------------------------------------------------------------------|---------|
| Себестоимость. Виды подразделений       ✓       Мнемокод ↑       Наименование       Отдаёт затраты       Получает затраты         Вспомогательное       Вспомогательное       Да       нет         Основное       Основное       нет       да         Прочее       Прочее (проч. услуги)       нет       да                                                                                                | f(x)    |
| Вспомогательное         Вспомогательное         Да         нет           Основное         Основное         нет         да           Прочее         Прочее (проч. услуги)         нет         да                                                                                                    | <b></b> |
| Основное         нет         да           Прочее         Прочее (проч. услуги)         нет         да                                                                                                    |         |
| Прочее Прочее (проч. услуги) нет да                                                                                                    |         |
|                                                                                                    |         |
|                                                                                                    |         |
| Себесточность. Виды подразделений: Исправление                                                                                                    |         |
|                                                                                                    |         |
| Менород : Основное                                                                                                    |         |
| Наименорание:                                                                                                    |         |
| Основное                                                                                                    |         |
|                                                                                                    |         |
|                                                                                                    |         |
| Перераспределение                                                                                                    |         |
| Отдаёт затраты: нет 🗾                                                                                                    |         |
|                                                                                                    |         |
|                                                                                                    |         |
|                                                                                                    |         |
|                                                                                                    |         |
|                                                                                                    |         |
|                                                                                                    |         |
|                                                                                                    |         |

 ✓ Особое внимание необходимо обратить на установку признаков «Отдает затраты» и «Получает затраты».

#### 12. Заполнение словаря «Подразделения»

12.1. Необходимо уточнить в ПЭО и кадровой службе сведения о штатной структуре.

- 12.2. В разделе «Словари Подразделения»:
  - ▶ Вручную добавляем записи о подразделениях.

| 🕖 Структура подразделений          |                        |                                                      |                 |                |              |                   |                  | - 🗆 ×        |
|------------------------------------|------------------------|------------------------------------------------------|-----------------|----------------|--------------|-------------------|------------------|--------------|
| Структура                          | Структура подразделен  | ий                                                   |                 |                |              |                   |                  | f(x)         |
| 📝 🚞 Городская клиническая больни 🔼 | 🖌 Мнемокод 🔶 🔿         | Наименование                                         |                 | Действует С    | Действует Пс | Уровень иерархии  | Юридическое лицо |              |
| — 🗋 Аптека 🔤                       | 🔲 Аптека               | Аптека                                               |                 | 01.01.2017     |              | 1                 | ГКБ 31           |              |
| — 🔲 🛅 Бухгалтерия                  | 🔲 Бухгалтерия          | Бухгалтерия                                          |                 | 01.01.2017     |              | 1                 | ГКБ 31           |              |
| Перекологическое 1                 | 🔲 Гинекологическое 1   | 1-е Гинекологическое отделение                       |                 | 01.01.2017     |              | 1                 | ГКБ 31           |              |
| Параниеское 2                      | 🔲 Гинекологическое 2   | 2-е Гинекологическое отделение                       |                 | 01.01.2017     |              | 1                 | ГКБ 31           |              |
| Кабинет Тереливания                | 🗆 кдл                  | Клинико-диагностическая лаборатор                    | 19              | 01.01.2017     |              | 1                 | ГКБ 31           |              |
| Пакабинет ФЛ                       | 🗆 кдо                  | Консультационно-диагностическое о                    | деление         | 01.01.2017     |              | 1                 | ГКБ 31           |              |
| Па Канцелярия                      | 🔲 Кабинет УЗД          | Кабинет ультразвуковой диагностик                    | 1               | 01.01.2017     |              | 1                 | ГКБ 31           |              |
| Пардиологическое                   | 🔲 Кабинет ФД           | Кабинет функциональной диагности                     | ебестоимо       | ость. Структу  | ра подраздел | ений: Исправление |                  | $\times$ $-$ |
| — 🗆 🗀 кдл                          | 🔲 Кабинет переливания  | Кабинет переливания крови                            |                 |                |              |                   |                  |              |
| — □ 🛅 кдо                          | 🔲 Канцелярия           | Канцелярия                                           | Принадле        | WHOCTS:        | ГКБ 31       |                   |                  | -            |
| С Контроль медтехники              | 🔲 Кардиологическое     | Кардиологическое отделение с пала                    | - inprintagente |                |              |                   |                  | -            |
| Медстатистика                      | 🔲 Контроль медтехники  | Отдел по контролю за использовани                    | Родитель        | ское подраздел | ение:        |                   |                  |              |
| Певрологическое                    | Медстатистика          | Кабинет медицинской статистики                       | Мнемокои        |                | Гинекс       | логическое 1      |                  | -            |
|                                    | Неврологическое        | Неврологическое отделение (для бс                    | Наименов        | ание!          |              |                   |                  |              |
| П Общ. мед. персонал               | OAP 1                  | 1-е Отделение анестезиологии-реан                    | 1-е Гине        | кологическое о | тлепение     |                   |                  | 1            |
| — 🔲 🛅 Общ. немед. персонал         | OAP 2                  | 2-е Отделение анестезиологии-реан                    |                 | Ronol Macroc o | гдологию     |                   |                  | -   -        |
| 🗋 ОВЛ                              | овл                    | Отделение восстановительного леч                     |                 |                |              |                   |                  |              |
| — 🗋 ОМО                            | OMO                    | Организационно-методический отде                     |                 |                |              |                   |                  |              |
| Перблок                            | 🔲 ОРИТ для больн. ОНМК | Отделение реанимации и интенсивн                     | Действуе        | τC:            | 01.01.3      | 2017 по:          |                  |              |
| ОРИТ для больн. ОНМК               | 🔲 Общ. мед. персонал   | Общебольничный медицинский перс                      | 1               |                |              |                   |                  |              |
|                                    | 🔲 Общ. немед. персонал | нал Общебольничный немедицинский пе 🛤 🔺 🕨 🗰 🗰 🗙 ОК 🕐 |                 |                |              | Отмена            |                  |              |
|                                    | Оперблок               | Операционный блок                                    |                 |                |              |                   |                  |              |
|                                    | •                      |                                                      |                 |                |              |                   |                  |              |

- ✓ Если есть «Local» система «ПАРУС-Бюджет 8» и модуль «Кадры и штатное расписание», то возможна автоматизированная загрузка штатных подразделений при выполнении процедур <u>загрузки данных</u> из различных источников.
- ✓ Если есть «внешняя» кадровая система и есть возможность в ней сформировать файл определенного XML-формата с данными для загрузки, то структуру

подразделений можно загрузить через автоматизированную загрузку в режиме обработки информационных пакетов.

# 13. Настройка правил «Подразделения – Внешние связи»

✓ Возможна автоматизированная установка связей при выполнении загрузки данных в словарь «Подразделения» (см. п. 12).

13.1. Необходимо уточнить в ПЭО, бухгалтерии, кадровой службе и ИТ-службе сведения о соответствии подразделений во внешних системах со штатной структурой.

- 13.2. В разделе «Словари Правила Подразделения Внешние связи»:
  - В спецификацию «Карта связей с внешними системами» вручную добавляем записи о соответствии подразделений.

| 🥼 Структура подразделений (связи)  |                         |                                                                       |                  |             |                    |
|------------------------------------|-------------------------|-----------------------------------------------------------------------|------------------|-------------|--------------------|
| Структура                          | Структура подраздел     | ений (связи)                                                          |                  |             | f(x)               |
| 🔽 🧰 Городская клиническая больни 🛋 | 🗸 Мнемокод 🗠 🗠          | Наименование                                                          | Уровень иерархии | Действует С | Действует По   К 🔺 |
| При Аптека                         | 🗌 Аптека                | Аптека                                                                | 1                | 01.01.2017  | Г                  |
| Бухгалтерия                        | 🔲 Бухгалтерия           | Бухгалтерия                                                           | 1                | 01.01.2017  | Г                  |
| Паранское 1                        | 🔲 Гинекологическое 1    | 1-е Гинекологическое отделение                                        | 1                | 01.01.2017  | Г                  |
| Панкологическое 2                  | 🔲 Гинекологическое 2    | 2-е Гинекологическое отделение                                        | 1                | 01.01.2017  | Г                  |
| Кабинет V3/                        | 🗆 кдл                   | Клинико-диагностическая лаборатория                                   | 1                | 01.01.2017  | Г                  |
| П Кабинет ФЛ                       | 🗆 кдо                   | Консультационно-диагностическое отделение                             | 1                | 01.01.2017  | Г                  |
| П Канцелярия                       | 🗆 Кабинет УЗД           | Кабинет ультразвуковой диагностики                                    | 1                | 01.01.2017  | Г                  |
| 🗌 🛅 Кардиологическое               | 🗆 Кабинет ФД            | Кабинет функциональной диагностики                                    | 1                | 01.01.2017  | Г                  |
| — 🗆 🚞 кдл                          | 🔲 Кабинет переливания   | Кабинет переливания крови                                             | 1                | 01.01.2017  | Г                  |
| — 🗆 🛅 КДО                          | 🔲 Канцелярия            | Канцелярия                                                            | 1                | 01.01.2017  | Г                  |
| Переконтроль медтехники            | Кардиологическое        | Кардиологическое отделение с палатой реанимации и интенсивной терапии | 1                | 01.01.2017  | Г                  |
| Переналистика                      | 🔲 Контроль медтехники   | Отдел по контролю за использованием медицинской техники               | 1                | 01.01.2017  | Гт                 |
| Певрологическое                    | 1.                      |                                                                       |                  |             | Þ                  |
|                                    |                         |                                                                       |                  |             |                    |
| ПО Общ. мед. персонал              | Карта связей с внешними | системами                                                             |                  |             | ¥=J(x)             |
| — — — — Общ. немед. персонал       | 🖌 Внешний код 🛛 个       | Внешнее наименование                                                  | Внешняя система  | Действует С | Действует По   В 📥 |
| — 🗋 ОВЛ                            | 🔲 Кардиол отд           | Кардиологическое отделение с палатой реанимации и интенсивной терапии | Облако           | 01.01.2017  |                    |
| 🗌 🛅 OMO                            | 🗌 🗆 Кардиологическое    | Кардиологическое                                                      | МИС              | 01.01.2017  |                    |
| Проблок                            | 🔲 ОРИТ Кардио           | ОРИТ Кардио                                                           | МИС              | 01.01.2017  |                    |
| — 🗌 🧰 ОРИТ для больн. ОНМК         |                         |                                                                       |                  |             |                    |
| Ортопедическое                     |                         |                                                                       |                  |             |                    |
|                                    |                         |                                                                       |                  |             |                    |
|                                    |                         |                                                                       |                  |             |                    |
|                                    | للتكال                  |                                                                       |                  |             |                    |

# 14. Настройка правил «Статьи – Распределение»

14.1. Используем полученные ранее от ПЭО сведения о статьях затрат и правилах распределения затрат по подразделениям (см. п. 6.1).

- ✓ Следует отметить, что существуют следующие типы распределения затрат по подразделениям:
  - <u>метод прямого счета</u>, использующий указанный алгоритм для определения подразделений, на которые должны быть отнесены (рассчитанные в этом же алгоритме) суммы затрат;
  - <u>распределение</u>, использующее указанный фактический показатель, значения которого для каждого из подразделений преобразованы в весовые коэффициенты для этих подразделений;
  - <u>отнесение на указанное подразделение</u>, использующее ссылку по мнемокоду подразделения.

14.2. В разделе «Словари – Правила – Статьи – Распределение»:

Вручную добавляем записи о правилах распределения сумм затрат по статьям затрат на подразделения, устанавливая при этом параметры в соответствии с требуемым типом распределения.

| 🔏 Правила распределен | ия ст           | атей по под  | разделениям                                      |          |                         |            |                             |                      |
|-----------------------|-----------------|--------------|--------------------------------------------------|----------|-------------------------|------------|-----------------------------|----------------------|
| Структура             | _ [ п           | Іравила расг | пределения статей по подразделениям              |          |                         |            |                             | f(x)                 |
| 🖃 🗆 📄 Юридические ли  | 1               | Статья 个     | Статья (Наименование)                            | Алгоритм | Алгоритм (Наименование) | Показатель | Показатель (Наименование)   | Подразделение 🔺      |
| 🖻 🗹 🧰 Городская       |                 | 211          | Заработная плата                                 | A2       | 3П - Начисления         |            |                             |                      |
| E ✓ 210               | ± 210 □ 212 □ 1 |              | Прочие выплаты                                   | A1       | Из проводки. Контрагент |            |                             |                      |
| ± ♥ 220               |                 | 213          | Начисления на оплату труда                       | A3       | ЗП - Отчисления         |            |                             |                      |
| ⊕ ♥ ⊇ 230             |                 | 221          | Услуги связи                                     |          |                         | К4         | пропорц. кол-ву штатных ед  |                      |
|                       |                 | 222.1        | Легковой транспорт                               |          |                         |            |                             | Общ. немед. персонал |
| ± 🖌 🧰 260             |                 | 222.2        | Грузовой транспорт                               |          |                         |            |                             | Хозяйственный отдел  |
| 🕀 🗹 📄 270             |                 | 222.3        | Санитарный транспорт                             |          |                         | K 7.1      | пропорц. кол-ву пролеченнь  |                      |
| Ē. <b>₹</b> 🔁 🔁 290   |                 | 222.4        | Прочие транспортные услуги                       |          |                         |            |                             | Хозяйственный отдел  |
| 🕀 🗌 🛄 Организация     |                 | 223.1        | Оплата отопления и технологических нужд          |          |                         | К 2        | пропорц. площади подразде   |                      |
|                       |                 | 223.2        | Оплата потребления электрической энергии         |          |                         | К 2        | пропорц. площади подразде   |                      |
|                       |                 | 223.3        | Оплата водоснабжения помещений                   |          |                         | К 2        | пропорц. площади подразде   |                      |
|                       |                 | 223.4        | Оплата потребления газа                          |          |                         | К 2        | пропорц. площади подразде   |                      |
|                       |                 | 223.5        | Прочие коммунальные услуги                       |          |                         | К2         | пропорц. площади подразде   |                      |
|                       |                 | 224          | Арендная плата за пользованием имущество         |          |                         | К4         | пропорц. кол-ву штатных ед  |                      |
|                       |                 | 225.1        | Расходы на стирку белья                          |          |                         | К7         | пропорц. кол-ву пролеченнь  |                      |
|                       |                 | 225.10       | Расходы на дезинсекцию, дератизацию и дезинфек   |          |                         | К 2.1      | пропорц. площади медицинс   |                      |
|                       |                 | 225.2        | Расходы на содержание в чистоте помещений, здан  |          |                         | К2         | пропорц. площади подразде   |                      |
|                       |                 | 225.3        | Расходы по уборке территории                     |          |                         | К2         | пропорц. площади подразде   |                      |
|                       |                 | 225.4        | Расходы на технич. обслуживание и эксплуатацию : |          |                         | К 2        | пропорц. площади подразде   |                      |
|                       |                 | 225.5        | Расходы на текущий ремонт зданий и помещений     |          |                         | К2         | пропорц. площади подразде   |                      |
|                       |                 | 225.6        | Расходы на технич. обслуживание, текущий ремонт  |          |                         | К11        | пропорц. сумме амортизацио  |                      |
|                       |                 | 225.7        | Расходы на технич. обслуживание техники и имуще  |          |                         | ×K15       | пропорц. суммам по ремонтны | <b>•</b>             |
|                       | •               |              |                                                  |          |                         |            |                             |                      |

#### 15. Настройка правил «Подразделения – Перераспределение»

15.1. Необходимо уточнить в ПЭО сведения о правилах перераспределения всех затрат с <u>вспомогательных</u> подразделений на подразделения, непосредственно выполняющие работы (оказывающие услуги) – <u>основные</u> подразделения.

15.2. Необходимо уточнить в ПЭО сведения о правилах исключения в расчетах затрат по каким-либо источникам финансирования.

Далее...

15.3. Во-первых, в разделе «Словари – Правила – Подразделения – Перераспределение»:

Согласно полученных ранее от ПЭО сведений (см. п. 7.1), в спецификацию «Единицы трудоемкости», вручную добавляем записи о шкалах единиц трудоёмкости, применяемых в подразделениях.

| 🔏 Структура подразделений (перераспр | еделение)               |                                           |                  |             |              |                  | _ 🗆 ×      |  |  |  |
|--------------------------------------|-------------------------|-------------------------------------------|------------------|-------------|--------------|------------------|------------|--|--|--|
| Структура                            | Структура подразделений | (перераспределение)                       |                  |             |              |                  | f(x)       |  |  |  |
| 🖬 🛅 Городская клиническая больни 🛋   | 🗸 Мнемокод 🗠 个          | Наименование                              | Уровень иерархии | Действует С | Действует По | Юридическое лицо | │ <u>▲</u> |  |  |  |
| Пара Аптека                          | 🗌 Аптека                | Аптека                                    | 1                | 01.01.2017  |              | ГКБ 31           |            |  |  |  |
| Бухгалтерия                          | Бухгалтерия             | Бухгалтерия                               | 1                | 01.01.2017  |              | ГКБ 31           |            |  |  |  |
| Партинекологическое 1                | 🔲 Гинекологическое 1    | 1-е Гинекологическое отделение            | 1                | 01.01.2017  |              | ГКБ 31           |            |  |  |  |
| Переское 2                           | 🔲 Гинекологическое 2    | 2-е Гинекологическое отделение            | 1                | 01.01.2017  |              | ГКБ 31           | 1          |  |  |  |
| Кабинет V3/                          | 🗆 кдл                   | Клинико-диагностическая лаборатория       | 1                | 01.01.2017  |              | ГКБ 31           |            |  |  |  |
| Кабинет ФЛ                           | 🗆 кдо                   | Консультационно-диагностическое отделение | 1                | 01.01.2017  |              | ГКБ 31           |            |  |  |  |
| Канцелярия                           | 🔲 Кабинет УЗД           | Кабинет ультразвуковой диагностики        | 1                | 01.01.2017  |              | ГКБ 31           |            |  |  |  |
| — 🔲 🛅 Кардиологическое               | 🗆 Кабинет ФД            | Кабинет функциональной диагностики        | 1                | 01.01.2017  |              | ГКБ 31           |            |  |  |  |
| — 🗆 💼 кдл                            | 🔲 Кабинет переливания   | Кабинет переливания крови                 | 1                | 01.01.2017  |              | ГКБ 31           |            |  |  |  |
| — 🗋 кдо                              | -                       |                                           |                  |             |              |                  |            |  |  |  |
| Параль медтехники                    |                         |                                           |                  |             |              |                  |            |  |  |  |
| Медстатистика                        | Единицы трудоёмкости  П | ерераспределение   Исключение источников  |                  |             |              |                  |            |  |  |  |
| Неврологическое                      | Единицы трудоёмкост     | и                                         |                  |             |              |                  | free       |  |  |  |
|                                      |                         |                                           |                  |             |              |                  |            |  |  |  |
|                                      |                         | ный период   Конечный период              |                  |             |              |                  |            |  |  |  |
| Общ. немед. персонал                 | 2017.0.                 |                                           |                  |             |              |                  |            |  |  |  |
| П ОВЛ                                |                         |                                           |                  |             |              |                  |            |  |  |  |
| — 🔲 🛅 ОМО                            |                         |                                           |                  |             |              |                  |            |  |  |  |
| 🗌 🛅 Оперблок                         |                         |                                           |                  |             |              |                  |            |  |  |  |
| — 🗌 🫅 ОРИТ для больн. ОНМК           |                         |                                           |                  |             |              |                  |            |  |  |  |
| Протопедическое                      |                         |                                           |                  |             |              |                  |            |  |  |  |
| Отдел АСУ                            |                         |                                           |                  |             |              |                  |            |  |  |  |
| — Стдел закупок                      | 7                       |                                           |                  |             |              |                  |            |  |  |  |
|                                      |                         |                                           |                  |             |              |                  |            |  |  |  |

15.4. Во-вторых, в разделе «Словари – Правила – Подразделения – Перераспределение»:

В спецификацию «Перераспределение», вручную добавляем записи о правилах перераспределения всех затрат со «вспомогательных» подразделений на подразделения, непосредственно выполняющие работы (оказывающие услуги) – «основные» подразделения.

| 🔏 Структура подразделений (перераспр                                                                                                    | еделение)                                                                                                    |                                                                                                    |                                                                                                    |                   |   |    |                                                                                                    | _ 🗆 ×            |
|----------------------------------------------------------------------------------------------------|----------------------------------------------------------------------------------------------------|----------------------------------------------------------------------------------------------------|----------------------------------------------------------------------------------------------------|-------------------|---|----|----------------------------------------------------------------------------------------------------|------------------|
| Структура                                                                                                    | Структура подразделений                                                                                                    | (перераспределение)                                                                                                    |                                                                                                    |                   |   |    |                                                                                                    | f(x)             |
| Структура<br>Городская клиническая больни!<br>Слатека<br>Бухгалтерия<br>Гинекологическое 1<br>Гинекологическое 2<br>Кабинет изда<br>Кабинет УЗд<br>Кабинет УЗд<br>Кабинет УЗд<br>Кабинет уЗд<br>Кабинет узд<br>Кабинет узд<br>Кабинет узд<br>Каб | Структура подразделений<br>✓ Мнемокод ↑<br>Алтека<br>Бухгалтерия<br>Гинекологическое 1<br>Гинекологическое 2<br>КДЛ<br>КДО<br>Кабинет УЗД<br>Кабинет ФД<br>Кабинет переливания<br>« | (перераспределение)<br>Наименование<br>Алтека<br>Еухгалтерия<br>1-е Гинекологическое отделение<br>2-е Гинекологическое отделение<br>Кличнико-диагностическая лаборатория<br>Консультационно-диагностическое отд<br>Кабинет тультразеуковой диагностики<br>Кабинет треливания крови | распределение)<br>енование Уровень иерархии Действует С Действует По Ю<br>ка 1 01.01.2017 ГК<br>эптерия 1 01.01.2017 ГК<br>инекологическое отделение<br>ико-диагностическая лабораторих<br>ультационно-диагностичское отд.<br>нет ультразвуковой диагностики<br>нет функциональный диагностики<br>нет переливания крови<br>имет переливания крови |                   |   |    | Юридическое лицо<br>ГКБ 31<br>ГКБ 31<br>неделение): Испра<br>и<br>и<br>и<br>и<br>и<br>и<br>и<br>и<br>и<br>и<br>и<br>и<br>и<br>и<br>и<br>и<br>и<br>и |                  |
|                                                                                                    | Единицы трудоёмкости П.<br>Перераспределение<br>✓ Вид подразделения<br>Вспомогательное                                                                                              | ерераспределение Исключение источн<br>Процент отдаваемых затрат   Показат_<br>100,00   К 4.1                                                                                                    | Показа                                                                                                    | этель:<br>► ► + • | × | ок | Отмена                                                                                                    | J<br>J<br>J<br>M |
| ОМО     Оперблок     Оперблок     Оперблок     Оперблок     Ортопедическое     Отдел АСУ     Отдел закупок     У                                                                                                    | <ul> <li>Целевые подразделения</li> <li>Весовой коэффициен</li> <li>З</li> </ul>                                                                                                    | НТ Подразделение                                                                                                    |                                                                                                    |                   |   |    |                                                                                                    | ►<br>fcx)<br>►   |

✓ Если необходимо выполнить перераспределение только среди определенных «вспомогательных» подразделений, то в спецификацию «Целевые подразделения», вручную добавляем записи об этих подразделениях и применяемых к ним весовыми коэффициентами. Если весовые коэффициенты не указывать, то будет применён коэффициент из спецификации «Перераспределение», пересчитанный на основе только указанных подразделений.

| 🕽 Структура подразделений (перераспределение) |                         |                                              |                     |                |                |                  |      |  |  |  |
|-----------------------------------------------|-------------------------|----------------------------------------------|---------------------|----------------|----------------|------------------|------|--|--|--|
| Структура                                     | Структура подразделений | (перераспределение)                          |                     |                |                |                  | f(x) |  |  |  |
| 🖬 🛅 Городская клиническая больни.             | 🗸 Мнемокод 🔶 个          | Наименование                                 | Уровень иерархии    | Действует С    | Действует По   | Юридическое лицо |      |  |  |  |
| Пара Аптека                                   | 🗆 КДО                   | Консультационно-диагностическое отделение    | 1                   | 01.01.2017     |                | ГКБ 31           |      |  |  |  |
| — 🔲 Бухгалтерия                               | 🗆 Кабинет УЗД           | Кабинет ультразвуковой диагностики           | 1                   | 01.01.2017     |                | ГКБ 31           | 1    |  |  |  |
| Принекологическое 1                           | 🗆 Кабинет ФД            | Кабинет функциональной диагностики           | 1                   | 01.01.2017     |                | ГКБ 31           |      |  |  |  |
| Партическое 2                                 | 🔲 Кабинет переливания   | Кабинет переливания крови                    | 1                   | 01.01.2017     |                | ГКБ 31           |      |  |  |  |
| Переливания                                   | 🔲 Канцелярия            | Канцелярия                                   | 1                   | 01.01.2017     |                | ГКБ 31           |      |  |  |  |
| П Кабинет ФЛ                                  | Кардиологическое        | Кардиологическое отделение с палатой реаним  | i 1                 | 01.01.2017     |                | ГКБ 31           |      |  |  |  |
| П Канцелярия                                  | 🔲 Контроль медтехники   | Отдел по контролю за использованием медицин  | 1                   | 01.01.2017     |                | ГКБ 31           |      |  |  |  |
| Пардиологическое                              | П Медстатистика         | Кабинет медицинской статистики               | 1                   | 01.01.2017     |                | ГКБ 31           | 1    |  |  |  |
| — 🗋 кдл                                       | П Неврологическое       | Неврологическое отделение (для больных с ост | · 1                 | 01.01.2017     |                | ГКБ 31           |      |  |  |  |
| — 🗆 кдо                                       |                         |                                              |                     |                |                |                  |      |  |  |  |
| — 🗌 🚞 Контроль медтехники                     |                         | ,,                                           |                     |                |                |                  |      |  |  |  |
| — 🔲 🛅 Медстатистика ——                        | Единицы трудоёмкости П  | ерераспределение Исключение источников       |                     |                |                |                  |      |  |  |  |
| Неврологическое                               | Перераспределение       |                                              |                     |                |                |                  | fee  |  |  |  |
| - OAP 1                                       |                         | -                                            | M 1                 |                |                |                  |      |  |  |  |
|                                               | ✓ Вид подразделения     | Процент отдаваемых затрат   Показатель   Н   | ачальный период   К | онечный период |                |                  |      |  |  |  |
| Общ. мед. персонал                            | Вспомогательное         | 100,00 K 6 Ceбect                            | оимость. Структур   | а подраздел    | ений (перерасп | редел 🗙          |      |  |  |  |
|                                               |                         |                                              |                     |                |                |                  | ~    |  |  |  |
|                                               |                         | Berr                                         | eoŭ rostituiueur:   |                |                | 0,00000          | Þ    |  |  |  |
| П Оперблок                                    | Пелевые подразделен     |                                              | вои козффициент.    |                |                |                  | fee  |  |  |  |
| — П ОРИТ для больн. ОНМК                      | целевые подразделе      | Под                                          | разделение: КДЛ     |                |                |                  |      |  |  |  |
| 🗋 Ортопедическое                              | Весовой коэффицие       | НТ Подразделение                             |                     |                |                |                  |      |  |  |  |
| — 🗌 🛅 Отдел АСУ                               |                         | H                                            | < > > <b>+</b>      | • ×            | ок с           | Этмена           |      |  |  |  |
| Па Отдел закупок                              |                         |                                              |                     |                |                |                  |      |  |  |  |
|                                               |                         |                                              |                     |                |                |                  |      |  |  |  |

15.5. Далее, при необходимости исключения в расчетах затрат по каким-либо источникам финансирования, в разделе «Словари – Правила – Подразделения – Перераспределение»:

В спецификацию «Исключение источников», вручную добавляем записи о правилах <u>исключения затрат по источникам финансирования</u> для подразделений, которые применяются при распределении и перераспределении затрат.

| 🥼 Структура подразделений (перераспр                                                                                                    | еделение)                |                                           |                                |            |                  |             |              |                  | _ 🗆 ×   |
|----------------------------------------------------------------------------------------------------|--------------------------|-------------------------------------------|--------------------------------|------------|------------------|-------------|--------------|------------------|---------|
| Структура                                                                                                    | Структура подразделений  | (перераспределе                           | ение)                          |            |                  |             |              |                  | fxx     |
| 🖓 🧰 Городская клиническая больни 🔺                                                                                                    | 🗸 Мнемокод 🔶 个           | Наименование                              |                                |            | Уровень иерархии | Действует С | Действует По | Юридическое лицо |         |
| Пара Аптека                                                                                                    | 🗌 Аптека                 | Аптека                                    |                                |            | 1                | 01.01.2017  |              | ГКБ 31           |         |
| Бухгалтерия                                                                                                    | Бухгалтерия              | Бухгалтерия                               |                                |            | 1                | 01.01.2017  |              | ГКБ 31           |         |
| Парание ское 1                                                                                                    | 🔲 Гинекологическое 1     | 1-е Гинекологич                           | ческое отделение               | 1          | 01.01.2017       |             | ГКБ 31       |                  |         |
| Палинекологическое 2                                                                                                    | 🔲 Гинекологическое 2     | 2-е Гинекологич                           | 2-е Гинекологическое отделение |            |                  | 01.01.2017  |              | ГКБ 31           |         |
| Пабинет УЗЛ                                                                                                    | 🗆 кдл                    | Клинико-диагно                            | остическая лаборатория         |            | 1                | 01.01.2017  |              | ГКБ 31           |         |
| П Кабинет ФД                                                                                                    | 🗆 кдо                    | Консультационно-диагностическое отделение |                                |            | 1                | 01.01.2017  |              | ГКБ 31           |         |
| — 🔲 🛅 Канцелярия                                                                                                    | 🗆 Кабинет УЗД            | Кабинет ультра                            | звуковой диагностики           |            | 1                | 01.01.2017  |              | ГКБ 31           |         |
| 🗌 🛅 Кардиологическое                                                                                                    | 🗆 Кабинет ФД             | Кабинет функци                            | иональной диагностики          |            | 1                | 01.01.2017  |              | ГКБ 31           |         |
| — 🗆 🛅 кдл                                                                                                    | 🔲 Кабинет переливания    | Кабинет перели                            | вания крови                    |            | 1                | 01.01.2017  |              | ГКБ 31           | -       |
| — Прикао                                                                                                    | <b>I</b>                 |                                           |                                |            |                  |             |              |                  |         |
| Спроводственные проставляется на проставляется на проставл<br>Проставляется на проставляется на проставляется на проставляется на проставляется на проставляется на проставл<br>Проставляется на проставляется на проставляется на проставляется на проставляется на проставляется на проставляе | <br>(                    |                                           |                                |            |                  |             |              |                  |         |
| По недстатистика                                                                                                    | Единицы трудоёмкости   П | ерераспределени                           | 1е исключение источни          |            |                  |             |              |                  |         |
|                                                                                                    | Исключение источнико     | в                                         |                                |            |                  |             |              |                  | f(x)    |
|                                                                                                    | ,<br>✓ Источник          | Запрет с                                  | периода   3                    | апрет по г | период           |             |              |                  | <u></u> |
| — 🗌 🫅 Общ. мед. персонал                                                                                                    | Временные                | 2017.01                                   |                                |            |                  |             |              |                  |         |
| — 🗌 🛅 Общ. немед. персонал                                                                                                    |                          | 4                                         |                                |            |                  |             |              |                  |         |
| 🗋 ОВЛ                                                                                                    |                          |                                           |                                |            |                  |             |              |                  |         |
|                                                                                                    |                          |                                           |                                |            |                  |             |              |                  |         |
|                                                                                                    |                          |                                           |                                |            |                  |             |              |                  |         |
|                                                                                                    |                          |                                           |                                |            |                  |             |              |                  |         |
|                                                                                                    |                          |                                           |                                |            |                  |             |              |                  |         |
| Отдел закупок                                                                                                    |                          |                                           |                                |            |                  |             |              |                  | -       |
|                                                                                                    | •                        |                                           |                                |            |                  |             |              |                  |         |

# 16. Заполнение словаря «Классификация затрат»

16.1. Необходимо уточнить в ПЭО сведения о классификации затрат (соответствие статей затрат определенному типу прямых затрат).

- 16.2. В разделе «Словари Классификация затрат»:
  - Вручную добавляем записи о классификации затрат (соответствие статей затрат определенному типу прямых затрат).

| 🕼 Классификация затрат    |                                    |          |                                                       |                     |                     | . 🗆 🗙 |
|---------------------------|------------------------------------|----------|-------------------------------------------------------|---------------------|---------------------|-------|
| Структура                 | Классификация затрат               |          |                                                       |                     |                     | f(x)  |
| 🖃 🗌 🛅 Юридические лица    | ✓ Тип                              | Статья 个 | Статья (наименование)                                 | Действует с периода | Действует по период | Прин  |
| — 📄 Городская клиническая | 🔲 заработная плата                 | 211      | Заработная плата                                      | 2017.01             |                     | ГКБ   |
| Организация               | 📗 🔲 начисления на заработную плату | 213      | Начисления на оплату труда                            | 2017.01             |                     | ГКБ : |
|                           | 🔲 🗆 амортизация оборудования       | 271      | Амортизация основных средств и нематериальных активов | 2017.01             |                     | ГКБ : |
|                           |                                    |          |                                                       |                     |                     |       |
|                           |                                    |          |                                                       |                     |                     |       |
|                           |                                    |          |                                                       |                     |                     |       |
|                           |                                    |          |                                                       |                     |                     |       |
|                           |                                    |          |                                                       |                     |                     |       |
|                           |                                    |          |                                                       |                     |                     |       |
|                           |                                    |          |                                                       |                     |                     |       |
|                           |                                    |          |                                                       |                     |                     |       |
|                           |                                    |          |                                                       |                     |                     |       |
|                           |                                    |          |                                                       |                     |                     |       |
|                           |                                    |          |                                                       |                     |                     |       |
|                           |                                    |          |                                                       |                     |                     |       |
|                           |                                    |          |                                                       |                     |                     |       |
|                           |                                    |          |                                                       |                     |                     |       |
|                           |                                    |          |                                                       |                     |                     |       |
|                           |                                    |          |                                                       |                     |                     |       |
|                           |                                    |          |                                                       |                     |                     |       |
|                           |                                    |          |                                                       |                     |                     | -     |
|                           |                                    |          |                                                       |                     |                     | • //  |

# III. Заполнение разделов «Словари внешних систем»

- ✓ В Системе реализованы следующие разделы для словарей внешних систем, что бы выполнить синхронизацию нормативно-справочной информации (НСИ) с МИС:
  - «Виды источников оплат»;
  - «Категории услуг»;
  - «Виды услуг»;
  - «Категории материалов»;
  - «Виды материалов»;
  - «Категории персонала»;
  - «Виды профилей»;
  - «Категории оборудования».

- ✓ Данные этих разделов могут быть заполнены двумя способами:
  - добавлением вручную;
  - загрузкой данных из МИС через информационные пакеты (см. п. 23).

#### 17. Заполнение словаря «Виды источников оплат»

17.1. Необходимо уточнить сведения о соответствии источников финансирования из ИС ФХД и видов оплаты из МИС.

- 17.2. В разделе «Словари Словари внешних систем Виды источников оплат»:
  - Вручную добавляем записи о видах источников оплат с установкой связи с источниками финансирования.
  - ➢ В спецификацию «Карта связей» вручную добавляем записи о соответствии видов оплаты из МИС.
- ✓ Допускается установка связи с одним и тем же источником финансирования для нескольких видов оплат.

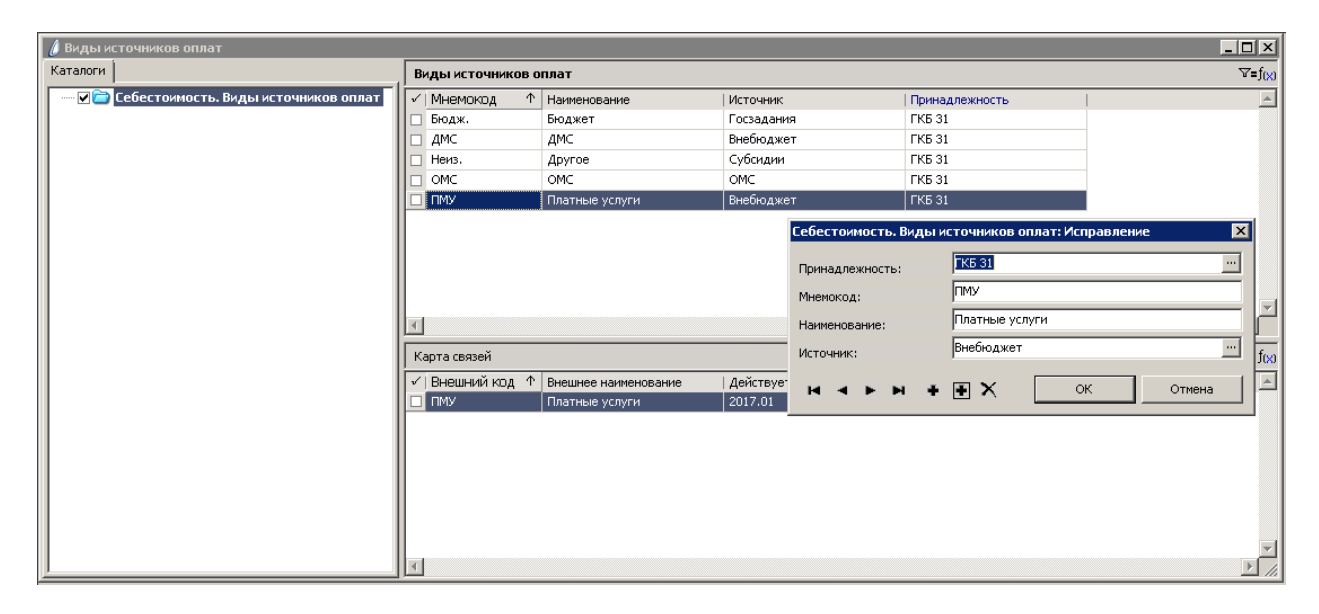

✓ Если данные были загружены через информационные пакеты, то записи в заголовке и спецификации раздела появятся автоматически. А установку связей с источниками финансирования необходимо выполнить вручную.

#### 18. Заполнение словарей «Категории услуг» и «Виды услуг»

- 18.1. В разделе «Словари Словари внешних систем Категории услуг»:
  - ▶ Вручную добавляем записи о категориях услуг.
  - В спецификацию «Карта связей» вручную добавляем записи о соответствии категориям услуг из МИС.
- ✓ Особое внимание необходимо обратить на установку признака «Нормативная продолжительность приоритетнее», так как, в случае его установки, для всех услуг данной категории в расчетах будет применено нормативное время оказание услуг, а не фактическое (даже при наличии данных о фактической продолжительности).

| 🔏 Категории услуг                  |                          |                                 |                 |                                           |                                 | _ 🗆 🗵                |
|------------------------------------|--------------------------|---------------------------------|-----------------|-------------------------------------------|---------------------------------|----------------------|
| Каталоги                           | Категории услуг          |                                 |                 |                                           |                                 | ⊽=f( <u>×)</u>       |
| 🗌 🧰 Себестоимость. Категории услуг | 🗸   Мнемокод 🛛 🔿         | Наименование                    |                 | Нормативная продолж                       | ительность услуги приоритетнее  | Принадлежность       |
|                                    | аутопсия                 | аутопсия                        |                 | Нет                                       |                                 | ГКБ 31               |
|                                    | 🔲 🗖 биопсийное исследова | биопсийное исследование         |                 | Нет                                       |                                 | ГКБ 31               |
|                                    | 🔲 🗆 врачебная консультац | врачебная консультация          |                 | Нет                                       | ГКБ 31                          |                      |
|                                    | 🔲 врачебный осмотр       | врачебный осмотр                |                 | Нет                                       |                                 | ГКБ 31               |
|                                    | 🗌 🗆 гемотрансфузия       | гемотрансфузия                  |                 | Нет                                       |                                 | ГКБ 31               |
|                                    | иммунизация              | иммунизация                     | Себест          | оимость. Категории у                      | услуг: Исправление              | ×                    |
|                                    | 🗌 🗆 катетеризации сосудо | катетеризации сосудов           |                 |                                           |                                 |                      |
|                                    | 🔲 🗆 лабораторный анализ  | лабораторный анализ             | Принадлежность: |                                           | <u>[K5 31</u>                   |                      |
|                                    | 🔲 🗆 лечебная манипуляция | лечебная манипуляция Мнемогов   |                 | код: врачебный осмотр                     |                                 |                      |
|                                    | 🔲 малая хирургия         | малая хирургия                  | Third Horizon   |                                           |                                 |                      |
|                                    | и микробиологическое и   | микробиологическое исследование | Наимен          | ование:                                   | јврачеоныи осмотр               |                      |
|                                    | 🗌 🔲 оперативное вмешател | оперативное вмешательство       | — Нор           | ормативная продолжительность приоритетнее |                                 |                      |
|                                    | радиоизотопное иссле     | радиоизотопное исследование     |                 |                                           |                                 |                      |
|                                    | рентгеновское исслед     | рентгеновское исследование      | ы.              |                                           | ХОК                             | Отмена 🔽             |
|                                    |                          |                                 |                 |                                           | <b>^</b>                        |                      |
|                                    | Карта связей             |                                 |                 |                                           |                                 | f(x)                 |
|                                    | 🗸 Внешний код            | Внешнее наименование            |                 | Действует с периода                       | Действует по период   Внешняя с | истема   Внешний ] 📥 |
|                                    |                          | врачебный осмотр                |                 | 2017.01                                   | МИС                             |                      |
|                                    |                          |                                 |                 |                                           |                                 |                      |
|                                    |                          |                                 |                 |                                           |                                 |                      |
|                                    |                          |                                 |                 |                                           |                                 | -                    |
|                                    |                          |                                 |                 |                                           |                                 |                      |

- ✓ Если данные были загружены через информационные пакеты, то записи в заголовке и спецификации раздела появятся автоматически.
  - 18.2. В разделе «Словари Словари внешних систем Виды услуг»:
    - Вручную добавляем записи о конкретных услугах, выбирая из словаря соответствующую категорию услуг.
    - В спецификацию «Карта связей» вручную добавляем записи о соответствии услугам из МИС.
- ✓ Особое внимание необходимо обратить на установку признака «Нормативная продолжительность приоритетнее», так как, в случае его установки, для данной услуги в расчетах будет применено нормативное время оказание услуги, а не фактическое (даже при наличии данных о фактической продолжительности).

| 🖉 Услуги              |                |                                                     |                  |                           |                                            |
|-----------------------|----------------|-----------------------------------------------------|------------------|---------------------------|--------------------------------------------|
| Каталоги              | Услуги         |                                                     |                  |                           | f(x)                                       |
| Себестоимость. Услуги | 🗸   Мнемокод   | Наименование                                        | Федеральный код  | д 🛧   Категория услуг     | Нормативная продолжительность приоритетн 📥 |
|                       | 🔲 ufb          | УЗИ лимфатических узлов 1-2 регионов                | A04.06.002       | ультразвуковое иссл       | не Нет                                     |
|                       | 🔲 ufd          | УЗИ слюнных желез                                   | A04.07.002       | ультразвуковое иссл       | е Нет                                      |
|                       | 🗆 ubb          | УЗИ плевральной полости                             | A04.09.001       | ультразвуковое иссл       | не Нет                                     |
|                       | 🔲 ubca         | Эхокардиография в М-режиме                          | A04.10.002       | ультразвуковое иссл       | не Нет                                     |
|                       | 🔲 ubcj         | Чреспищеводная эхокардиография (ЧПЭхоКГ)            | A04.10.002.00 Ce | ебестоимость. Услуги: И   | 1справление 🗙                              |
|                       | 🔲 ubcg         | Эхокардиография в В- и М- режиме с доплеровским ана | A04.10.002.00    |                           | FIG. 21                                    |
|                       | 🗆 uhd          | УЗ дуплексное исследование почечных артерий         | A04.12.001.00; F | Принадлежность:           |                                            |
|                       | 🗆 uhi          | УЗ дуплексное исследование вен нижних конечностей   | A04.12.002.00    | Мнемокод:                 | ubb                                        |
|                       | 🗆 uhk          | УЗ дуплексное исследование вен верхних конечностей  | й A04.12.002.00: |                           | УЗИ плевральной полости                    |
|                       | 🗆 uhe          | УЗ дуплексное исследование брюшной аорты            | A04.12.003       | Наименование:             |                                            |
|                       | 🔲 uhc          | УЗ дуплексное исследование артерий нижних конечнос  | A04.12.005.00 d  | Федеральный код:          | A04.09.001                                 |
|                       | 🗆 uhb          | УЗ дуплексное исследование артерий верхних конечно  | A04.12.005.00    | (orocopus)                | ультразвуковое иссле                       |
|                       | 🗆 uha          | УЗ дуплексное исследование брахиоцефальных артери   | A04.12.005.00    | <атегория;<br>—           | ··· · · · · · · · · · · · · · · · · ·      |
|                       | 42822801       | Дуплексное сканирование сосудов нижних конечностей  | A04.12.006       | Нормативная продолжи      | тельность приоритетнее                     |
|                       |                |                                                     |                  |                           |                                            |
|                       | Карта связей   | i                                                   |                  |                           |                                            |
|                       | /<br>✓ Внешний | ко, Внешнее наименование                            | Действует с пери | юда   Действует по перио, | д   Внешняя система   Внешний ID 🛛 📄       |
|                       | 🔲 ubb          | УЗИ плевральной полости                             | 2017.01          |                           | МИС 38 711 631                             |
|                       |                |                                                     |                  |                           |                                            |
|                       |                |                                                     |                  |                           |                                            |
|                       |                |                                                     |                  |                           |                                            |
|                       |                |                                                     |                  |                           |                                            |
| <u></u>               |                |                                                     |                  |                           |                                            |

✓ Если данные были загружены через информационные пакеты, то записи в заголовке и спецификации раздела появятся автоматически.

#### 19. Заполнение словарей «Категории материалов» и «Виды материалов»

19.1. В разделе «Словари – Словари внешних систем – Категории материалов»:

- > Вручную добавляем записи о категориях материалов.
- ▶ В спецификацию «Карта связей» вручную добавляем записи о соответствии категориям материалов из МИС.
- В спецификацию «Статьи» вручную добавляем запись и определяем статью затрат, соответствующую категории материалов.

| 🕼 Категории материалов                  |                          |                                           |                                                                |                                                 | ×    |  |  |  |  |  |
|-----------------------------------------|--------------------------|-------------------------------------------|----------------------------------------------------------------|-------------------------------------------------|------|--|--|--|--|--|
| Каталоги                                | Категории материалов     |                                           |                                                                |                                                 | f(x) |  |  |  |  |  |
| 🗌 🚞 Себестоимость. Категории материалов | √   Мнемокод ↑           | Наименование                              | Принадлежность                                                 |                                                 |      |  |  |  |  |  |
|                                         | 🔲 🗆 Лабораторный расходн | Лабораторный расходный материал           | ГКБ 31                                                         |                                                 |      |  |  |  |  |  |
|                                         | 🔲 🔲 Мед.расходный мате21 | Мед.расходный материал для лабораторной   | ГКБ 31                                                         |                                                 |      |  |  |  |  |  |
|                                         | 🔲 🔲 Мед.расходный мате37 | Мед.расходный материал (учетный)          | ГКБ 31                                                         |                                                 |      |  |  |  |  |  |
|                                         | 🔲 Мед.расходный матери   | Мед.расходный материал                    | ГКБ 31                                                         |                                                 | _    |  |  |  |  |  |
|                                         | 🔲 Медицинский инструме   | Медицинский инструментарий основной       | ГКБ 31                                                         |                                                 |      |  |  |  |  |  |
|                                         | 🔲 🗖 Моющие средства      | Моющие средства                           | ГКБ 31                                                         |                                                 |      |  |  |  |  |  |
|                                         | 🔲 🔲 Мягкий инвентарь     | Мягкий инвентарь                          | ГКБ 31                                                         |                                                 |      |  |  |  |  |  |
|                                         | 🔲 🗆 Наркотические средст | Наркотические средства                    | ГКБ 31                                                         |                                                 | -    |  |  |  |  |  |
|                                         | <b>I</b>                 |                                           |                                                                |                                                 |      |  |  |  |  |  |
|                                         | Статьи                   |                                           |                                                                |                                                 | f(x) |  |  |  |  |  |
|                                         | 🗸 Статья                 | Действует с периода   Действует по период | д   Статья (наименование)                                      |                                                 |      |  |  |  |  |  |
|                                         | 272.8                    | 2017.01                                   | Прочие расходные материалы (медицинского назначения) - [340.8] |                                                 |      |  |  |  |  |  |
|                                         |                          |                                           |                                                                |                                                 |      |  |  |  |  |  |
|                                         |                          |                                           |                                                                | •                                               | ۲    |  |  |  |  |  |
|                                         | Карта связей             |                                           |                                                                |                                                 | f(x) |  |  |  |  |  |
|                                         | /<br>И Внешний код       | Внешнее наименование                      | Аействует с периода                                            | Действует по период   Внешняя система   Внешний | -    |  |  |  |  |  |
|                                         |                          | Мед.расходный материал                    | 2017.01                                                        | МИС                                             |      |  |  |  |  |  |
|                                         |                          |                                           |                                                                |                                                 |      |  |  |  |  |  |
|                                         |                          |                                           |                                                                |                                                 |      |  |  |  |  |  |
|                                         |                          |                                           |                                                                |                                                 |      |  |  |  |  |  |
| <u></u>                                 |                          |                                           |                                                                | <u> </u>                                        | 1    |  |  |  |  |  |

- ✓ Если данные были загружены через информационные пакеты, то записи в заголовке и спецификации «Карта связей» появятся автоматически. А установку связи категории материалов со статьей затрат необходимо выполнить вручную.
  - 19.2. В разделе «Словари Словари внешних систем Виды материалов»:
    - Вручную добавляем записи о конкретных материалах, выбирая из словаря соответствующую категорию материалов.
    - ➢ В спецификацию «Карта связей» вручную добавляем записи о соответствии материалов из МИС.

| 🖉 Материалы                            |                        |                                                |                      |                           |                  | _ 🗆 ×             |  |  |
|----------------------------------------|------------------------|------------------------------------------------|----------------------|---------------------------|------------------|-------------------|--|--|
| Структура                              | Материалы              |                                                |                      |                           |                  | f( <del>x</del> ) |  |  |
| 🔁 Юридические лица                     | 🖌 Мнемокод 🛛 🔿         | Наименование                                   | Категория материалов | Единица измерения         | MHH              | ПТН 🔺             |  |  |
| — 🦳 Городская клиническая больница №31 | CILAPENEM (ТИЕНАМ) 0   | СІLАРЕЛЕМ (ТИЕНАМ) 0,5+0,5 N1 порошок упаковка | а ГЛФ                |                           | CILAPENEM (THEHA |                   |  |  |
|                                        | CIPROFFLOXACIN 0,5 N   | CIPROFFLOXACIN 0,5 N10 таблетки п/о упаковка   | ΓЛΦ                  |                           | CIPROFFLOXACIN   |                   |  |  |
|                                        | CIPROFLOXACIN 100 мл   | CIPROFLOXACIN 100 мл N1 раствор для инъекций ф | л ГЛФ                |                           | CIPROFLOXACIN    |                   |  |  |
|                                        | CITRAMON N10 таблетк   | CITRAMON N10 таблетки упаковка                 | ΓЛΦ                  |                           | CITRAMON         |                   |  |  |
|                                        | 🔲 CLAMOSAR (амоксицилл | CLAMOSAR (амоксициллин+клав.) 1000 МГ +200М    | 5 CD-6               |                           | CLAMOCAD /       |                   |  |  |
|                                        | CLEXAN 4000 ME / 0,4   | CLEXAN 4000 ME / 0,4мл N1 раствор для инъекций | евестоимость. Матери | алы: Исправление          |                  | ×                 |  |  |
|                                        | CLEXAN 6000ME/ 0,6 м   | CLEXAN 6000ME/ 0,6 мл N1 раствор для инъекций  |                      | ГКБ 31                    |                  |                   |  |  |
|                                        | CLEXAN 8000 МЕ/0,8мл   | CLEXAN 8000 ME/0,8мл N1 раствор для инъекций г | принадлежность:      |                           |                  |                   |  |  |
|                                        | CLINDAMICIN 150МГ/МЛ   | CLINDAMICIN 150МГ/МЛ 2МЛ N10 раствор в/в упан  | Мнемокод:            |                           |                  |                   |  |  |
|                                        | CLOPHELINUM 0,1МГ/МЛ   | CLOPHELINUM 0,1МГ/МЛ 1МЛ N1 раствор в/в и в/м  | Наименование:        | л N1 раствор для инъекций |                  |                   |  |  |
|                                        | CLOPIDOGREL (PLAVICS   | CLOPIDOGREL (PLAVICS)КЛАПИТАКС 300мг N10 та    | namenobarnet.        |                           |                  |                   |  |  |
|                                        | COCARBOXYLASE 50 MF    | СОСАRBOXYLASE 50 МГ № лиоф. д/р-ра в/в и в/м   | MHH:                 | CIPROFLOXACIN             |                  |                   |  |  |
|                                        | COFFEIN B.N 200мг/мл   | COFFEIN B.N 200мг/мл 1мл N10 раствор для инъек | NTH:                 |                           |                  |                   |  |  |
|                                        | COLLARGOL порошок      | COLLARGOL порошок                              |                      | CD#                       |                  |                   |  |  |
|                                        | CONTROLOC 40MF N1 pa   | CONTROLOC 40MF N1 раствор для инъекций флак    | Категория:           | l ut                      |                  |                   |  |  |
|                                        |                        |                                                | Единица измерения:   |                           |                  |                   |  |  |
|                                        | Карта связей           |                                                | н                    | • ×                       | ОК Отм           | іена (бх)         |  |  |
|                                        | 🗸 Внешний код          | Внешнее наименование                           |                      |                           |                  | A                 |  |  |
|                                        |                        | CIPROFLOXACIN 100 мл N1 раствор для инъекций ф | ла 2017.01           |                           | МИС              | 1                 |  |  |
|                                        |                        |                                                |                      |                           |                  |                   |  |  |
|                                        |                        |                                                |                      |                           |                  | -                 |  |  |
|                                        |                        |                                                |                      |                           |                  |                   |  |  |

✓ Если данные были загружены через информационные пакеты, то записи в заголовке и спецификации раздела появятся автоматически.

### 20. Заполнение словаря «Категории персонала»

- 20.1. Необходимо уточнить сведения о категориях персонала.
- 20.2. В разделе «Словари Словари внешних систем Категории персонала»:
  - ≻ Вручную добавляем записи о категориях персонала с установкой определенного типа «врач», «м/с» или «проч».
  - ▶ В спецификацию «Карта связей» вручную добавляем записи о соответствии категориям персонала из МИС.

| 🕼 Категории персонала                  |                             |                                           |                  |                               | _                                    |          |  |  |
|----------------------------------------|-----------------------------|-------------------------------------------|------------------|-------------------------------|--------------------------------------|----------|--|--|
| Каталоги                               | Категории персонала         |                                           |                  |                               |                                      | ⊽=f(×)   |  |  |
| —————————————————————————————————————— | ✓   Мнемокод Ф <sub>2</sub> | Наименование                              | Тип              | ↓ <sup>1</sup> Принадлежность | Принадлежность                       |          |  |  |
|                                        | 🗆 Младший                   | Младший медицинский ерсонал               | M/C              | ГКБ 31                        |                                      |          |  |  |
|                                        | 🔲 Средний                   | Средний мед. и фармацевтический персонал  | M/C              | ГКБ 31                        |                                      |          |  |  |
|                                        | 🗆 Врачи                     | Врачи и провизоры                         | врач             | ГКБ 31                        |                                      |          |  |  |
|                                        | 🔲 Рук.Подразделений         | Руководители структурных подразделений    | врач             | ГКБ 31                        |                                      |          |  |  |
|                                        | 🗆 Прочие                    | чие Прочий персонал                       |                  | гории персонала: Исправи      | тение                                | ×        |  |  |
|                                        | 🗌 Руководители              | Руководители                              |                  |                               |                                      |          |  |  |
|                                        | Соц.руководители            | Должности руководителей в учреждениях зд  | Принадлежность:  | ГКБ 31                        |                                      |          |  |  |
|                                        |                             |                                           | Мнемокод:        | Средний                       |                                      |          |  |  |
|                                        |                             |                                           | Наименование:    | Средний мед. и фармаце        | ний мед. и фармацевтический персонал |          |  |  |
|                                        | त                           |                                           | Тип              | M/C                           |                                      |          |  |  |
|                                        |                             |                                           | 1701.            | , .                           |                                      |          |  |  |
|                                        | Карта связей                |                                           |                  | • • Х ок                      | Отмена                               | 1 person |  |  |
|                                        | 🖌 Внешний код 🛛 个           | Внешнее наименование                      |                  |                               |                                      |          |  |  |
|                                        | 🔲 СреднМед и Фарм перс      | ПКГ "Средний медицинский и фармацевтическ | ий перса 2017.01 |                               | Облако                               |          |  |  |
|                                        |                             | Средний медперсонал параклинических служб | 5 2017.01        |                               | МИС                                  |          |  |  |
|                                        |                             | Старшая медсестра                         | 2017.01          |                               | МИС                                  |          |  |  |
|                                        |                             | Средний медперсонал                       | 2017.01          |                               | МИС                                  |          |  |  |
|                                        |                             |                                           |                  |                               |                                      |          |  |  |
|                                        |                             |                                           |                  |                               |                                      |          |  |  |
|                                        |                             |                                           |                  |                               |                                      |          |  |  |
|                                        |                             |                                           |                  |                               |                                      | -        |  |  |
| <u> </u> ]                             |                             |                                           |                  |                               |                                      |          |  |  |

✓ Если данные были загружены через информационные пакеты, то записи в заголовке и спецификации раздела появятся автоматически.

#### 21. Заполнение словаря «Виды профилей»

- 21.1. Необходимо уточнить сведения о профилях и специализациях.
- 21.2. В разделе «Словари Словари внешних систем Виды профилей»:
  - > Вручную добавляем записи о профилях и специализациях.
  - В спецификацию «Карта связей» вручную добавляем записи о соответствии профилям и специализациям из МИС.

| 🔏 Профили                                  |                          |                                      |                    |                     | _                              |           |
|--------------------------------------------|--------------------------|--------------------------------------|--------------------|---------------------|--------------------------------|-----------|
| Каталоги                                   | Профили                  |                                      |                    |                     |                                | f(x)      |
| 🖳 🔤 Себестоимость. Профили и специализации | √   Мнемокод ↑           | Наименование                         |                    | Принадлежность      |                                | <b></b>   |
|                                            | 🔲 гинекологический       | гинекологический                     |                    | ГКБ 31              |                                |           |
|                                            | 🔲 д/недон. терапевтиче   | д/недон. терапевтический детский для | недоношенных       | ГКБ 31              |                                |           |
|                                            | 🔲 для беременных и ро1   | для беременных и рожениц (бывшее вто | орое отделение)    | ГКБ 31              |                                |           |
|                                            | 🔲 для беременных и рож   | для беременных и рожениц (бывшее пер | рвое отделение)    | ГКБ 31              |                                |           |
|                                            | 🔲 дневного пребывания    | дневного пребывания для диализа      |                    | ГКБ 31              |                                |           |
|                                            | 🔲 🗖 дневной стационар    | дневной стационар                    | C-C                | EVE OF              | 14                             |           |
|                                            | 🔲 дневной стационар ак   | дневной стационар акушерский         | севестоимость. про | фили и специализа   | ции: исправление               |           |
|                                            | 🔲 🔲 инфаркт. кардиологич | инфаркт. кардиологический для больн  | Приналлежность:    | ГКБ 31              |                                |           |
|                                            | 🔲 кардиолог. инфаркт.    | кардиолог. инфаркт.                  | принадложностот    | -                   | naŭ                            | - 1       |
|                                            | 🔲 🗆 кардиологический     | кардиологический                     | Мнемокод:          | INHEROTOFINAEU      |                                |           |
|                                            | 🔲 кардиохирургический    | кардиохирургический                  | Наименование:      |                     |                                |           |
|                                            | неврологический          | неврологический                      | гинекологический   |                     | -                              |           |
|                                            | 🔲 🗆 нейротравматологичес | нейротравматологический              |                    |                     |                                |           |
|                                            | 🔲 орт.последст.полиоми   | орт.последст.полиомиелит             |                    |                     |                                |           |
|                                            |                          |                                      |                    | F                   |                                |           |
|                                            | Карта связей             |                                      | нчьы               | + • ×               | ОК Отмена                      |           |
|                                            | 🗸 Внешний код            | Внешне наименование                  | Действует с пери   | иода   Действует по | период   Внешняя система   Вне | ешни 🔺    |
|                                            |                          | гинекологический                     | 2017.01            |                     | МИС                            |           |
|                                            |                          |                                      |                    |                     |                                |           |
|                                            | 11                       |                                      |                    |                     |                                |           |
|                                            | 11                       |                                      |                    |                     |                                |           |
|                                            |                          |                                      |                    |                     |                                |           |
|                                            |                          |                                      |                    |                     |                                | ▼<br>▶ // |

✓ Если данные были загружены через информационные пакеты, то записи в заголовке и спецификации раздела появятся автоматически.

# 22. Заполнение словаря «Категории оборудования»

- 22.1. Необходимо уточнить сведения о категориях оборудования.
- 22.2. В разделе «Словари Словари внешних систем Категории оборудования»:
  - > Вручную добавляем записи о категориях оборудования.
  - В спецификацию «Карта связей» вручную добавляем записи о соответствии категориям оборудования из МИС.
  - В спецификацию «Статьи» вручную добавляем запись и определяем статью затрат для амортизации, соответствующую данной категории оборудования.

| 🕼 Категории оборудования                  |                 |                                                 |                        |                     |                 |           |  |  |  |
|-------------------------------------------|-----------------|-------------------------------------------------|------------------------|---------------------|-----------------|-----------|--|--|--|
| Каталоги                                  | Категории обору | удования                                        |                        |                     |                 | f(x)      |  |  |  |
| 🗌 🧰 Себестоимость. Категории оборудования | 🗸   Мнемокод    | Наименование 🔶 🕇 🛛                              | Іринадлежность   Время | я работы оборуди    |                 | A         |  |  |  |
|                                           | 🔲 Оборудование  | Оборудование                                    | КБ 31                  | 0                   |                 |           |  |  |  |
|                                           |                 |                                                 |                        |                     |                 |           |  |  |  |
|                                           |                 |                                                 |                        |                     |                 |           |  |  |  |
|                                           |                 |                                                 |                        |                     |                 |           |  |  |  |
|                                           |                 |                                                 |                        |                     |                 | 7         |  |  |  |
|                                           |                 |                                                 |                        |                     |                 |           |  |  |  |
|                                           | Статьи          | татьи                                           |                        |                     |                 |           |  |  |  |
|                                           | 🖌   Статья      | Статья (наименование)                           | риода   Действует по п | эт по период        |                 |           |  |  |  |
|                                           | 271             | Амортизация основных средств и нематериальных а |                        |                     |                 |           |  |  |  |
|                                           |                 |                                                 |                        |                     |                 |           |  |  |  |
|                                           |                 |                                                 |                        |                     |                 | -         |  |  |  |
|                                           | •               |                                                 |                        |                     |                 | ▶         |  |  |  |
|                                           | Карта связей    |                                                 |                        |                     |                 | f(x)      |  |  |  |
|                                           | 🖌   Внешний код | Внешнее наименование 🔿                          | Действует с периода    | Действует по период | Внешняя система | Внешний 🔺 |  |  |  |
|                                           |                 | анестезия                                       | 2017.01                |                     | МИС             |           |  |  |  |
|                                           |                 | аутопсия                                        | 2017.01                |                     | МИС             |           |  |  |  |
|                                           |                 | биопсийное исследование                         | 2017.01                |                     | МИС             |           |  |  |  |
|                                           |                 | врачебная консультация                          | 2017.01                |                     | МИС             |           |  |  |  |
|                                           |                 | врачебный осмотр                                | 2017.01                |                     | МИС             |           |  |  |  |
|                                           |                 | гемотрансфузия                                  | 2017.01                |                     | МИС             | <b>_</b>  |  |  |  |
| <u>  </u>                                 | •               |                                                 |                        |                     |                 |           |  |  |  |

✓ Если данные были загружены через информационные пакеты, то записи в заголовке и спецификации «Карта связей» появятся автоматически. А установку связи категории оборудования со статьей затрат для амортизации необходимо выполнить вручную.

# **IV.** Обмен данными с прочими информационными системами

Функциональные возможности Системы для получения данных из <u>внешних</u> информационных систем ФХД и МИС реализованы в виде механизмов интеграции через автоматизированную загрузку в режиме обработки информационных пакетов.

Информационный пакет, сформированный на стороне <u>внешних</u> информационных систем ФХД и МИС в виде файла определенного XML-формата, содержит данные для загрузки, сгруппированные по отдельным информационным блокам.

Деление на информационные блоки осуществляется исходя из структуры данных, определяемой содержанием информации и последовательностью её обработки. В таблице приведён перечень информационных блоков с основными связями между ними, которые и влияют на порядок загрузки.

| Код блока | Блок содержит информацию о | Связи с другими блоками<br>(информацией о) |
|-----------|----------------------------|--------------------------------------------|
| DEPTS     | Подразделения              |                                            |

| OPR          | Хозяйственные операции                    | DEPTS                              |
|--------------|-------------------------------------------|------------------------------------|
| PERSCAT      | Категории персонала                       |                                    |
| PAY          | ЗП и начисления                           | DEPTS, PERSCAT                     |
| INVCAT       | Категории оборудования                    |                                    |
| WEARS        | Амортизация оборудования                  | DEPTS, INVCAT                      |
| SAMPLE       | Прочие учетные данные                     | DEPTS                              |
| WRKTIME      | Общее время оказания услуг (выработка)    | DEPTS, PERSCAT                     |
| PAYKND       | Виды источников оплаты                    |                                    |
| INCOME       | Ожидаемые поступления д.с. (выручка)      | DEPTS, PAYKND                      |
| SRVCAT       | Категории услуг                           |                                    |
| SRV          | Виды услуг                                | SRVCAT                             |
| MATCAT       | Категории материалов                      |                                    |
| MAT          | Виды материалов                           | MATCAT                             |
| PROFS        | Профили                                   |                                    |
| SRVCARD      | НКУ                                       | DEPTS, SRV                         |
| SRVCARDPERS  | НКУ (задействованный персонал)            | SRVCARD, PERSCAT                   |
| SRVCARDINV   | НКУ (использованное оборудование)         | SRVCARD, INVCAT                    |
| SRVCARDMAT   | НКУ (использованные материалы)            | SRVCARD, MATCAT                    |
| MEDCARD      | Медицинские карты                         |                                    |
| MEDCARDSTAGE | Медицинские карты (эпизоды / перемещения) | MEDCARD, DEPTS, PROFS, PAYKND      |
| SRVFACT      | Услуги                                    | MEDCARD, DEPTS, PROFS, PAYKND, SRV |
| SRVFACTPERS  | Услуги (задействованный персонал)         | SRVFACT, PERSCAT                   |
| SRVFACTINV   | Услуги (использованное оборудование)      | SRVFACT, INVCAT                    |
| OUTLAY       | Расход материалов                         | SRVFACT, MATCAT, MAT               |

Ниже, аналогичная информация представлена в виде схемы.

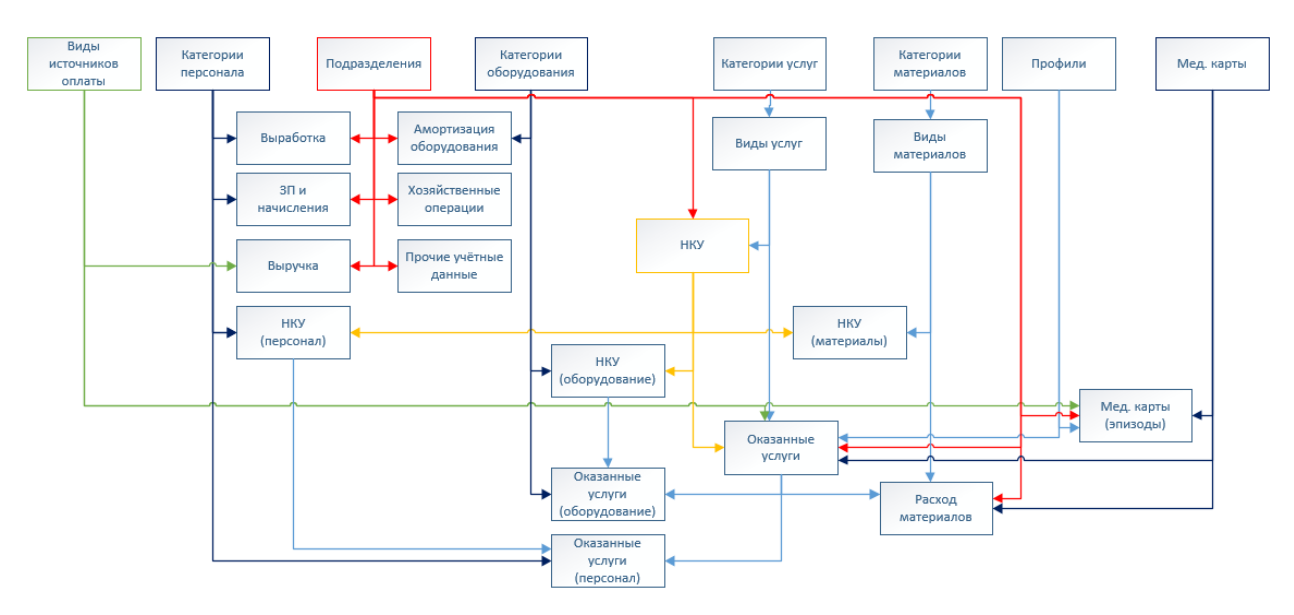

- ✓ С актуальным перечнем информационных блоков и порядком загрузки можно ознакомиться на ftp.
- ✓ При загрузке наличие связанных информационных блоков в обрабатываемом информационном пакете не обязательно. В этом случае все проверки будут осуществляться с учетом существующей информации в Системе.

#### 23. Обработка информационных пакетов

- 23.1. Во-первых, в разделе «Функции Информационные пакеты»:
  - ➢ Выполняем действие «Импортировать...».
  - Заполняем атрибуты для процесса загрузки и выбираем ранее выгруженные файлы xml-формата с данными из внешней системы.

| A                                  |                              |                       |                 |                |                     |                     |                        |          |
|------------------------------------|------------------------------|-----------------------|-----------------|----------------|---------------------|---------------------|------------------------|----------|
| 🕖 Информационные пакеты            |                              |                       |                 |                |                     |                     |                        | 믜渕       |
| Структура                          | Информационные пакеть        | ы                     |                 |                |                     |                     |                        | f(x)     |
| 🖃 🫅 Юридические лица               | 🖌   Период 🛛 🕆   Префикс   I | Номер   Дата загрузки | Внешняя система | Состояние      | Дата обработки      | Примечание          | N                      | Ірин     |
| — 🔁 Городская клиническая больница | 2017.05 2017-05              | 1 27.08.2018          | Облако          | новый          | :                   | Хозяйственные опера | ции за май 2017 г. 🛛 С | рга      |
| Организация                        |                              |                       |                 |                |                     |                     |                        |          |
|                                    |                              |                       |                 | Себестоимост   | ь. Загрузка данн    | ых: Исправление     | ×                      |          |
|                                    |                              |                       |                 | Принадлежност  | организ             | зация               |                        |          |
|                                    |                              |                       |                 | Период:        | 2017.05             |                     |                        |          |
|                                    |                              |                       |                 | Внешняя систем | на: Облако          |                     |                        |          |
|                                    |                              |                       |                 | Префикс:       | 2017-05             |                     |                        |          |
|                                    |                              |                       |                 | Номер:         | 1                   |                     | *                      |          |
|                                    |                              |                       |                 | Дата загрузки: |                     | 2                   | 7.08.2018              | 빈        |
|                                    | Файлы Блоки                  |                       |                 | Примечание:    |                     |                     |                        |          |
|                                    | Блоки                        |                       |                 | Хозяйственны   | е операции за май 2 | 017 r.              | <u> </u>               | fox      |
|                                    | 🗸 Мнемокод                   | Всего записей         | Ошибки          |                |                     |                     |                        |          |
|                                    | OPR                          |                       | 166 Нет         |                |                     |                     | 7                      |          |
|                                    |                              |                       |                 | H 4 F          | мΧ                  | ОК                  | Отмена                 |          |
|                                    |                              |                       |                 |                |                     |                     |                        | <b>T</b> |
|                                    |                              |                       |                 |                |                     |                     |                        | Þ        |

- ✓ Необходимо отметить, что в результате выполняется только <u>загрузка</u> в Систему файлов xml-формата с предварительным анализом их содержимого.
- ✓ Предварительный анализ на предмет наличия ошибочных ситуаций выполняется только с учетом корректности форматов обмена данными.
- ✓ В спецификациях «Файлы» и «Блоки» отражается информация о загруженных файлах и содержащихся в них информационных блоках.
- ✓ Один файл может содержать различные информационные блоки.
- 23.2. Во-вторых, в разделе «Функции Информационные пакеты»:
  - Выполняем действие «Обработать данные...» для окончательной загрузки данных в определённые разделы Системы.
- ✓ В результате Система обработает различные информационные блоки из различных файлов с учетом связей и порядка загрузки данных.
- 23.3. Далее в разделе «Функции Информационные пакеты»:
  - ➢ Выполняем действие «Показать ошибки…» для просмотра ошибочных ситуаций, если таковые были при обработке данных (загрузке).

| 🔏 Информационные пакеты                                          |                          |              |                 |                      |                    |                     |                             | _ D ×            |
|------------------------------------------------------------------|--------------------------|--------------|-----------------|----------------------|--------------------|---------------------|-----------------------------|------------------|
| Структура                                                        | Информационные           | пакеты       |                 |                      |                    |                     |                             | fw               |
| 🖃 🧰 Юридические лица                                             | 🗸   Период 🕂   Пре       | фикс   Номер | Дата загрузки   | Внешняя систем       | Состояние          | Дата обработки      | Примечание                  | Прин 📥           |
| Породская клиническая больница<br>Породская клиническая больница | 2017.05 201              | 7-05 1       | 27.08.2018      | Облако               | есть ошибки        | 27.08.2018          | Хозяйственные операции за   | май 2017 г. Орга |
|                                                                  |                          |              |                 |                      |                    |                     |                             | -                |
|                                                                  |                          |              |                 |                      |                    |                     |                             |                  |
|                                                                  | файлы Блоки              |              |                 |                      |                    |                     |                             |                  |
|                                                                  | Блоки                    |              |                 |                      |                    |                     |                             | f <sub>txt</sub> |
|                                                                  | 🗸 Мнемокод               | 1            | Зсего записей   | Ошибки               |                    |                     |                             | <u>^</u>         |
|                                                                  | OPR                      |              |                 | 166 Да               |                    |                     |                             |                  |
| <i>(</i> ) 0                                                     | шибки загрузки данны     | ×            |                 |                      |                    |                     |                             | ? 🗙              |
| Ous                                                              | бки загрузки данных      |              |                 |                      |                    |                     |                             | ⊽ f(x)           |
| V   V                                                            | 1мя файла                | Код блока    | ↑   Текст ошибк | и                    |                    |                     |                             |                  |
|                                                                  | .2 - FILE (проводки).xml | OPR          | ORA-20103:      | Мнемокод "Госзадані  | ие" источника сбој | ра затрат не опреде | лён. (подобных сообщений: ( | 64)              |
|                                                                  | .2 - FILE (проводки).xml | OPR          | Дата провод     | цки вне периода расч | іёта. (подобных со | робщений: 2)        |                             | _                |
|                                                                  |                          |              |                 |                      |                    |                     |                             |                  |
|                                                                  |                          |              |                 |                      |                    |                     |                             |                  |
|                                                                  |                          |              |                 |                      |                    |                     |                             |                  |
| त                                                                |                          |              |                 |                      |                    |                     |                             | ×                |
|                                                                  |                          |              |                 |                      |                    |                     |                             |                  |
|                                                                  |                          |              |                 |                      |                    |                     | Закрыть                     | Справка          |
|                                                                  |                          |              |                 |                      |                    |                     |                             |                  |

✓ Анализ различных ошибочных ситуаций выполняется самостоятельно.

- ✓ Исправление ошибочных ситуаций выполняется:
  - непосредственным внесением изменений в обрабатываемые файлы xmlформата;
  - внесением изменений в данные самой внешней системы и повторной выгрузкой из неё данных в файлы xml-формата;
  - внесением изменений в настройки Системы («Карты связей» различных разделов).
- ✓ После внесения изменений необходимо повторить процесс обработки информационных пакетов.
- ✓ В Системе не предусмотрена физическая связь между информационными пакетами и загруженными с их помощью данными, что позволяет удалить информационный пакет после его обработки. Все произведенные манипуляции с данными в Системе фиксируются в разделе «Журнал сообщений».

# V. Порядок эксплуатации Системы

1. Загрузка данных из внешних информационных систем ФХД и МИС (см. п. 23).

2. <u>Распределение</u> затрат для всех типов подразделений. <u>Перераспределение</u> затрат с вспомогательных подразделений на основные подразделения.

3. <u>Распределение</u> полученных фактических затрат медицинских подразделений на фактически оказанные услуги (<u>расчёт себестоимости услуг</u>) и <u>расчёт себестоимости</u> <u>лечения</u>.

# 24. Работа с фактическими показателями и весовыми коэффициентами

24.1. Если для показателей существуют возможности по автоматизированному сбору и были выполнены настройки по подключению соответствующих алгоритмов (см. п. 10.3), то в разделе «Учет – Фактические и весовые показатели»:

▶ В заголовке «Фактические и весовые показатели» необходимо выполнить функцию «Собрать фактические значения…».

| 🕼 Фактические показатели и весовые коэффициенты |                        |                             |               |                                       |                     |     |                   |                     |         |                       |  |
|-------------------------------------------------|------------------------|-----------------------------|---------------|---------------------------------------|---------------------|-----|-------------------|---------------------|---------|-----------------------|--|
| Структура                                       | Фактические показате   | ли и весовые коэффициен     | ты            |                                       |                     |     |                   |                     |         | fы                    |  |
| 🖃 🧰 Юридические лица                            | 🗸   Мнемокод 🕂   Наиме | нование                     |               | Ед. изм.                              | Точность округлен   | ия  | Способ расчёта ве | сового козффициента | Возможе | н автоматический сб 🔺 |  |
| — 🧰 Городская клинич                            | 🗆 К 1 пропор           | ц. заработной плате         |               | руб 2                                 |                     |     | в пропорции       |                     | Да      |                       |  |
| — 🛅 Организация                                 | 🗌 К.2 пропор           | ц. площади подразделений    |               | 5 сре<br>Отобрать по колонке F7 5 сре |                     |     | среднее           |                     | Нет     |                       |  |
|                                                 | 🗆 К 2.1 пропор         | ц. площади медицинских под  | AP V= OTOD    |                                       |                     |     | среднее           |                     | Нет     |                       |  |
|                                                 | 🗆 К 2.2 пропор         | ц. площади немедицинских г  | ю. 🛄 Обна     | вить                                  | F5                  | 5   | среднее           |                     | Нет     |                       |  |
|                                                 | 🗆 К З пропор           | ц. табельному времени       | Cofir         | Собрать фактические значения          |                     |     | в пропорции       |                     | Дa      |                       |  |
|                                                 | 🗆 К.4 пропор           | ц. кол-ву штатных единиц    | Deep          |                                       |                     | 1   | в пропорции       |                     | Дa      |                       |  |
|                                                 | 🗆 К 4.1 пропор         | ц. кол-ву штатных единиц м  | ед Бесо       | вые козффи                            | циенты              | 1   | в пропорции       |                     | Дa      |                       |  |
|                                                 | К5 пропор              | ц. кол-ву коек в подразделе | н⊮ Обме       | н                                     | •                   | 0   | в пропорции       |                     | Нет     |                       |  |
|                                                 | К6 пропор              | ц. кол-ву пролеченных паци  | ен Вид        |                                       | • 0 в пропорции     |     |                   |                     | Дa      |                       |  |
|                                                 | 1                      |                             | Пред          | Представления 🕨                       |                     |     |                   |                     |         |                       |  |
|                                                 | Фактические показатели | Весовые коэффициенты        | 🔛 Наст        | Настройки Alt+Enter                   |                     |     |                   |                     |         |                       |  |
|                                                 | Фактические показатели |                             |               |                                       |                     |     |                   |                     |         | fœ                    |  |
|                                                 | 🗸   Подразделение      | ↑ <sub>1</sub> Значение  ,  | Действует і 1 | ∠  Действуе                           | ет По   Показатель. | Εд. | изм.   Показатель | Показатель. Наимено | зание   | Не пересчитывать 🔺    |  |
|                                                 | 🔲 Аптека               | 501,20000 (                 | 01.01.2017    |                                       | м2                  |     | К2                | пропорц. площади по | драздел | Нет 📃                 |  |
|                                                 | 🔲 Бухгалтерия          | 115,00000                   | 01.01.2017    |                                       | м2                  |     | К 2               | пропорц. площади по | драздел | Нет                   |  |
|                                                 | Гинекологическое 1     | 2 019,80000                 | 01.01.2017    |                                       | м2                  |     | К 2               | пропорц. площади по | драздел | Нет                   |  |
|                                                 | Гинекологическое 2     | 2 024,00000                 | 01.01.2017    |                                       | м2                  |     | К 2               | пропорц. площади по | драздел | Нет                   |  |
|                                                 | 🗆 кдл                  | 314,00000                   | 01.01.2017    |                                       | м2                  |     | К 2               | пропорц. площади по | драздел | Нет                   |  |
|                                                 | 🗆 КДО                  | 85,00000                    | 01.01.2017    |                                       | м2                  |     | К 2               | пропорц. площади по | драздел | Нет                   |  |
|                                                 | 🗆 Кабинет УЗД          | 137,60000                   | 01.01.2017    |                                       | м2                  |     | К 2               | пропорц. площади по | драздел | Her                   |  |
|                                                 |                        |                             |               |                                       |                     |     |                   |                     |         |                       |  |

24.2. Для показателей, не имеющих возможности по автоматизированному сбору, необходимо собрать сведения (в произвольной форме) о фактических значениях показателей подразделений с целью последующего их ручного ввода.

24.3. В разделе «Учет – Фактические и весовые показатели»:

В спецификацию «Фактические значения» вручную добавляем записи о фактических значениях показателей подразделений.

| 🔏 Фактические показатели | и весовые коэфф  | ициенты      |                                   |                            |          |                |                         |                 |                |          |                       | _            |        |
|--------------------------|------------------|--------------|-----------------------------------|----------------------------|----------|----------------|-------------------------|-----------------|----------------|----------|-----------------------|--------------|--------|
| Структура                | Фактические пок  | азатели и ве | совые коэффициенты                |                            |          |                |                         |                 |                |          |                       |              | f(x)   |
| 🖃 🛅 Юридические лица     | 🖌 Мнемокод 🔿     | Наименов     | ание                              |                            | Ед. изм. | Точность окр   | угления                 | Способ расчёта  | весового коэфф | ициента  | Возможен автоматическ |              | й сб 🔺 |
| — 🤁 Городская клинич     | 🗆 К 1            | пропорц. з   | аработной плате                   |                            | руб      |                | 2 в пропорции           |                 |                |          | Да                    |              |        |
| Организация              | 🔲 К 2            | пропорц. п   | лощади подразделений              | í                          | м2       |                | 5 среднее               |                 |                | Нет      |                       |              |        |
|                          | 🗆 К 2.1          | пропорц. п   | лощади медицинских п              | одразделений               | м2       |                | 5                       | среднее         |                |          | Нет                   |              |        |
|                          | 🗆 К 2.2          | пропорц. п   | лощади немедицински»              | подразделений              | м2       | 5              |                         | среднее         |                |          | Нет                   |              |        |
|                          | С КЗ             | пропорц. т   | абельному времени                 |                            | час      |                | 1                       | в пропорции     |                |          | Да                    |              |        |
|                          | С К4             | пропорц. к   | ол-ву штатных единиц              |                            | шт       |                | 1                       | в пропорции     |                |          | Да                    |              |        |
|                          | 🗆 К 4.1          | пропорц. к   | ол-ву штатных единиц              | медицинских по             | шт       |                | 1                       | в пропорции     |                |          | Да                    |              |        |
|                          | С К5             | пропорц. к   | ол-ву коек в подраздел            | тениях                     | шт       |                | 0                       | в пропорции     |                |          | Нет                   |              |        |
|                          | □ К6             | пропорц. к   | орц, кол-ву пролеченных пациентов |                            |          |                | 0 в пропорции           |                 |                |          | Да                    |              |        |
|                          |                  |              |                                   |                            |          |                | Себесто                 | римость. Фактич | еские показа   | тели под | разделе               | ний: Испра 🕨 | Z –    |
|                          |                  |              |                                   |                            |          |                | EK5.31                  |                 |                | Ľ        |                       |              |        |
|                          | Фактические пока | азатели Вес  | овые коэффициенты                 |                            |          |                | Принадлежность:         |                 |                |          |                       |              |        |
|                          | Фактические п    | оказатели    |                                   |                            |          |                | Действует с: 01.01.2017 |                 |                | r        | io:                   |              | fixi   |
|                          | 🗸 Подразделен    | ние 🐴        | Значение                          | Действует • Л <sub>2</sub> | Действуе | ет По   Показа | Значени                 | 1e:             |                |          |                       | 501,20000    |        |
|                          | 🔲 Аптека         |              | 501,20000                         | 01.01.2017                 |          | м2             | Показат                 | тепь'           | К 2            |          |                       |              |        |
|                          | 🗌 Бухгалтерия    |              | 115,00000                         | 01.01.2017                 |          | м2             | _                       |                 | Аптека         |          |                       |              | 1      |
|                          | 🗌 Гинекологиче   | ское 1       | 2 019,80000                       | 01.01.2017                 |          | м2             | Подраз,                 | деление:        | Initiatia      |          |                       | _            | .      |
|                          | 🗌 Гинекологиче   | ское 2       | 2 024,00000                       | 01.01.2017                 |          | м2             | ПНеп                    | ересчитывать    |                |          |                       |              |        |
|                          | 🗆 кдл            |              | 314,00000                         | 01.01.2017                 |          | м2             |                         |                 |                |          |                       |              |        |
|                          | 🗆 кдо            |              | 85,00000                          | 01.01.2017                 |          | м2             | н -                     | 4 F H 4         | ŦΧ             | ОК       |                       | Отмена       |        |
|                          | 🗆 Кабинет УЗД    |              | 137,60000                         | 01.01.2017                 |          | м2             | 2                       |                 |                |          |                       |              |        |
|                          |                  |              |                                   |                            |          |                |                         |                 |                |          |                       |              |        |

✓ Необходимо обратить внимание на установку признака «Не пересчитывать». Данный признак используется для запрета на изменение данного фактического значения показателя подразделения в случае последующего автоматизированного сбора, т.е. реализует приоритет ручного ввода или редактирования данных.

24.4. После ввода всех фактических значений показателей по подразделениям, в разделе «Учет – Фактические и весовые показатели»:

В заголовке «Фактические и весовые показатели» необходимо выполнить функцию «Весовые коэффициенты – Рассчитать…».

| 🔏 Фактические показатели | и весовые коэфф           | оициенты            |                  |                   |                        |            |                            |            |                         |        |
|--------------------------|---------------------------|---------------------|------------------|-------------------|------------------------|------------|----------------------------|------------|-------------------------|--------|
| Структура                | Фактические п             | оказатели и весовые | коэффициенты     |                   |                        |            |                            |            |                         | f(x)   |
| 🖃 🛅 Юридические лица     | 🖌 Мнемокод 🔿              | Наименование        |                  | Ед. изм.          | Точность о             | кругления  | Способ расчёта весового ко | эффициента | Возможен автоматический | i c6 🔺 |
| — 🧰 Городская клинич     | 🗆 К1                      | пропорц. заработной | плате            | руб               |                        | 2          | в пропорции                |            | Да                      |        |
| Организация              | 🔲 К 2                     | пропорц. площади г  | 7 0 0            |                   |                        | 5          | среднее                    |            | Нет                     |        |
|                          | 🗆 К 2.1                   | пропорц. площади (  | • Отобрать по ко | лонке F7          | _                      | 5          | среднее                    |            | Нет                     |        |
|                          | 🗆 К 2.2                   | пропорц. площади [  | 1 Обновить       | F5                |                        | 5          | среднее                    |            | Нет                     |        |
|                          | 🗆 КЗ                      | пропорц. табельног  | Собрать факти    | ческие значения   | -                      | 1          | в пропорции                |            | Да                      |        |
|                          | С К4                      | пропорц. кол-ву шт  | De ser la vestit |                   |                        |            | пропорции                  |            | Да                      |        |
|                          | 🗆 К 4.1                   | пропорц. кол-ву шт  | ресовые козффі   | ициенты           | Pau                    | считать    | пропорции                  |            | Да                      |        |
|                          | С К5                      | пропорц. кол-ву ко  | Обмен            |                   | <ul> <li>Оч</li> </ul> | ІСТИТЬ     | пропорции                  |            | Нет                     |        |
|                          | 🗆 Кб                      | пропорц. кол-ву пр  | Вид              | Вид 🕨             |                        |            | в пропорции                |            | Да                      |        |
|                          |                           |                     | Представления    |                   | •                      |            |                            |            |                         | ▼<br>▶ |
|                          | Фактические пока          | азатели Весовые ко: | Настройки        | Alt+Enter         |                        |            |                            |            |                         |        |
|                          | Весовые коэффи            | циенты              |                  |                   |                        |            |                            |            |                         | f(x)   |
|                          | ✓   Период ↑ <sub>2</sub> | Подразделение       | ↑1 Значение коэф | фициента для расп | ределения              | Значение к | соэффициента в процентах   | Показатель | Фактическое значение    |        |
|                          | 2017.07                   | Аптека              |                  | 0,0               | 149361548              |            | 1,49                       | К2         | 501,20000               |        |
|                          | 2017.08                   | Аптека              |                  | 0,0               | 149361548              |            | 1,49                       | К 2        | 501,20000               |        |
|                          | 2017.09                   | Аптека              |                  | 0,0               | 149361548              |            | 1,49                       | К2         | 501,20000               |        |
|                          | 2017.10                   | Аптека              |                  | 0,0               | 149361548              |            | 1,49                       | К 2        | 501,20000               |        |
|                          | 2017.07                   | Бухгалтерия         |                  | 0,0               | 034270906              |            | 0,34                       | К2         | 115,00000               |        |
|                          | 2017.08                   | Бухгалтерия         |                  | 0,0               | 034270906              |            | 0,34                       | К2         | 115,00000               |        |
|                          | 2017.09                   | Бухгалтерия         |                  | 0,0               | 034270906              |            | 0,34                       | К2         | 115,00000               |        |
|                          | 1                         |                     |                  |                   |                        |            |                            |            |                         |        |

- ✓ Результаты расчета видны в спецификации «Весовые коэффициенты».
- ✓ Для удобства пользователей значение весового коэффициента представлено и в процентах, но в расчетах не применяется из-за возникающих ошибок округлений.
- ✓ Имеется возможность выполнить удаление рассчитанных ранее значений весовых коэффициентов с помощью функции «Весовые коэффициенты – Очистить…», чтобы потом снова повторить их расчет «с чистого листа».

24.5. Для удобства работы пользователей Системы значения фактических показателей подразделений и рассчитанных на их основе весовых коэффициентов, можно просматривать отдельными списками с возможностью выполнения всех перечисленных выше действий. Данный функционал реализован в следующих разделах:

- «Учет Регистры Фактические показатели»;
- «Учет Регистры Весовые коэффициенты».

| 🕼 Фактические показате. | и     |                                |               |        |          |        |                                |                  |            |                 |                      |             |              |                    |
|-------------------------|-------|--------------------------------|---------------|--------|----------|--------|--------------------------------|------------------|------------|-----------------|----------------------|-------------|--------------|--------------------|
| Структура               | [     | Ф.                             | актические по | каз    | атели    |        |                                |                  |            |                 |                      |             |              | fw                 |
| 🖃 🗌 🚞 Юридические лиц   | • I [ | $\checkmark$                   | Показатель 🕂  | ,   По | жазате,  | њ. На  | именование                     | Подразделение    | Φ2         | Значение        | Показатель. Ед. изм. | Действует 🗛 | Действует По | Не пересчитывать 🔺 |
| — 🗌 🧰 Городская кли     | ни    |                                | К1            | пр     | опорц. з | арабо: | тной плате                     | Аптека           |            | 989 658,83000   | руб                  | 01.06.2017  | 30.06.2017   | Нет                |
| 🦾 🗌 🛅 Организация       | - 11  |                                | К1            | пр     | опорц. з | арабо  | тной плате                     | Аптека           |            | 616 387,48000   | руб                  | 01.07.2017  | 31.07.2017   | Нет                |
|                         | - 11  |                                | К1            | пр     | опорц. з | арабо  | тной плате                     | Аптека           |            | 501 119,36000   | руб                  | 01.08.2017  | 31.08.2017   | Нет                |
|                         | - 11  |                                | К1            | пр     | опорц. з | арабо  | тной плате                     | Аптека           |            | 892 153,86000   | руб                  | 01.09.2017  | 30.09.2017   | Нет                |
|                         | - 11  |                                | К1            | пр     | опорц. з | арабо  | тной плате                     | Аптека           |            | 915 790,88000   | руб                  | 01.10.2017  | 31.10.2017   | Нет                |
|                         | - 11  |                                | К1            | пр     | опорц. з | арабо  | тной плате                     | Бухгалтерия      |            | 1 982 083,45000 | руб                  | 01.06.2017  | 30.06.2017   | Нет                |
|                         |       |                                | К1            | пр     | опорц. з | ар 🐔   | ×                              | I                |            | 1 156 384,50000 | руб                  | 01.07.2017  | 31.07.2017   | Нет                |
|                         | - 11  |                                | К1            | пр     | опорц. з | ap Y   | Отобрать                       |                  | F6         | 1 395 717,68000 | руб                  | 01.08.2017  | 31.08.2017   | Нет                |
|                         | - 11  |                                | К1            | пр     | опорц. з | ap 🖓   | <ul> <li>Отобрать п</li> </ul> | о колонке        | F7         | 1 370 787,56000 | руб                  | 01.09.2017  | 30.09.2017   | Нет                |
|                         | - 11  |                                | К1            | пр     | опорц. з | ap 🖕   | Лобавить                       |                  | Ins        | 1 122 724,80000 | руб                  | 01.10.2017  | 31.10.2017   | Нет                |
|                         | - 11  |                                | К1            | пр     | опорц. з | ap 🚊   | 1                              | <b>C L</b> I     |            | 3 617 336,00000 | руб                  | 01.06.2017  | 30.06.2017   | Нет                |
|                         | - 11  |                                | К1            | пр     | опорц. з | ap 💻   | у Размножить                   | Cm               | +гз        | 2 040 383,23000 | руб                  | 01.07.2017  | 31.07.2017   | Нет                |
|                         | - 11  |                                | К1            | пр     | опорц. з | ap 🔟   | Исправить                      |                  | F2         | 2 399 592,87000 | руб                  | 01.08.2017  | 31.08.2017   | Нет                |
|                         | - 11  |                                | К1            | пр     | опорц. з | ap 🗙   | Удалить                        |                  | Del        | 2 356 220,16000 | руб                  | 01.09.2017  | 30.09.2017   | Нет                |
|                         | - 11  |                                | К1            | пр     | опорц. з | ap 📺   | Обновить                       |                  | F5         | 2 209 193,74000 | руб                  | 01.10.2017  | 31.10.2017   | Нет                |
|                         | - 11  |                                | К1            | пр     | опорц. з | ар     |                                |                  |            | 3 375 690,76000 | руб                  | 01.06.2017  | 30.06.2017   | Нет                |
|                         | - 11  |                                | К1            | пр     | опорц. з | ар     | Собрать фа                     | ктические значен | ия         | 2 320 517,67000 | руб                  | 01.07.2017  | 31.07.2017   | Нет                |
|                         | - 11  |                                | К1            | пр     | опорц. з | ар     | Обмен                          |                  | •          | 1 617 894,43000 | руб                  | 01.08.2017  | 31.08.2017   | Нет                |
|                         | - 11  |                                | К1            | пр     | опорц. з | ар     | Вид                            |                  | ,          | 2 411 398,47000 | руб                  | 01.09.2017  | 30.09.2017   | Нет                |
|                         | - 11  |                                | К1            | пр     | опорц. з | ар     | Представле                     | ниа              | ,          | 1 908 356,61000 | руб                  | 01.10.2017  | 31.10.2017   | Нет                |
|                         | - 11  |                                | К1            | пр     | опорц. з | ар _   | представле                     | nin a            |            | 3 843 043,09000 | руб                  | 01.06.2017  | 30.06.2017   | Нет                |
|                         | - 11  | 🗆 К 1 пропорц. зар 🔛 Настройки |               |        | . Alt+E  | nter   | 2 641 696,39000                | руб              | 01.07.2017 | 31.07.2017      | Нет                  |             |              |                    |
|                         |       | •                              |               |        |          |        |                                |                  |            |                 |                      |             |              |                    |

✓ Раздел «Учет – Регистры – Фактические показатели» имеет аналогичные функциональные возможности.

| 🕼 Весовые коэффициенты                   | есовые коэффициенты<br>уктура Весовые коэффициенты ∑≡бол |             |        |        |          |                           |             |                  |              |                       |                                   |       |  |  |
|------------------------------------------|----------------------------------------------------------|-------------|--------|--------|----------|---------------------------|-------------|------------------|--------------|-----------------------|-----------------------------------|-------|--|--|
| Структура                                | Be                                                       | есовые ко   | эффици | енты   |          |                           |             |                  |              |                       |                                   | \\$\  |  |  |
| 🗀 Юридические лица                       | $\overline{\mathbf{V}}$                                  | Период      | Пок    | азател | 1ŧ ↑2    | Подразделение $\Lambda_3$ | Фактическое | в зн             | ачение       | Значение козффициента | Значение коэффициента в процентах | Юрид  |  |  |
| — 🔲 🧰 Городская клиническая больница №31 |                                                          | 2017.07     | К1     |        |          | Аптека                    | 616         | 5 38             | 7,48000      | 0,0086922909          | 0,87                              | ГКБ 3 |  |  |
| 🗌 🧰 Организация                          |                                                          | 2017.07     | К 1    |        |          | Бухгалтерия               | 1 156       | 5 38             | 4,50000      | 0,0163073242          | 1,63                              | ГКБ 3 |  |  |
|                                          |                                                          | 2017.07     | К 1    |        |          | Гинекологическое 1        | 2 040       | 38 (             | 3,23000      | 0,0287734666          | 2,88                              | ГКБ 3 |  |  |
|                                          |                                                          | 2017.07     | K 1    |        |          | Гинекологическое 2        | 2 320       | 51               | 7,67000      | 0,0327239201          | 3,27                              | ГКБ 3 |  |  |
|                                          |                                                          | 2017.07     | K 1    |        |          | кдл                       | 2 641       | 696,39000        |              | 0,0372531796          | 3,73                              | ГКБ 3 |  |  |
|                                          |                                                          | 2017.07     | K 1    |        |          | кло                       | 360         | 171              | 4,49000      | 0,0050867926          | 0,51                              | ГКБ 3 |  |  |
|                                          |                                                          | 2017.07     | К 1    |        | 8        | Отобрать                  | F6          | 54               | 4,11000      | 0,0152660276          | 1,53                              | ГКБ 💶 |  |  |
|                                          |                                                          | 2017.07     | K 1    |        | 7:       | Отобрать по колонке       | F7          | 26               | 1,03000      | 0,0050521939          | 0,51                              | ГКБ 3 |  |  |
|                                          |                                                          | 2017.07 К 1 |        |        |          | 06400475                  | EE          | 23               | 1,38000      | 0,0009480963          | 0,09                              | ГКБ 3 |  |  |
|                                          |                                                          | 2017.07     | К 1    |        |          |                           |             | 78               | 7 27000      | 0,0031417441          | 0,31                              | ГКБ 3 |  |  |
|                                          |                                                          | 2017.07     | К 1    |        |          | Расчёт весовых коэффи     | щиентов 🕨   | Paccy            |              | итать 0,0353058278    | 3,53                              | ГКБ 3 |  |  |
|                                          |                                                          | 2017.07     | K 1    |        |          | Обмен                     | •           |                  | Отмен        | нить 0,0015906694     | 0,16                              | ГКБ 0 |  |  |
|                                          |                                                          | 2017.07     | K 1    |        |          | Pier                      |             | 'γυ              | 2,44000      | 0,0056013454          | 0,56                              | ГКБ 3 |  |  |
|                                          |                                                          | 2017.07     | К 1    |        |          | онд                       |             | 14               | 5,88000      | 0,0385893361          | 3,86                              | ГКБ 3 |  |  |
|                                          |                                                          | 2017.07     | К 1    |        |          | Представления             | •           | 03               | 1,73000      | 0,0396129411          | 3,96                              | ГКБ 3 |  |  |
|                                          |                                                          | 2017.07     | K 1    |        | <b>1</b> | Настройки                 | Alt+Enter   | 86               | 5,57000      | 0,0986133297          | 9,86                              | ГКБ 0 |  |  |
|                                          |                                                          | 2017.07     | K 1    |        |          | ОВЛ                       | 695         | <del>, 7</del> 0 | 9,25000      | 0,0098108858          | 0,98                              | ГКБ 0 |  |  |
|                                          |                                                          | 2017.07     | К 1    |        |          | OMO                       | 354         | ŧ 67             | 2,77000      | 0,0050015923          | 0,50                              | ГКБ 3 |  |  |
|                                          |                                                          | 2017.07     | K 1    |        |          | ОРИТ для больн. ОНМК      | 3 415       | 5 04             | 5,49000      | 0,0481589419          | 4,82                              | ГКБ 3 |  |  |
|                                          |                                                          | 2017.07     | K 1    |        |          | Общ. мед. персонал        | 2 994       | ŧ 87             | 4,86000      | 0,0422336993          | 4,22                              | ГКБ 0 |  |  |
|                                          |                                                          | 2017.07     | K 1    |        |          | Общ. немед. персонал      | 1 147       | 7 40             | 9,05000      | 0,0161807525          | 1,62                              | ГКБ 3 |  |  |
|                                          | 🗖 2017.07 K 1                                            |             |        |        | Оперблок | 2 179                     | 9 68        | 6,71000          | 0,0307379231 | 3,07                  | ГКБ 3 🚽                           |       |  |  |
|                                          | •                                                        |             |        |        |          |                           |             |                  |              |                       |                                   |       |  |  |

✓ Раздел «Учет – Регистры – Весовые коэффициенты» имеет аналогичные функциональные возможности.

#### 25. Формирование свода затрат учреждения

Раздел «Учет – Свод затрат учреждения» предназначен для формирования свода затрат учреждения в целом (в разрезе источников финансирования и статей затрат). Записи раздела содержат информацию, аналогичную имеющейся в разделе «Хозяйственные операции» модуля «Бухгалтерский учет» систем ПП «Парус». Если не предусмотрено автоматизированное формирование свода затрат учреждения на основе загрузки данных из внешних информационных систем (см. п. 23), то можно воспользоваться существующими в Системе базовыми возможностями по автоматизированному формированию свода затрат учреждения:

- о в соответствии с правилами сбора затрат по источникам (см. п. 5.3), но при наличии «Local» системы «ПАРУС-Бюджет 8» и модуля «Бухгалтерский учет»;
- при выполнении соответствующих настроек (см. п. 9.2) по переопределению алгоритма стандартного действия «PCCOSTITM\_COLLECT» на пользовательскую процедуру аналогичного назначения (загрузка данных).

25.1. В обоих случаях (при использовании базовых возможностей) для автоматизированного формирования свода затрат учреждения в разделе «Учет – Свод затрат учреждения» необходимо:

В заголовке раздела выполнить функцию «Проводки... – Собрать автоматически...».

| 🕼 Свод затрат учреждения |             |                           |               |            |              |                     |      |                 |                        |                       |                                          |
|--------------------------|-------------|---------------------------|---------------|------------|--------------|---------------------|------|-----------------|------------------------|-----------------------|------------------------------------------|
| Юр.лица                  | Свод затра  | ат учрежден               | ния           |            |              |                     |      |                 |                        |                       | \<br>\\\\\\\\\\\\\\\\\\\\\\\\\\\\\\\\\\\ |
| 🔲 🛅 Юридические лица     | 🗸   Период  | ↑ <sub>1</sub>   Статья ′ | ↑₂  Статья (н | аиме       | нование)     | Источник 1          | 3 Cy | има             | Сумма распределённая і | Сумма к распределению | Юридическое лицо 🛛 🔺                     |
| — 🗌 🧰 Городская клиничес | 2017.07     | 211                       | Заработна     | я пла      | та           | Внебюджет           |      | 6 890 535,05    | 6 287 404,00           | 603 131,05            | ГКБ 31                                   |
| 🖳 🗌 🔲 Организация        | 2017.07     | 211                       | Заработна     | я пла      | та           | OMC                 |      | 50 579 114,53   | 49 506 053,11          | 1 073 061,42          | ГКБ 31                                   |
|                          | 2017.07     | 212                       | Прочие вы     | платы      | ы            | OMC                 |      | 1 591,93        | 0,00                   | 1 591,93              | ГКБ 31                                   |
|                          | 2017.07     | 213                       | Начислени     | я на (     | оплату труда | Внебюджет           |      | 1 652 906,30    | 1 487 395,88           | 165 510,42            | ГКБ 31                                   |
|                          | 2017.07     | 213                       | Начислени     | я на (     | оплату труда | OMC                 |      | 14 346 290,39   | 13 689 167,88          | 657 122,51            | ГКБ 31                                   |
|                          | 2017.07     | 221                       | Услуги свя    | ви         |              | Внебюджет           |      | 8 242,86        | 8 242,86               | 0,00                  | ГКБ 31                                   |
|                          | 2017.07     | 221                       | Услуги свя    |            | _            | love                |      | 127 300,24      | 127 300,24             | 0,00                  | ГКБ 31                                   |
|                          | 2017.07     | 222.1                     | Легковой 🛛    | V          | Отобрать     | F6                  |      | 132 622,56      | 132 622,56             | 0,00                  | ГКБ 31                                   |
|                          | 2017.07     | 222.3                     | Санитарны     | 7:         | Отобрать по  | брать по колонке F7 |      | 469 862,78      | 469 862,78             | 0,00                  | ГКБ 31                                   |
|                          | 2017.07     | 222.4                     | Прочие тр     | <b>600</b> | Обновить     | ES                  |      | 29 273,59       | 29 273,59              | 0,00                  | ГКБ 31                                   |
|                          | 2017.07     | 223.1                     | Оплата от     |            |              |                     |      | 007 700 05      | 327 733,25             | 0,00                  | ГКБ 31                                   |
|                          | 2017.07     | 223.1                     | Оплата от     |            | Проводки     |                     |      | Собрать автомат | ически 28 623,96       | 0,00                  | ГКБ 31 🗸                                 |
|                          | •           |                           |               |            | Статьи       | , i                 | ·    | Удалить собранн | ые                     |                       |                                          |
|                          | Проводки (С | бъём выборки              | 1: 5)         |            | Распределен  | ие                  |      |                 |                        |                       | ftx                                      |
|                          | Период      | Ф₁ Статья                 | 1) Статья (н  |            | Обмен        | ,                   | Cy   | /мма            | Распределённая сумма   | Сумма к распределению | Содержание                               |
|                          | 2017.07     | 221                       | Услуги св     |            | Вид          |                     |      | 185,50          | 185,50                 | 0,00                  | Почтовые расходы                         |
|                          | 2017.07     | 221                       | Услуги св     |            | Представлен  | ия І                | . 🗖  | 55 267,85       | 55 267,85              | 0,00                  | Оказание работ, услу                     |
|                          | 2017.07     | 221                       | Услуги св     |            |              |                     |      | 7 916,65        | 7 916,65               | 0,00                  | Оказание работ, услу                     |
|                          | 2017.07     | 221                       | Услуги св     |            | настроики    | AIC+Enter           |      | 105,79          | 105,79                 | 0,00                  | Оказание работ, услу                     |
|                          | 2017.07     | 221                       | Услуги свя    | ази        |              | OMC                 |      | 63 824,45       | 63 824,45              | 0,00                  | Оказание работ, услу                     |
|                          |             |                           |               |            |              |                     |      |                 |                        |                       | 7                                        |
|                          |             |                           |               |            |              |                     |      |                 |                        |                       | ▶ //                                     |

- ✓ Все записи получают статус «Да» для признака «Проводка добавлена автоматически».
- ✓ При необходимости, данную функцию можно выполнять неоднократно, выполняя перед этим функцию «Проводки... Удалить собранные...».

25.2. В случае отсутствия возможности по автоматизированному формированию свода затрат учреждения, свод затрат учреждения необходимо формировать вручную, выполняя при этом:

- В разделе «Учет Регистры Затраты учреждения (ручной ввод)» функции «Добавить…», «Размножить…», «Исправить…», «Удалить…».
- ✓ В этом случае, все записи получают статус «Нет» для признака «Проводка добавлена автоматически».
- ✓ Записи, имеющие статус «Нет» для признака «Проводка добавлена автоматически» (т.е. введенные вручную), не удаляются при выполнении функции «Проводки – Удалить собранные...». Удалить такие записи можно только через раздел «Учет – Регистры – Затраты учреждения (ручной ввод)».

| 🔏 Затраты учреждения (  | ручн         | юй ввод)   |      |          |                  |               |                                          |           |                |              |                                 |
|-------------------------|--------------|------------|------|----------|------------------|---------------|------------------------------------------|-----------|----------------|--------------|---------------------------------|
| Юр.лица                 | 3            | атраты учр | ежд  | ения     | (ручной ввод)    |               |                                          |           |                |              | ∇=f <sub>(X)</sub>              |
| 🔲 🛅 Юридические лица    | $\checkmark$ | Период 🕂   | Ста  | тья      | ₱2 Статья (наиме | енование)     |                                          | Источник  | $ \uparrow_3 $ | Сумма        | Содержание                      |
| — 🗌 🧰 Городская клиниче |              | 2017.07    | 223. | 1        | Оплата отопл     | ения и технол | огических нужд                           | Внебюджет |                | 327 733,25   | Оказание работ, услуг (внебюд)  |
| 🔲 🛅 Организация         |              | 2017.07    | 223. | 1        | Оплата отопл     | ения и технол | огических нужд                           | OMC       |                | 28 623,96    | Оказание работ, услуг (омс)     |
|                         |              | 2017.07    | 223. | 2        | Оплата потре     | бления электр | рической энергии                         | Внебюджет |                | 1 327 867,39 | Оказание работ, услуг (внебюд)  |
|                         |              | 2017.07    | 223  | 2        |                  | c             | ической энергии                          | OMC       |                | 1 926 141,71 | Оказание работ, услуг (омс)     |
|                         |              | 2017.07    | 223  | ¥=       | Отобрать по кол  | юнке F7       | щений                                    | Внебюджет |                | 149 573,00   | Оказание работ, услуг (внебюд)  |
|                         |              | 2017.07    | 223  | +        | Добавить         | Ins           | щений                                    | OMC       |                | 18 794,91    | Оказание работ, услуг (омс)     |
|                         |              | 2017.07    | 223  | Ŧ        | Размножить       | Ctrl+E3       | щений                                    | OMC       |                | 206 963,28   | Оказание работ, услуг (омс)     |
|                         |              | 2017.07    | 225  | -        | Menn anuru       | E2            | аратизацию и дезинфекцию                 | OMC       |                | 30 563,00    | Оказание работ, услуг (омс)     |
|                         |              | 2017.07    | 225  |          | исправить        | F2            | аратизацию и дезинфекцию                 | OMC       |                | 30 563,00    | Оказание работ, услуг (омс)     |
|                         |              | 2017.07    | 225  | ×        | Удалить          | Del           | стоте помещений, зданий, иного имущества | OMC       |                | 8 580,00     | Оказание работ, услуг (омс)     |
|                         |              | 2017.07    | 225  |          | Обновить         | F5            | стоте помещений, зданий, иного имущества | OMC       |                | 10 050,00    | Оказание работ, услуг (омс)     |
|                         |              | 2017.07    | 225  |          | Обмен            | •             | стоте помещений, зданий, иного имущества | OMC       |                | 82 486,44    | Оказание работ, услуг (омс)     |
|                         |              | 2017.07    | 225  |          | B                |               | стоте помещений, зданий, иного имущества | OMC       |                | 78 416,98    | Оказание работ, услуг (омс)     |
|                         |              | 2017.07    | 225  |          | вид              |               | стоте помещений, зданий, иного имущества | OMC       |                | 1 304 786,28 | Оказание работ, услуг (омс)     |
|                         |              | 2017.07    | 225  |          | Представления    | •             | стоте помещений, зданий, иного имущества | OMC       |                | 82 486,44    | Оказание работ, услуг (омс)     |
|                         |              | 2017.07    | 225  | <b>P</b> | Настройки        | Alt+Enter     | рии                                      | OMC       |                | 85 931,67    | Оказание работ, услуг (омс)     |
|                         |              | 2017.07    | 225  | т.       | гасходы на те    | элнич, оослуж | ивание и эксплуатацию зданий (помещений) | Внебюджет |                | 5 235,00     | Оказание работ, услуг (внебюд)  |
|                         |              | 2017.07    | 225. | 4        | Расходы на те    | эхнич. обслуж | ивание и эксплуатацию зданий (помещений) | Внебюджет |                | 710,77       | Оказание работ, услуг (внебюд)  |
|                         |              | 2017.07    | 225. | 4        | Расходы на те    | эхнич. обслуж | ивание и эксплуатацию зданий (помещений) | OMC       |                | 835,00       | Оказание работ, услуг (омс)     |
|                         |              | 2017.07    | 225. | 4        | Расходы на те    | эхнич. обслуж | ивание и эксплуатацию зданий (помещений) | OMC       |                | 100 043,10   | Оказание работ, услуг (омс)     |
|                         |              | 2017.07    | 225. | 4        | Расходы на те    | ехнич. обслуж | ивание и эксплуатацию зданий (помещений) | OMC       |                | 3 939,82     | Оказание работ, услуг (омс)     |
|                         |              | 2017.07    | 225. | 4        | Расходы на те    | эхнич. обслуж | ивание и эксплуатацию зданий (помещений) | OMC       |                | 370 010,33   | Оказание работ, услуг (омс) 🛛 🔻 |
|                         |              |            |      |          |                  |               |                                          |           |                |              | Þ //                            |

- ✓ Заполненное поле «Статья» означает, что все затраты уже отнесены на указанную статью затрат. Поле не обязательное для заполнения.
- ✓ Заполненное поле «Подразделение» означает, что все затраты уже распределены на указанное подразделение. Поле не обязательное для заполнения.

### 26. Отнесение сумм затрат по статьям

После формирования свода затрат учреждения необходимо выполнить отнесение сумм затрат по статьям.

Отнесение сумм затрат по статьям в Системе можно выполнить:

- о автоматически для всех записей свода затрат учреждения, в соответствии с правилами отнесения сумм затрат по статьям (см. п. 6.3);
- о вручную, указав статью для отмеченных записей.

26.1. В случае автоматического отнесения сумм затрат по статьям в разделе «Учет – Свод затрат учреждения» необходимо:

≻ В заголовке раздела выполнить функцию «Статьи... – Определить автоматически...».

| А Свол затрат учрежления    |    |           |              |                   |                        |       |        |      |                  |                        |                       |                     | 1 X    |
|-----------------------------|----|-----------|--------------|-------------------|------------------------|-------|--------|------|------------------|------------------------|-----------------------|---------------------|--------|
| Юр.лица                     | CE | юд затр   | ат учрежде   | ения              |                        |       |        | _    |                  |                        |                       | 7                   | 7 f(x) |
| идические лица              |    | Период    | •∧.  Статья  | ↑ (               | Статья (наименование)  | Лсточ | ник ′  | NI ( | Сумма            | Сумма распределённая і | Сумма к распределению | Юридическое лицо    |        |
| Городская клиническая больн |    | 2017.07   | 221          | -                 |                        | 1C    |        |      | 127 300,24       | 127 300,24             | 0,00                  | ГКБ 31              |        |
| Организация                 |    | 2017.07   | 222.1        | V                 | Отобрать F6            | 1C    |        |      | 132 622,56       | 132 622,56             | 0,00                  | ГКБ 31              |        |
|                             |    | 2017.07   | 222.3        | 7=                | Отобрать по колонке F7 | 1C    |        |      | 469 862,78       | 469 862,78             | 0,00                  | ГКБ 31              |        |
|                             |    | 2017.07   | 222.4        | <b>m</b> !        | Обновить F5            | 1C    |        |      | 29 273,59        | 29 273,59              | 0,00                  | ГКБ 31              |        |
|                             |    | 2017.07   | 223.1        |                   |                        | еб⊦   | оджет  |      | 327 733,25       | 327 733,25             | 0,00                  | ГКБ 31              |        |
|                             |    | 2017.07   | 223.1        |                   | Проводки               | ' AC  |        |      | 28.623.96        | 28 623,96              | 0,00                  | ГКБ 31              |        |
|                             |    | 2017.07   | 223.2        |                   | Статьи                 |       | Опред  | ели: | ть автоматически | 1 327 867,39           | 0,00                  | ГКБ 31              |        |
|                             |    | 2017.07   | 223.2        |                   | Распределение          | •     | Указат | ъв   | ручную           | 1 926 141,71           | 0,00                  | ГКБ 31              |        |
|                             |    | 2017.07   | 223.3        |                   | Обиен                  |       | Очисти | 1ТЬ. |                  | 149 573,00             | 0,00                  | ГКБ 31              |        |
|                             |    | 2017.07   | 223.3        |                   | - ·                    |       |        |      | 220100,17        | 225 758,19             | 0,00                  | ГКБ 31              |        |
|                             |    | 2017.07   | 225.10       |                   | Вид                    | 10    |        |      | 61 126,00        | 61 126,00              | 0,00                  | ГКБ 31              |        |
|                             |    | 2017.07   | 225.2        |                   | Представления          | 1C    |        |      | 1 566 806,14     | 1 566 806,14           | 0,00                  | ГКБ 31              | -      |
|                             |    |           |              | 1                 | Настройки Alt+Enter    |       |        |      |                  |                        |                       | P                   |        |
|                             | Пр | оводки (С | Объём выборн | ч: 5)             |                        |       |        |      |                  |                        |                       |                     | f(x)   |
|                             |    | Период    | ↑1 Статья    | $   \uparrow_2  $ | Статья (наименование)  | Исто  | чник ( | Ŋ(   | Сумма            | Распределённая сумма   | Сумма к распределению | Содержание          | -      |
|                             |    | 2017.07   | 221          |                   | Услуги связи           | OMC   |        |      | 185,50           | 185,50                 | 0,00                  | Почтовые расходы    |        |
|                             |    | 2017.07   | 221          | 1                 | Услуги связи           | OMC   |        |      | 55 267,85        | 55 267,85              | 0,00                  | Оказание работ, усл | ay     |
|                             |    | 2017.07   | 221          | 1                 | Услуги связи           | OMC   |        |      | 7 916,65         | 7 916,65               | 0,00                  | Оказание работ, усл | ay     |
|                             |    | 2017.07   | 221          | 1                 | Услуги связи           | OMC   |        |      | 105,79           | 105,79                 | 0,00                  | Оказание работ, усл | ау     |
|                             |    | 2017.07   | 221          | 1                 | Услуги связи           | OMC   |        |      | 63 824,45        | 63 824,45              | 0,00                  | Оказание работ, усл | ау     |
|                             |    |           |              |                   |                        |       |        |      |                  |                        |                       |                     | ~      |
|                             |    |           |              |                   |                        |       |        |      |                  |                        |                       |                     | • //   |

- ✓ При необходимости, данную функцию можно выполнять неоднократно, выполняя перед этим функцию «Статьи... Очистить...».
- ✓ В результате выполнения данного этапа работ, для каждой записи (суммы) в спецификации «Проводки» должна быть определена статья затрат. В случае если этого не произошло, то, в первую очередь, необходимо проверить настройки для правил отнесения сумм затрат по статьям (см. п. 6.3) и внести соответствующие коррективы.

26.2. В случае невозможности автоматического отнесения сумм затрат по статьям в разделе «Учет – Свод затрат учреждения» необходимо:

- ▶ В заголовке раздела выполнить функцию «Статьи... Указать вручную...».
- ✓ Данная функция доступна как в заголовке раздела «Свод затрат учреждения», так и в спецификации «Проводки».

#### 27. Формирование структуры затрат по подразделениям

Формирование структуры затрат по подразделениям осуществляется в процессе выполнения следующих этапов работ:

- о распределение затрат для всех типов подразделений;
- о <u>перераспределение</u> затрат с вспомогательных подразделений на медицинские подразделения.

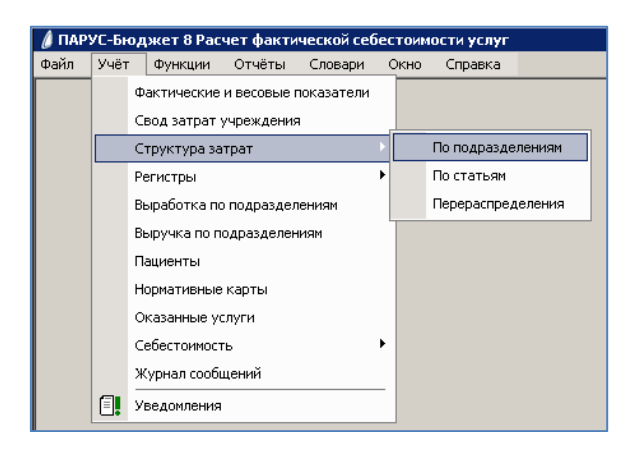

✓ Все разделы пункта меню «Структура затрат» имеют схожий функционал, отличия только в группировке и отображении информации.

27.1. <u>Распределение</u> затрат для всех типов подразделений осуществляется в соответствии с ранее выполненными настройками (см. п. 14.2). Для этого в разделе «Учет – Структура затрат – По подразделениям»:

- В заголовке «Затраты подразделений» необходимо выполнить функцию «Распределение затрат... – Выполнить...».
- ✓ При необходимости, данную функцию можно выполнять неоднократно, выполняя перед этим функцию «Распределение затрат... Отменить...».
- ✓ В результате выполнения данного этапа работ, для каждого подразделения сформирована структура затрат (<u>в части собственных затрат</u>) с детализацией в разрезе статей затрат и источников финансирования.

27.2. <u>Перераспределение</u> затрат с вспомогательных подразделений на медицинские подразделения осуществляется в соответствии с ранее выполненными настройками (см. п. 15.4). Для этого в разделе «Учет – Структура затрат – По подразделениям»:

- ➢ В заголовке «Затраты подразделений» необходимо выполнить функцию «Перераспределение затрат... – Выполнить...».
- ✓ При необходимости, данную функцию можно выполнять неоднократно, выполняя перед этим функцию «Перераспределение затрат... Отменить...».
- ✓ В результате выполнения данного этапа работ, для каждого подразделения сформирована структура затрат (<u>итоговая</u>) с детализацией в разрезе статей затрат и источников финансирования.

| 🔏 Структура затрат подр | азд  | елений       |                             |                      |                         |                       |                       |          |
|-------------------------|------|--------------|-----------------------------|----------------------|-------------------------|-----------------------|-----------------------|----------|
| Структура               | _ C1 | груктура зат | рат подразделений           |                      |                         |                       |                       | ∀ f(x)   |
| 🖃 🛅 Юридические лица    |      | Период       | Подразделение 🗠 个           | Сумма своих затрат   | Сумма затрат полученных | Сумма затрат отданных | Итоговая сумма затрат | <b>A</b> |
| — 🔁 Городская клини     |      | 2017.07      | Аптека                      | 791 189,41           | 0,00                    | 791 189,41            | 0,00                  | _        |
| — 🛅 Организация         |      | 2017.07      | Бухгалтерия                 | 1 218 785,15         | 0,00                    | 1 218 785,15          | 0,00                  |          |
|                         |      | 2017.07      | Гинекологическое 1          | 3 665 827,79         | 1 538 391,76            | 0,00                  | 5 204 219,55          |          |
|                         |      | 2017.07      | Гинекологическое 2          | 3 479 260,02         | 1 515 413,91            | 0,00                  | 4 994 673,93          | •        |
|                         |      |              |                             |                      |                         |                       |                       | Þ        |
|                         | רי   | груктура п   | о статьям                   |                      |                         |                       |                       | fœ       |
|                         |      | Статья 个     | Статья (Название)           | Сумма своих затрат   | Сумма затрат полученных | Сумма затрат отданных | Итоговая сумма затрат | <b>_</b> |
|                         |      | 211          | Заработная плата            | 1 610 451,56         | 615 281,06              | 0,00                  | 2 225 732,62          |          |
|                         |      | 213          | Начисления на оплату труда  | 431 644,06           | 165 366,83              | 0,00                  | 597 010,89            |          |
|                         |      | 221          | Услуги связи                | 4 380,60             | 1 575,51                | 0,00                  | 5 956,11              |          |
|                         |      | 222.1        | Легковой транспорт          | 0,00                 | 5 402,14                | 0,00                  | 5 402,14              |          |
|                         |      | 222.3        | Санитарный транспорт        | 54 074,23            | 0,00                    | 0,00                  | 54 074,23             |          |
|                         |      | 222.4        | Прочие транспортные услуги  | 0,00                 | 1 192,41                | 0,00                  | 1 192,41              |          |
|                         |      | 223.1        | Оплата отопления и технолог | 21 449,72            | 5 004,21                | 0,00                  | 26 453,93             |          |
|                         |      | 223.2        | Оплата потребления электрич | 195 864,11           | 45 695,21               | 0,00                  | 241 559,32            | •        |
|                         |      |              |                             |                      |                         |                       |                       | Þ        |
|                         | Гст  | атья по исто | очникам                     |                      |                         |                       |                       | fœ       |
|                         | 1    | Источник     | ŕ                           | Сумма своих затрат г | Сумма затрат полученных | Сумма затрат отданных | Итоговая сумма затрат | *        |
|                         |      | Внебюджет    |                             | 266,40               | 95,82                   | 0,00                  | 362,22                |          |
|                         |      | OMC          |                             | 4 114,20             | 1 479,69                | 0,00                  | 5 593,89              |          |
|                         |      |              |                             |                      |                         |                       |                       | <b>v</b> |
|                         | 1    |              |                             |                      |                         |                       |                       |          |

✓ Так же, в результате выполнения данного этапа работ, сформирована структура перераспределения затрат.

| 🕼 Структура перераспределений          |     |                         |               |                   |                               |                       |                       |           |
|----------------------------------------|-----|-------------------------|---------------|-------------------|-------------------------------|-----------------------|-----------------------|-----------|
| Структура                              | CT  | руктура перераспределен | ий            |                   |                               |                       |                       | ⊽ f(x)    |
| 🗅 Юридические лица                     | V   | Период Подразде         | пение 🗠 🕆     | Сумма своих затра | т I   Сумма затрат полученных | Сумма затрат отданных | Итоговая сумма затрат | Юридиче 🔺 |
| — 🥭 Городская клиническая больница №31 |     | 2017.07 Аптека          |               | 791 189,4         | 1 0,00                        | 791 189,41            | 0,00                  | ГКБ 31 —  |
| Организация                            |     | 2017.07 Бухгалтер       | 19            | 1 218 785,:       | .5 0,00                       | 1 218 785,15          | 0,00                  | ГКБ 31    |
|                                        |     | 2017.07 Гинеколог       | ическое 1     | 3 665 827,3       | 9 1 538 391,76                | 0,00                  | 5 204 219,55          | ГКБ 31    |
|                                        |     | 2017.07 Гинеколог       | ическое 2     | 3 479 260,0       | 1 515 413,91                  | 0,00                  | 4 994 673,93          | ГКБ 31 🖵  |
|                                        |     |                         |               |                   |                               |                       |                       |           |
|                                        | По  | подразделениям          |               |                   |                               |                       |                       | f(x)      |
|                                        | ÍVI | Сумма перераспределени: | Подразделени  | е источник 🕴 🐴    | Подразделение получатель (    | ħ <sub>2</sub>        |                       |           |
|                                        |     | 49 645,0                | 3 Бухгалтерия |                   | Гинекологическое 1            |                       |                       |           |
|                                        |     | 48 403,9                | 0 Бухгалтерия |                   | Гинекологическое 2            |                       |                       |           |
|                                        |     | 50 058,3                | 2 Бухгалтерия |                   | кдл                           |                       |                       |           |
|                                        |     | 10 756,4                | 0 Бухгалтерия |                   | кдо                           |                       |                       |           |
|                                        |     | 26 063,6                | 5 Бухгалтерия |                   | Кабинет УЗД                   |                       |                       |           |
|                                        |     | 9 929,0                 | 0 Бухгалтерия |                   | Кабинет ФД                    |                       |                       |           |
|                                        |     | 62 469,9                | 5 Бухгалтерия |                   | Кардиологическое              |                       |                       | -         |
|                                        | 4   |                         |               |                   |                               |                       |                       | ►         |
|                                        | По  | оисточникам             |               |                   |                               |                       |                       | f(x)      |
|                                        |     | Сумма перераспределени: | Источник фин  | ансирования 个     |                               |                       |                       | <b></b>   |
|                                        |     | 10 093,1                | 6 Внебюджет   |                   |                               |                       |                       |           |
|                                        |     | 39 551,                 | 17 OMC        |                   |                               |                       |                       |           |
|                                        |     |                         |               |                   |                               |                       |                       | -         |
|                                        |     |                         |               |                   |                               |                       |                       |           |

27.3. <u>Распределение</u> затрат для всех типов подразделений и <u>перераспределение</u> затрат с вспомогательных подразделений на медицинские подразделения можно выполнить по аналогии в разделе «Учет – Структура затрат – По статьям» и в разделе «Учет – Структура затрат – Перераспределения»:

- В заголовке разделов необходимо выполнить функцию «Распределение затрат... Выполнить...»;
- В заголовке разделов необходимо выполнить функцию «Перераспределение затрат... – Выполнить...».
- ✓ При необходимости, данные функции можно выполнять неоднократно, выполняя перед этим соответствующие функции отмены предыдущих результатов.

27.4. Дополнительно, для удобства работы пользователей Системы, результаты <u>перераспределения</u> затрат с вспомогательных подразделений на медицинские подразделения, можно просматривать отдельным списком с возможностью выполнения перераспределения и отмены его результатов. Данный функционал реализован в разделе «Учет – Регистры – Журнал перераспределения».

| 🕼 Журнал перераспределений |   |            |                       |                         |                         |                          |                          |                   |
|----------------------------|---|------------|-----------------------|-------------------------|-------------------------|--------------------------|--------------------------|-------------------|
| Структура                  | ж | урнал пере | распределе            | ний                     |                         |                          |                          | ⊽ f(×)            |
| 🖃 🗋 Юридические лица       | V | Период 🕂   | Статья Л <sub>2</sub> | Источник финансирован 🛧 | Сумма перераспределения | Подразделение источник 🗛 | Подразделение получатель | ↑5 Юридическое .▲ |
| — 🗌 🧰 Городская клиническ  |   | 2017.07    | 211                   | Внебюджет               | 7 502,04                | Бухгалтерия              | Гинекологическое 1       | ГКБ 31            |
| Енгертинизация             |   | 2017.07    | 211                   | Внебюджет               | 7 314,49                | Бухгалтерия              | Гинекологическое 2       | ГКБ 31            |
|                            |   | 2017.07    | 211                   | Внебюджет               | 7 564,55                | Бухгалтерия              | кдл                      | ГКБ 31            |
|                            |   | 2017.07    | 211                   | Внебюджет               | 1 625,44                | Бухгалтерия              | кдо                      | ГКБ 31            |
|                            |   | 2017.07    | 211                   | Внебюджет               | 3 938,57                | Бухгалтерия              | Кабинет УЗД              | ГКБ 31            |
|                            |   | 2017.07    | 211                   | Внебюджет               | 1 500,41                | Бухгалтерия              | Кабинет ФД               | ГКБ 31            |
|                            |   | 2017.07    | 211                   | Внебюджет               | 9 440,06                | Бухгалтерия              | Кардиологическое         | ГКБ 31            |
|                            |   | 2017.07    | 211                   | Внебюджет               | 10 752,92               | Бухгалтерия              | Неврологическое          | ГКБ 31            |
|                            |   | 2017.07    | 211                   | Внебюджет               | 7 752,10                | Бухгалтерия              | OAP 1                    | ГКБ 31            |
|                            |   | 2017.07    | 211                   | Внебюджет               | 21 818,43               | Бухгалтерия              | OAP 2                    | ГКБ 31            |
|                            |   | 2017.07    | 211                   | Внебюджет               | 10 752,92               | Бухгалтерия              | ОРИТ для больн. ОНМК     | ГКБ 31            |
|                            |   | 2017.07    | 211                   | Внебюджет               | 8 314,76                | Бухгалтерия              | Оперблок                 | ГКБ 31            |
|                            |   | 2017.07    | 211                   | Внебюджет               | 4 938,84                | Бухгалтерия              | Ортопедическое           | ГКБ 31            |
|                            |   | 2017.07    | 211                   | Внебюджет               | 10 565,37               | Бухгалтерия              | TAO .                    | ГКБ 31            |
|                            |   | 2017.07    | 211                   | Внебюджет               | 9 127,48                | Бухгалтерия              | Приёмное отделение       | ГКБ 31            |
|                            |   | 2017.07    | 211                   | Внебюджет               | 5 313,94                | Бухгалтерия              | РХМДиЛ                   | ГКБ 31            |
|                            |   | 2017.07    | 211                   | Внебюджет               | 7 752,10                | Бухгалтерия              | Рентген                  | ГКБ 31            |
|                            |   | 2017.07    | 211                   | Внебюджет               | 4 001,09                | Бухгалтерия              | Стационар КП             | ГКБ 31            |
|                            |   | 2017.07    | 211                   | Внебюджет               | 7 189,45                | Бухгалтерия              | Терапевтическое 1        | ГКБ 31            |
|                            |   | 2017.07    | 211                   | Внебюджет               | 8 814,89                | Бухгалтерия              | Травматологическое       | ГКБ 31            |
|                            |   | 2017.07    | 211                   | Внебюджет               | 7 752,10                | Бухгалтерия              | Урологическое            | ГКБ 31            |
|                            |   | 2017.07    | 211                   | Внебюджет               | 8 502,31                | Бухгалтерия              | Хирургическое 1          | ГКБ 31            |
|                            | • |            | -                     | -<br>-                  | ·                       | -<br>-                   | -<br>-                   |                   |

#### 28. Работа с разделами из меню «Учет – Регистры»

Все разделы пункта меню «Учет – Регистры» предназначены либо для удобства работы пользователей с формируемыми в Системе данными, либо для хранения данных, загруженных из внешних систем, с возможностью вносить в них необходимые изменения. Сведения в разделы для хранения данных, загруженных из внешних систем, могут быть, как загружены через информационные пакеты (см. п. 23), так и добавлены вручную. Ранее были описаны функциональные возможности следующих разделов, предназначенных для удобства работы пользователей:

- «Учет Регистры Фактические показатели» (см. п. 24.5);
- «Учет Регистры Весовые коэффициенты» (см. п. 24.5);
- «Учет Регистры Затраты учреждения (ручной ввод)» (см. п. 25.2)
- «Учет Регистры Журнал перераспределения» (см. п. 27.4).

#### 28.1. Работа с разделом «ЗП и начисления из внешних систем»

В данном разделе хранятся данные, загруженные из ИС ФХД, о заработной плате и начислениях на оплату труда по подразделениям.

| 🔏 Начисления подразделений  |                           |                              |              |            |                 |                     | _ 🗆 ×             |
|-----------------------------|---------------------------|------------------------------|--------------|------------|-----------------|---------------------|-------------------|
| Структура                   | Начисления подразделе     | ений                         |              |            |                 |                     | ⊽=f(×)            |
| 🖃 🗌 🛅 Юридические лица      | Период 1 Подразде         | ление 1                      | Начисления   | Отчисления | Принадлежность  |                     |                   |
| — 🖉 🛅 Городская клиническая | 🗌 2017.07 Аптека          |                              | 474 684,36   | 141 703,12 | ГКБ 31          |                     |                   |
| 🗋 Организация               | 2017.07 Бухгалтер         | ия                           | 930 265,39   | 226 119,11 | ГКБ 31          |                     | _                 |
|                             | 🗌 2017.07 Гинеколо        | ическое 1                    | 1 608 739,23 | 431 644,00 | ГКБ 31          |                     |                   |
|                             | 2017.07 Гинеколог         | ическое 2                    | 1 804 713,59 | 515 804,08 | ГКБ 31          |                     |                   |
|                             | 🗆 2017.07 КДЛ             |                              | 2 061 311,36 | 580 385,03 | ГКБ 31          |                     |                   |
|                             | 🗆 2017.07 КДО             |                              | 277 046,46   | 83 668,03  | ГКБ 31          |                     |                   |
|                             | 2017.07 Кабинет У         | зд                           | 836 818,54   | 245 725,57 | ГКБ 31          |                     | <b>_</b>          |
|                             | •                         |                              |              |            |                 |                     |                   |
|                             | Персонал                  |                              |              |            |                 |                     | f( <del>x</del> ) |
|                             | 🖌   Категория персонала 🧳 | №1 Источник финансирования Ф | 2 Начисления | Отчисления | Табельный номер | Статья (начисления) | Статья 📥          |
|                             | 🔲 Врачи                   | Внебюджет                    | 30 180,00    | 8 727,41   |                 |                     |                   |
|                             | 🔲 Врачи                   | OMC                          | 450 901,83   | 126 944,55 |                 |                     |                   |
|                             | 🔲 Младший                 | Внебюджет                    | 5 366,60     | 1 620,73   |                 |                     |                   |
|                             | 🔲 Младший                 | OMC                          | 154 676,53   | 46 712,30  |                 |                     |                   |
|                             | 🔲 Прочие                  | Внебюджет                    | 7 408,41     | 2 237,35   |                 |                     |                   |
|                             | 🔲 Прочие                  | OMC                          | 96 766,46    | 29 223,48  |                 |                     |                   |
|                             | 🔲 Рук.Подразделений       | Внебюджет                    | 68 851,71    | 10 534,31  |                 |                     |                   |
|                             | 🔲 Рук.Подразделений       | OMC                          | 169 306,84   | 25 903,96  |                 |                     |                   |
|                             | 🔲 Средний                 | Внебюджет                    | 38 148,68    | 11 520,89  |                 |                     |                   |
|                             | 🔲 Средний                 | OMC                          | 587 132,17   | 168 219,02 |                 |                     |                   |
|                             |                           |                              |              |            |                 |                     | -                 |
|                             |                           |                              |              |            |                 |                     |                   |

- ✓ В спецификации «Персонал» отражаются суммы с детализацией по категории персонала и источникам финансирования.
- ✓ При необходимости возможна детализация по табельным номерам (сотрудникам).

# 28.2. Работа с разделом «Амортизация оборудования»

В данном разделе хранятся данные, загруженные из ИС ФХД, о начисленной амортизации по подразделениям.

| 🔏 Начисленная амортизаци | ия подразделе | ний                |                                        |                             |                      |                  |                     |                                       |
|--------------------------|---------------|--------------------|----------------------------------------|-----------------------------|----------------------|------------------|---------------------|---------------------------------------|
| Структура                | Начисленная   | амортизация подраз | делений                                |                             |                      |                  |                     | \\\\\\\\\\\\\\\\\\\\\\\\\\\\\\\\\\\\\ |
| 🛅 Юридические лица       | 🗸   Период 🕜  | ћ₁   Подразделение | ↑ <sub>2</sub>   Подразделение (наимен | ювание)                     |                      | Сумма амортизаци | и Принадлежность    | <b></b>                               |
| 🗌 🚞 Городская клиническ  | 2017.07       | Аптека             | Аптека                                 |                             |                      | 10 817,:         | 14 ГКБ 31           |                                       |
| — 🗌 🚞 Организация        | 2017.07       | Гинекологическо    | е 1 1-е Гинекологическое с             | тделение                    |                      | 124 650,•        | 8 ГКБ 31            |                                       |
|                          | 2017.07       | Гинекологическо    | е 2 2-е Гинекологическое с             | тделение                    |                      | 163 906,5        | 1 ГКБ 31            | _                                     |
|                          | 2017.07       | кдл                | Клинико-диагностическ                  | кая лаборатория             |                      | 385 350,3        | 4 ГКБ 31            |                                       |
|                          | 2017.07       | кдо                | Консультационно-диагн                  | ностическое отделение       |                      | 303,             | 1 FKE 31            |                                       |
|                          | 2017.07       | Кабинет УЗД        | Кабинет ультразвуково                  | ой диагностики              |                      | 823 954,3        | 3 ГКБ 31            |                                       |
|                          | 2017.07       | Кабинет ФД         | Кабинет функциональн                   | ой диагностики              |                      | 89 760,0         | 1 FKE 31            |                                       |
|                          | 2017.07       | Кардиологическо    | е Кардиологическое отде                | еление с палатой реанимации | и интенсивной терап  | 888 156,0        | I2 FKE 31           |                                       |
|                          | 2017.07       | Медстатистика      | Кабинет медицинской с                  | татистики                   |                      | 824,1            | 15 ГКБ 31           |                                       |
|                          | 2017.07       | Неврологическое    | е Неврологическое отдел                | тение (для больных с острым | и нарушениями мозгое | 434 596,         | 6 ГКБ 31            | -                                     |
|                          | <b>I</b>      |                    |                                        |                             |                      |                  |                     | Þ                                     |
|                          | Оборудова     | ние                |                                        |                             |                      |                  |                     | fco                                   |
|                          | 🗸   Категория | оборудования       | Источник финансирования 个              | Инвентарный номер           | Сумма амортизац      | ИИ Статья   Ст   | атья (наименование) | <b>_</b>                              |
|                          | 🔲 Оборудова   | зние               | Внебюджет                              | 0-47238                     | 1 101,               | 55               |                     |                                       |
|                          | 🗌 🗆 Оборудова | зние               | Госзадания                             | 0-50186                     | 829,                 | 17               |                     |                                       |
|                          | 🗌 🗆 Оборудова | ание               | Госзадания                             | 0-32788                     | 1 883,               | 95               |                     |                                       |
|                          | 🗌 🗆 Оборудова | ание               | Госзадания                             | 0-32789                     | 1 883,               | 95               |                     |                                       |
|                          | 🗌 🗆 Оборудова | зние               | Госзадания                             | 0-32790                     | 1 883,               | 95               |                     |                                       |
|                          | 🗌 🗆 Оборудова | зние               | Госзадания                             | 0-32791                     | 1 883,               | 95               |                     |                                       |
|                          | 🗌 🗆 Оборудова | ание               | Госзадания                             | 0-32792                     | 1 883,               | 95               |                     |                                       |
|                          | Оборудова     | ание               | Госзадания                             | 0-32793                     | 1 883,               | 95               |                     | -1                                    |
|                          | 4             |                    |                                        |                             |                      |                  |                     | ۲<br>۲                                |

- ✓ В спецификации «Оборудование» отражаются суммы амортизации с детализацией по категориям оборудования и источникам финансирования.
- ✓ Детализация по инвентарным номерам ведется по умолчанию.

# 28.3. Работа с разделом «Выборки учетных данных» (не обязательно)

В данном разделе могут храниться дополнительные учетные данные из внешних систем, для которых нет специализированных разделов. Данные могут быть загружены из внешних систем либо введены вручную, и могут играть роль определенных настроек.

| Например, эт  | 0  | информация | 0 | соответствии | материально | ответственных | лиц |
|---------------|----|------------|---|--------------|-------------|---------------|-----|
| подразделения | м. |            |   |              |             |               |     |
|               |    |            |   |              |             |               |     |

| 🔏 Выборки учётных данных     |                                                    |                          |                      |                                                                                                    | _ 🗆 ×                            |
|------------------------------|----------------------------------------------------|--------------------------|----------------------|----------------------------------------------------------------------------------------------------|----------------------------------|
| Структура                    | Выборки учётных данных                             | ×                        |                      |                                                                                                    | ftx0                             |
| 🗅 Юридические лица           | ✓ Период ↑ <sub>1</sub>   Тип ↑ <sub>2</sub>   По, | одразделение 13 Значение | Внешний код          | Внешнее наименование                                                                                                    | Внешняя система   Внешний ID 📃 🔺 |
| — 🦳 Городская клиническая бо | 2017.01 МОЛ Апт                                    | птека                    | Аптека хоз.          | Козлова Анастасия Александровна                                                                                                    | Облако                           |
| — 🛅 Организация              | 2017.01 МОЛ Бух                                    | ихгалтерия               | Глушенкова А.Ф.      |                                                                                                    | Облако                           |
|                              | 2017.01 МОЛ Гин                                    | некологическое 1         | 1 r/o c/x            | Косилова Л.П.                                                                                                    | Облако                           |
|                              | 🗆 2017.01 МОЛ Гин                                  | некологическое 1         | 1г/о ст.м/с.         | Тарасова Юлия Николаевна                                                                                                    | Облако                           |
|                              | 🖸 2017.01 МОЛ Гин                                  | некологическое 2         | 2г/о ст.м/с          | Косолапова Н.Г.                                                                                                    | Облако                           |
|                              | 🖸 2017.01 МОЛ Гин                                  | некологическое 2         | 2r/o c/x             |                                                                                                    |                                  |
|                              | 🗆 2017.01 МОЛ КДЛ                                  | дл                       | Лаборатория          | имость, выоорки учетных данных, и                                                                                                    | павление                         |
|                              | 🗆 2017.01 МОЛ КДО                                  | qo                       | КДо Принадо          | ежность: ГКБ 31                                                                                                    |                                  |
|                              | 2017.01 МОЛ Каб                                    | абинет УЗД               | Отделение 3          | МОП                                                                                                    |                                  |
|                              | 2017.01 МОЛ Каб                                    | абинет ФД                | ЭКГ медиц. Тип:      | in the second second se |                                  |
|                              | 2017.01 МОЛ Каб                                    | абинет переливания       | Каб.перел.к Внешняя  | система: Облако                                                                                                    | <u></u>                          |
|                              | 🖸 2017.01 МОЛ Кар                                  | ардиологическое          | Кардиология          | 2017.01                                                                                                    |                                  |
|                              | 🗌 2017.01 МОЛ Кар                                  | ардиологическое          | кардиология          |                                                                                                    |                                  |
|                              | □ 2017.01 МОЛ Мед                                  | едстатистика             | Медстат. Подразд     | еление: јаптека                                                                                                    |                                  |
|                              | □ 2017.01 МОЛ Мед                                  | едстатистика             | КУЛЕШОВА Н Значени   | e:                                                                                                    |                                  |
|                              | □ 2017.01 МОЛ Нев                                  | врологическое            | неврология.          | -                                                                                                    |                                  |
|                              | □ 2017.01 МОЛ Нев                                  | еврологическое           | неврология ( Внешнии | ID:                                                                                                    |                                  |
|                              | □ 2017.01 МОЛ Нев                                  | еврологическое           | Неврология Внешний   | код: Аптека хоз.                                                                                                    |                                  |
|                              | □ 2017.01 МОЛ Нев                                  | врологическое            | неврология           | Козлова Анастас                                                                                                    | ия Александровна                 |
|                              | □ 2017.01 МОЛ ОАР                                  | AP 1                     | 1 реанимац.          |                                                                                                    |                                  |
|                              | □ 2017.01 МОЛ ОАР                                  | AP 1                     | 1 реанимаци          | • • • • • X                                                                                                    | ОК Отмена                        |
|                              | 2017.01 МОЛ ОАК                                    | AP 2                     | 2 p/o c/x            |                                                                                                    |                                  |
|                              | •                                                  |                          |                      |                                                                                                    |                                  |

# 28.4. Работа с разделом «Расход материалов»

В данном разделе хранятся данные, загруженные из МИС, о расходе материалов по подразделениям с детализацией по:

- периодам;
- медицинским картам (пациентам);
- оказанным услугам;
- категориям и видам материалов;
- источникам финансирования;
- статьям затрат.

| 🔏 Расход материалов   |   |             |                 |             |                      |                       |            |          |           |        | _ 🗆 ×                |
|-----------------------|---|-------------|-----------------|-------------|----------------------|-----------------------|------------|----------|-----------|--------|----------------------|
| Структура             | P | асход матер | риалов          |             |                      |                       |            |          |           |        | ⊽ f(x)               |
| идические лица        | ~ | Период 🕂    | Подразделение 🕂 | Медкарта Фз | Категория материала  | Материал              | Количество | Сумма    | Источник  | Статья | Статья (наименован 🔺 |
| Городская клиническая |   | 2017.07     | OAP 2           | 21364       | Мед.расходный матери | КАНЮЛЯ B/B 20G        | 1,000      | 31,54    | OMC       | 272.8  | Прочие расходные м   |
| Организация           |   | 2017.07     | OAP 2           | 21364       | Мед.расходный матери | ТРУБКА ЭНДОТРАХЕ1125  | 1,000      | 80,96    | OMC       | 272.8  | Прочие расходные м   |
|                       |   | 2017.07     | OAP 2           | 21364       | Мед.расходный матери | ЭЛЕКТРОДЫ ЭКГ ОДНОРА  | 0,080      | 0,51     | OMC       | 272.8  | Прочие расходные м   |
|                       |   | 2017.07     | OAP 2           | 21364       | Мед.расходный матери | ИНФУЗ.СИСТЕМА Д/ВЛИВ  | 1,000      | 18,74    | Внебюджет | 272.8  | Прочие расходные м   |
|                       |   | 2017.07     | OAP 2           | 21364       | Мед.расходный матери | ШПРИЦ 20МЛ ОМНИФИК    | 2,000      | 20,02    | OMC       | 272.8  | Прочие расходные м   |
|                       |   | 2017.07     | OAP 2           | 21364       | Мед.расходный матери | ШПРИЦ 10МЛ ИНЖЕКТ И   | 3,000      | 20,13    | OMC       | 272.8  | Прочие расходные м   |
|                       |   | 2017.07     | OAP 2           | 21364       | Анестезиология       | ESMERON 10MF/MЛ 5MЛ   | 2,000      | 275,60   | OMC       | 272.2  | Расходы на медикам   |
|                       |   | 2017.07     | OAP 2           | 21364       | Анестезиология       | BRAIDAN 100 МГ/МЛ 2   | 1,000      | 7 160,31 | Внебюджет | 272.2  | Расходы на медикам   |
|                       |   | 2017.07     | OAP 2           | 21364       | Мед.расходный матери | МАСКА АНЕСТИЗИОЛ. 5   | 1,000      | 411,84   | OMC       | 272.8  | Прочие расходные м   |
|                       |   | 2017.07     | OAP 2           | 21364       | Мед.расходный матери | ПЕРЧАТКИ МЕД. СМО4855 | 1,000      | 4,95     | OMC       | 272.8  | Прочие расходные н   |
|                       |   | 2017.07     | OAP 2           | 21364       | Ядовитые             | ATROPINI SULFATIS 0,  | 1,000      | 1,98     | OMC       | 272.2  | Расходы на медикам   |
|                       |   | 2017.07     | OAP 2           | 21364       | Анестезиология       | LISTENON 20MF/MJ 5MJ  | 1,000      | 21,54    | OMC       | 272.2  | Расходы на медикам   |
|                       |   | 2017.07     | OAP 2           | 21364       | Анестезиология       | PROPOFOL LIPURO 10MF  | 3,000      | 459,69   | OMC       | 272.2  | Расходы на медикам   |
|                       |   | 2017.07     | OAP 2           | 21364       | Мед.расходный матери | ФИЛЬТР ДЫХ. ВИРУСОБА  | 3,000      | 176,58   | OMC       | 272.8  | Прочие расходные м   |
|                       |   | 2017.07     | Хирургическое 2 | 21364       | Мед.расходный матери | ПЕРЧАТКИ МЕД. СМО4855 | 2,000      | 15,18    | OMC       | 272.8  | Прочие расходные м   |
|                       |   | 2017.07     | Хирургическое 2 | 21364       | Мед.расходный матери | ИНФУЗ.СИСТЕМА Д/ВЛИВ  | 4,000      | 74,96    | Внебюджет | 272.8  | Прочие расходные м   |
|                       |   | 2017.07     | Хирургическое 2 | 21364       | ГЛФ                  | ETAMSYLATE 12,5%-2мл  | 12,000     | 29,86    | OMC       | 272.2  | Расходы на медикам   |
|                       |   | 2017.07     | Хирургическое 2 | 21364       | ГЛФ                  | KETOROLAK 30мг/мл-1м  | 2,000      | 8,87     | OMC       | 272.2  | Расходы на медикам   |
|                       |   | 2017.07     | Хирургическое 2 | 21364       | ГЛФ                  | S.TRISOLI 400мл N1 р  | 2,000      | 69,86    | OMC       | 272.2  | Расходы на медикам   |
|                       |   | 2017.07     | Хирургическое 2 | 21364       | ГЛФ                  | VICASOLUM 1%-1мл N10  | 17,000     | 86,02    | OMC       | 272.2  | Расходы на медикам   |
|                       |   | 2017.07     | Хирургическое 2 | 21364       | ГЛФ                  | S.NA CHLORIDI 0,5018  | 1,000      | 40,90    | OMC       | 272.2  | Расходы на медикам   |
|                       |   | 2017.07     | Хирургическое 2 | 21364       | ГЛФ                  | PAPAVERINE 2%-2мл N1  | 2,000      | 4,53     | OMC       | 272.2  | Расходы на медикам 🚽 |
|                       | • |             |                 |             |                      |                       |            |          |           |        |                      |

- ✓ Детализация данных в разделе «Расход материалов» используется, в том числе, для отнесения затрат к прямым или косвенным:
  - если указано только подразделение косвенные затраты;
  - если указаны подразделение и медицинская карта прямые затраты;
  - если указаны подразделение, медицинская карта и услуга прямые затраты.

# 29. Работа с разделом «Учет - Выработка по подразделениям»

Раздел «Учет - Выработка по подразделениям» предназначен для хранения данных табельного учета, которые впоследствии используются в расчетах.

При отсутствии возможности получать данные из внешних систем автоматически, в данном разделе можно вручную ввести данные табельного учета и <u>общее затраченное</u> <u>время сотрудников при оказании услуг</u> (выработку) в разрезе подразделений.

| 🔏 Выработка подразделени |                                     |                             |                     |                       |                             |                    |
|--------------------------|-------------------------------------|-----------------------------|---------------------|-----------------------|-----------------------------|--------------------|
| Структура                | Выработка подразделени              | й                           |                     |                       |                             | ⊽=f <sub>(X)</sub> |
| 🖃 🛅 Юридические лица     | ✓ Период ↑ <sub>1</sub> Подразделен | ние 🕂 Выработка             | Единица изм  Вырабо | отка (минут)   Табель | ное время (минут)   Принадл | ежность            |
| Организация              | 2017.07 Рентген                     | 48 391,50                   | YET                 | 483 915               | 580 692 Организ             | ация               |
|                          |                                     |                             |                     |                       |                             |                    |
|                          |                                     |                             |                     |                       |                             |                    |
|                          |                                     |                             |                     |                       |                             |                    |
|                          |                                     |                             |                     |                       |                             |                    |
|                          |                                     |                             |                     |                       |                             |                    |
|                          |                                     |                             |                     |                       |                             |                    |
|                          | •                                   |                             |                     |                       |                             |                    |
|                          | Персонал                            |                             |                     |                       |                             |                    |
|                          | 🗸 Категория персонала               | Табельный номер   Выработка | Единица измерения   | Выработка (минут)     | Табельное время (минут)     | A                  |
|                          | 🗌 врачи                             | 16 686,50                   | YET                 | 166 865               | 200 232                     |                    |
|                          | средний                             | 31 705,00                   | YET                 | 317 050               | 380 460                     |                    |
|                          |                                     |                             |                     |                       |                             |                    |
|                          |                                     |                             |                     |                       |                             |                    |
|                          |                                     |                             |                     |                       |                             |                    |
|                          |                                     |                             |                     |                       |                             |                    |
|                          |                                     |                             |                     |                       |                             | *                  |
|                          | <u> </u>                            |                             |                     |                       |                             | F                  |

✓ В спецификации «Персонал» ведется детализация по категориям персонала, а при необходимости – и по табельным номерам (сотрудникам).

# 30. Работа с разделом «Учет - Выручка по подразделениям» (не обязательно)

При отсутствии возможности получать данные из внешних систем автоматически, в данном разделе можно вручную ввести выручку в разрезе подразделений.

| 🔏 Выручка подразделений                                                                |                                                                                                    |          |
|----------------------------------------------------------------------------------------|----------------------------------------------------------------------------------------------------|----------|
| Структура                                                                              | Выручка подразделений                                                                                                    | f(x)     |
| <ul> <li>Юридические лица</li> <li>Городская клиничесь</li> <li>Организация</li> </ul> | ✓ Период. ↑         Подразделение         Выручка (охидание)         Выручка (факт)         Принадлежность           2017.07         Рентген         4 196 942,00         3 842 367,80         Организация | <u></u>  |
|                                                                                        |                                                                                                    |          |
|                                                                                        | 3                                                                                                    | v<br>V   |
|                                                                                        | Виды оплат                                                                                                    | f(×)     |
|                                                                                        | 🗸 Вид оплаты 🔿 выручка (ожидание) Выручка (факт)                                                                                                    | <u> </u> |
|                                                                                        | OMC 3545742,00 3191167,80                                                                                                    |          |
|                                                                                        | 051 200,00<br>051 200,00                                                                                                    | ×        |
|                                                                                        |                                                                                                    | ► //.    |

- ✓ В спецификации «Виды оплат» ведется детализация по видам оплат.
- ✓ Данные раздела «Учет Выручка по подразделениям» в расчетах не используются.

# 31. Работа с разделом «Учет – Пациенты (медицинские карты)»

В данном разделе хранятся данные, загруженные из МИС, о пациентах (медицинских картах) с детализацией, в том числе, по:

- типам медицинских карт (амбулаторные / стационарные);
- продолжительности пребывания в подразделениях;
- диагнозам;
- видам оплаты.

| 🔏 Медицинские карты  |            |               |                  |                   |                  |                   |             |                |            | _ 🗆 ×                 |
|----------------------|------------|---------------|------------------|-------------------|------------------|-------------------|-------------|----------------|------------|-----------------------|
| Структура            | Медицински | е карты       |                  |                   |                  |                   |             |                |            | ⊽ f( <mark>x</mark> ) |
| 🖃 🚞 Юридические лица | 🗸   Номер  | Тип           | Дата открытия    | ↑   Дата закрытия | Предыдущая карта | в Внешняя система | Внешний ID  | Принадлежность |            |                       |
| 🦳 🔁 Городская кли    | 21005      | стационарная  | 01.07.2017       | 01.07.2017        |                  | МИС               | 105 206 902 | ГКБ 31         |            |                       |
| — 🔲 Организация      | 21006      | стационарная  | 01.07.2017       | 10.07.2017        |                  | МИС               | 105 206 903 | ГКБ 31         |            |                       |
|                      | 21007      | стационарная  | 01.07.2017       | 02.07.2017        |                  | МИС               | 105 206 904 | ГКБ 31         |            |                       |
|                      | 21008      | стационарная  | 01.07.2017       | 12.07.2017        |                  | МИС               | 105 206 905 | ГКБ 31         |            |                       |
|                      | 21009      | стационарная  | 01.07.2017       | 01.07.2017        |                  | МИС               | 105 206 906 | ГКБ 31         |            |                       |
|                      | 21010      | стационарная  | 01.07.2017       | 12.07.2017        |                  | МИС               | 105 206 907 | ГКБ 31         |            |                       |
|                      | 21011      | стационарная  | 01.07.2017       | 11.07.2017        |                  | МИС               | 105 206 908 | ГКБ 31         |            |                       |
|                      | 21012      | стационарная  | 01.07.2017       | 02.07.2017        |                  | МИС               | 105 206 909 | ГКБ 31         |            |                       |
|                      | 21013      | стационарная  | 01.07.2017       | 07.07.2017        |                  | МИС               | 105 206 910 | ГКБ 31         |            |                       |
|                      | 21014      | стационарная  | 01.07.2017       | 01.07.2017        |                  | МИС               | 105 206 911 | ГКБ 31         |            |                       |
|                      |            |               |                  |                   |                  |                   |             |                |            |                       |
|                      | Эпизоды П  | еремещения    |                  |                   |                  |                   |             |                |            |                       |
|                      | Перемеще   | ния           |                  |                   |                  |                   |             |                |            | ▼ f(x)                |
|                      | / Подразд  | целение       | Дата поступления | ↑   Дата выбытия  | МКБ   МЭС        | Статус выбытия    | Вид оплаты  | Профиль        | Внешний ID | <u> </u>              |
|                      | 🔲 Приёмно  | е отделение   | 01.07.2017 16:30 | 01.07.2017 16:47  | I63.5 0          | выписан           | OMC         |                | 1 460 397  |                       |
|                      | 🗆 ОРИТ дл  | я больн. ОНМК | 01.07.2017 16:47 | 03.07.2017 16:39  | I63.5 83010      | выписан           | OMC         |                | 1 460 398  |                       |
|                      | 🗆 Невроло  | гическое      | 03.07.2017 16:39 | 12.07.2017 14:11  | I63.5 66210      | выписан           | OMC         |                | 1 460 872  |                       |
|                      |            |               |                  |                   |                  |                   |             |                |            |                       |
|                      |            |               |                  |                   |                  |                   |             |                |            |                       |
|                      |            |               |                  |                   |                  |                   |             |                |            | <b>_</b> 1            |
|                      | र          |               |                  |                   |                  |                   |             |                |            | ا ا                   |
|                      |            |               |                  |                   |                  |                   |             |                |            |                       |

- ✓ В спецификации «Эпизоды» хранятся данные о случаях заболеваний для карт с типом «амбулаторная». С использованием этих данных впоследствии производится расчет фактической себестоимости лечения в разрезе каждого эпизода.
- ✓ В спецификации «Перемещения» хранятся данные о продолжительности пребывания пациента в подразделениях для карт с типом «стационарная». С использованием этих данных впоследствии производится расчет себестоимости лечения.

#### 32. Работа с разделом «Учет – Нормативные карты»

В данном разделе хранятся данные, загруженные из МИС, о нормативах при оказании услуг с детализацией, в том числе, по:

- нормам продолжительности услуг, в целом;
- нормам продолжительности работы персонала при оказании услуг;
- нормам продолжительности работы оборудования при оказании услуг;
- нормам на использование расходных материалов при оказании услуг и их нормативной стоимости.

32.1. В случае отсутствия возможности загрузки данных из МИС нормативные карты услуг можно формировать вручную, выполняя при этом функции «Добавить...», «Размножить...», «Исправить...»,

- в заголовке раздела для ввода общих показателей нормативной карты услуги;
- в спецификации «Материалы» для ввода данных о расходных материалах, которые используются при предоставлении услуги;
- ▶ в спецификации «Оборудование» для ввода данных об оборудовании, которое используется при предоставлении услуги;

в спецификации «Персонал» – для ввода данных по категориям персонала, которые задействованы при предоставлении услуги.

| 🔏 Нормативные ка | рты услуг              |                     |          |                                               |                        |                             |                      |
|------------------|------------------------|---------------------|----------|-----------------------------------------------|------------------------|-----------------------------|----------------------|
| Каталоги         | Нормативные карты у    | луг                 |          |                                               |                        |                             | fœ                   |
| Себестон         | 🗸 Категория услуги     | Услуга (федеральный | Услуга   | Услуга (наименование)                         | Продолжительность 个    | Продолжительность работы пе | ерс   Продолжитель 🔺 |
|                  | 🔲 ультразвуковое иссле | A04.12.005.003      | uha      | УЗ дуплексное исследование брахиоцефальных    | 30,00                  | 60,                         | 00                   |
|                  | 🔲 врачебный осмотр     | B01.050.001         | kpa      | Осмотр врачом-травматологом                   | Себестоимость. Норма   | тивные карты услуг: Испра   | вление 🔀             |
|                  | 🔲 врачебный осмотр     | B01.050.001         | kza      | Первичный осмотр врачом-ортопедом             |                        | FIGNO                       |                      |
|                  | 🔲 врачебная консультац | B01.047.001         | ktc      | Консультация врача-терапевта                  | Принадлежность:        | ГКБИЗТ                      |                      |
|                  | 🔲 врачебный осмотр     | B01.023.001         | 684792(  | Прием (осмотр, консультация) врача- невролога | Услуга:                | uha                         |                      |
|                  | 🔲 врачебная консультац | B01.023.001         | kjc      | Консультация врача-невролога                  |                        | K40                         |                      |
|                  | 🔲 врачебный осмотр     | B01.023.003         | kjb      | Осмотр врачом-неврологом                      | Подразделение:         | I'Mo                        |                      |
|                  | 🔲 врачебный осмотр     | B01.023.001         | kja      | Осмотр врачом-неврологом                      | Признак срочности С    | 110                         |                      |
|                  | 🔲 врачебная консультац | B01.001.001         | kgg      | Прием (осмотр, консультация) врача-акушера-ги | 🔲 Признак внешнего де  | эйствия                     |                      |
|                  | 🔲 врачебный осмотр     | B01.053.001         | kua      | Осмотр урологом в приемном отделении          | Продолжительность усл  |                             | 30,00                |
|                  | 🔲 врачебный осмотр     | B01.003.003         | kab      | Ежедневный осмотр в отделении ИТ              | продолжится вносто усл |                             | 60.00                |
|                  | рентгеновское исслед   | A06.17.003          | rsea     | Чреззондовая энтерография                     | Продолжительность раб  | іоты персонала (минут):     | 60,00                |
|                  | 🔲 врачебный осмотр     | B01.053.001         | kud      | Первичный осмотр врачом-урологом              | Продолжительность раб  | іоты оборудования (минут):  | 30,00                |
|                  |                        |                     |          |                                               | ~                      | Г                           | 0.00                 |
|                  | Материалы Оборудовани  | е Персонал          |          |                                               | стоимость расходных ма | атериалов:                  |                      |
|                  |                        |                     |          |                                               | Внешняя система:       | Мис                         |                      |
|                  | Персонал               |                     |          |                                               | Внешний ID:            | Γ                           | 41 501 672           |
|                  | 🗸 Категория персонал   | а 个 Продолжительно  | ть работ | ы перс   Количество сотрудников   Внешний ID  |                        | 2017.01                     |                      |
|                  | 🔲 Средний              |                     |          | 30,00 1                                       | Действует с периода:   | Lotriot                     |                      |
|                  | 🗆 Врачи                |                     |          | 30,00 1                                       | Действует по период:   |                             |                      |
|                  |                        |                     |          |                                               |                        |                             |                      |
|                  | 1                      |                     |          |                                               | н <b>ч</b> р н +       | • Х ок                      | Отмена               |

#### 33. Работа с разделом «Учет - Оказанные услуги»

В данном разделе хранятся данные, загруженные из МИС, о фактически оказанных услугах с детализацией, в том числе, по:

- медицинским картам (пациентам);
- подразделениям, ответственным за оказание услуг;
- местам оказания услуг (подразделениям);
- продолжительности услуг, в целом;
- продолжительности работы персонала при оказании услуг;
- продолжительности работы оборудования при оказании услуг;
- количеству использованных расходных материалов при оказании услуг;
- видам оплаты.

| 🕼 Фактически оказанны | е услуги              |                     |              |                                         |                   |                       |                   | _ 🗆 X     |
|-----------------------|-----------------------|---------------------|--------------|-----------------------------------------|-------------------|-----------------------|-------------------|-----------|
| Каталоги              | Фактически оказан     | ные услуги          |              |                                         |                   |                       |                   | f(x)      |
| Себестоимость         | 🖌   Пери 🛧   Медкарта | а   Подразделение   | Услуга (фед  | Услуга (наименование)                   | Продолжительность | Место оказания услуги | Время работы перс | Время 🕻 🔺 |
|                       | 2017.06 19679         | Приёмное отделение  | B01.057.001  | Осмотр хирургом в приемном отделении    | 24,00             | Приёмное отделение    | 24,00             |           |
|                       | 2017.06 17233         | Гинекологическое 2  | B01.001.007  | Ежедневный осмотр врачом гинекологом    | 25,00             | Гинекологическое 2    | 25,00             |           |
|                       | 2017.06 20755         | Приёмное отделение  | B01.057.001  | Осмотр хирургом в приемном отделении    | 24,00             | OAP 1                 | 24,00             |           |
|                       | 2017.06 16958         | Травматологическое  | B01.003.003  | Ежедневный осмотр в отделении ИТ        | 35,00             | OAP 2                 | 35,00             |           |
|                       | 2017.06 17521         | ОРИТ для больн. ОН№ | B01.003.003  | Ежедневный осмотр в отделении ИТ        | 35,00             | ОРИТ для больн. ОНМК  | 35,00             |           |
|                       | 2017.06 19906         | Гинекологическое 2  | B01.001.007  | Ежедневный осмотр врачом гинекологом    | 25,00             | Гинекологическое 2    | 25,00             |           |
|                       | 2017.06 19841         | Травматологическое  | B01.003.001  | Первичный осмотр в отделении ИТ         | 30,00             | Травматологическое    | 30,00             |           |
|                       | 2017.06 19261         | Кардиологическое    | B01.015.006  | Ежедневный осмотр врачом-кардиологом    | 25,00             | OAP 2                 | 25,00             |           |
|                       | 2017.06 17614         | Терапевтическое 1   | B01.047.009  | Ежедневный осмотр врачом-терапевтом     | 27,00             | Терапевтическое 1     | 27,00             |           |
|                       | 2017.06 19492         | Хирургическое 2     | B01.057.005  | Ежедневный осмотр врачом-хирургом       | 15,00             | Хирургическое 2       | 15,00             |           |
|                       | 2017.06 20849         | Приёмное отделение  | B01.047.001  | Осмотр терапевтом в приемном отделени   | 42,00             | Приёмное отделение    | 42,00             |           |
|                       | 2017.06 19856         | Кабинет ФД          | A05.10.002   | Электрокардиограмма                     | 44,00             | Кабинет ФД            | 44,00             |           |
|                       | 2017.06 17616         | Терапевтическое 1   | B01.047.009  | Ежедневный осмотр врачом-терапевтом     | 27,00             | Терапевтическое 1     | 27,00             |           |
|                       | 2017.06 197716        | кдо                 | B01.050.001  | Консультация врача-ортопеда             | 22,00             | кдо                   | 22,00             | -         |
|                       | •                     |                     |              |                                         |                   |                       |                   | •         |
|                       | Оборудование Персо    | нал                 |              |                                         |                   |                       |                   |           |
|                       | Персонал              |                     |              |                                         |                   |                       |                   | foxo      |
|                       | Категория персо       | нала Табельный номе | р   Продолжи | тельность работы персонала   Внешний II | D Подразде        | ление                 |                   | <b>A</b>  |
|                       | 🔲 Врачи               |                     |              | 24,00                                   | Хирургич          | еское 2               |                   |           |
|                       |                       |                     |              |                                         |                   |                       |                   |           |
|                       |                       |                     |              |                                         |                   |                       |                   |           |
| T D                   | 4                     |                     |              |                                         |                   |                       |                   |           |

- ✓ В спецификации «Оборудование» хранятся данные об оборудовании, которое использовалось при предоставлении услуги.
- ✓ В спецификации «Персонал» хранятся данные по категориям персонала, которые были задействованы при предоставлении услуги.

✓ В спецификации «Материалы» хранятся данные о расходных материалах, которые были использованы при предоставлении услуги.

#### 34. Расчет фактической себестоимости

На основании подготовленных ранее данных и выполненных расчетов необходимо выполнить расчет фактической себестоимости отдельных <u>видов медицинских услуг</u> и <u>случаев лечения пациентов</u>.

Расчет выполняется в несколько этапов.

- о Расчет фактической себестоимости единицы трудоемкости (ET) в части:
  - времени работы персонала (оценивается по прямым затратам на заработную плату и косвенным затратам);
  - времени работы оборудования (оценивается по затратам на амортизацию).
- о Расчет фактической себестоимости услуг и койко-дня.
- о Расчет фактической себестоимости случаев лечения пациентов.

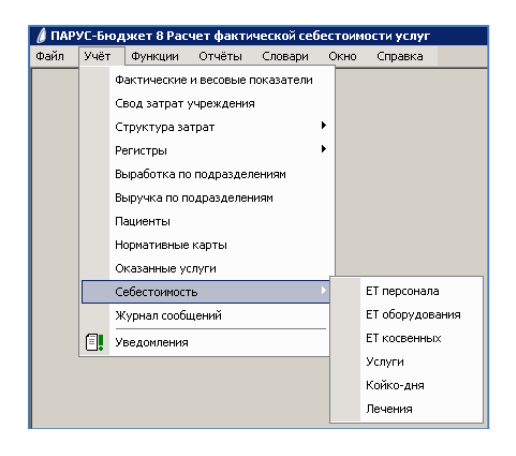

#### 34.1. Расчет себестоимости ЕТ персонала

Расчет себестоимости ЕТ персонала в части прямых затрат на заработную плату выполняется в разделе «Учет – Себестоимость – ЕТ персонала». Для этого:

▶ в заголовке «Структура ЕТ персонала» необходимо выполнить функцию «Рассчитать ЕТ…».

| 💧 Структура ET пер | сонала     |                    |                 |              |              |                 |                      |                  |                      |
|--------------------|------------|--------------------|-----------------|--------------|--------------|-----------------|----------------------|------------------|----------------------|
| Структура          | Структура  | а ET персонала     |                 |              |              |                 |                      |                  | ⊽ ⊽=f(×)             |
| 🖃 🗌 🛅 Юридичес     | 🗸   Пери 🕂 | Подразделение 🕂    | Тип категории 🐴 | Затраты      | Стоимость ЕТ | Табельное время | Время оказания услуг | Время наблюдения | Итоговая выработка 🔺 |
| — 🗋 Сород ,        | 2017.07    | Гинекологическое 1 | врач            | 891 350,61   | 4,33355      | 205 686         | 80 715               | 124 971          | 205 686              |
| інні 🔲 🔂 Органі    | 2017.07    | Гинекологическое 1 | M/C             | 1 013 396,92 | 2,51204      | 403 416 1 283   |                      | 402 133          | 403 416              |
|                    | 2017.07    | Гинекологическое 2 | врач            | 1 042 166,70 | 6,01706      | 171 990 80 458  |                      | 92 744           | 173 202              |
|                    | 2017.07    | Гинекологическое 2 | M/C             | 1 136 485,61 | 3,06422      | 370 890         | 455                  | 370 435          | 370 890              |
|                    | 2017.07    | Кардиологическое   | врач            | 820 173,63   | 4,63626      | 176 904         | 33 857               | 143 047          | 176 904              |
|                    | 2017.07    | Кардиологическое   | M/C             | 1 362 193,11 | 3,36883      | 404 352         | 115                  | 404 237          | 404 352              |
|                    | 2017.07    | Неврологическое    | врач            | 953 877,29   | 4,51428      | 211 302         | 27 007               | 184 295          | 211 302              |
|                    | 2017.07    | Неврологическое    | M/C             | 1 450 364,52 | 3,28117      | 442 026         | 0                    | 442 026          | 442 026              |
|                    | 2017.07    | OAP 1              | врач            | 1 354 959,83 | 6,89336      | 196 560         | 33 951               | 162 609          | 196 560              |
|                    | 2017.07    | OAP 1              | M/C             | 1 197 397,02 | 4,23599      | 282 672         | 1 350                | 281 322          | 282 672              |
|                    | 2017.07    | OAP 2              | врач            | 3 394 208,29 | 5,33278      | 636 480         | 88 904               | 547 576          | 636 480              |
|                    | 2017.07    | OAP 2              | M/C             | 3 047 333,28 | 2,95973      | 1 029 600       | 230                  | 1 029 370        | 1 029 600            |
|                    |            |                    |                 |              |              |                 |                      |                  | <b>-</b>             |
|                    |            |                    |                 |              |              |                 |                      |                  |                      |
|                    | Статьи     |                    |                 |              |              |                 |                      |                  | fw                   |
|                    | 🗸 Статья   | 1 Статья (наименс  | вание)          | Затраты      | Стоимость ЕТ |                 |                      |                  | <b>A</b>             |
|                    | 211        | Заработная плат    | ra              | 877 888,11   | 2,36698      |                 |                      |                  |                      |
|                    | 213        | Начисления на о    | плату труда     | 258 597,50   | 0,69724      |                 |                      |                  |                      |
|                    |            |                    |                 |              |              |                 |                      |                  |                      |
|                    |            |                    |                 |              |              |                 |                      |                  |                      |
|                    |            |                    |                 |              |              |                 |                      |                  |                      |
|                    |            |                    |                 |              |              |                 |                      |                  | 7                    |
| رق الساخل          |            |                    |                 |              |              |                 |                      |                  |                      |

- ✓ При выполнении расчета себестоимости ЕТ персонала в части прямых затрат на заработную плату так же одновременно выполняются расчеты:
  - себестоимости ЕТ персонала в части косвенных затрат;
  - себестоимости ЕТ оборудования в части прямых затрат на амортизацию.
- ✓ При необходимости данную функцию можно повторять неоднократно, выполняя перед этим функцию «Отменить расчет ЕТ...».
- ✓ В результате выполнения данного этапа расчета для каждого подразделения будет сформирована структура себестоимости ЕТ персонала в части прямых затрат на заработную плату с детализацией в разрезе статей затрат и типов категорий персонала (врач, м/с).
- ✓ Дополнительную детализацию в разрезе категорий персонала можно получить:
   ➢ выполнив в заголовке раздела функцию «Просмотр персонала…».

| 💧 Структу | ура ET персо  | нала         |             |                     |               |                           |        |           |           |             |       |               |          |              |           | ļ              | - 🗆 ×      |
|-----------|---------------|--------------|-------------|---------------------|---------------|---------------------------|--------|-----------|-----------|-------------|-------|---------------|----------|--------------|-----------|----------------|------------|
| Структура | <u>ا</u>      | Структура    | а ET персон | ала                 |               |                           |        |           |           |             |       |               |          |              |           |                | ⊽ ⊽=f(x)   |
|           | Юридичес      | 🗸   Пери 🕂   | Подраздел   | ение Л <sub>2</sub> | Тип категории | 1 Л <sub>3</sub>  Затраты |        | Стоимост  | ъ ЕТ      | Табельное в | ремя  | Время оказани | ия услуг | Время наблю, | дения     | Итоговая выра  | ботка 🔺    |
|           | Сород [       | 2017.07      | Гинекологи  | ческое 1            | врач          | 891                       | 350,61 |           | 4,33355   | 20          | 5 686 |               | 80 715   | 1            | 24 971    | 20             | 05 686     |
|           |               | 2017.07      | Гинекологи  | ческое 1            | M/C           | 1 013                     | 396,92 |           | 2,51204   | 40          | 3 416 |               | 1 283    | 4            | 02 133    | 40             | 03 416     |
|           |               | 2017.07      | Гинекологи  | ческое 2            | врач          | 1 042                     | 166,70 |           | 6,01706   | 17          | 1 990 |               | 80 458   |              | 92 744    | 1              | 73 202     |
|           |               | 2017.07      | Гинекологи  | ческое 2            | M/C           | 1 1 36                    | 485,61 |           | 3,06422   | 37          | 0 890 |               | 455      | 3            | 70 435    | 3.             | 70 890     |
| 💧 Перс    | онал          |              |             |                     |               |                           |        |           |           |             |       |               |          |              |           | ?              | ×,         |
| Персон    | ал            |              |             |                     |               |                           |        |           |           |             |       |               |          |              |           | Y              | fix) 2     |
| 🖌   Кате  | гория персона | ала   Табель | ный номер   | Затраты             | C1            | тоимость ЕТ               | Табель | ное время | Время ока | вания услуг | Время | наблюдения    | Итогова  | ая выработка | Начисл    | ения (справочн | <u>ه</u> 6 |
| 🗌 Млад    | цший          |              |             |                     | 205 499,24    | 2,61370                   |        | 78 624    |           | 0           |       | 78 624        |          | 78 624       |           | 205 499,24     | 0          |
| 🗆 Сред    | ний           |              |             |                     | 930 986,37    | 3,18541                   |        | 292 266   |           | 455         |       | 291 811       |          | 292 266      |           | 930 986,37     | 2          |
|           |               |              |             |                     |               |                           |        |           |           |             |       |               |          |              |           |                | 0          |
|           |               |              |             |                     |               |                           |        |           |           |             |       |               |          |              |           |                |            |
|           |               |              |             |                     |               |                           |        |           |           |             |       |               |          |              |           |                | - H-       |
|           |               |              |             |                     |               |                           |        |           |           |             |       |               |          |              |           |                | Ë          |
|           |               |              |             |                     |               |                           |        |           |           |             |       |               |          |              |           |                | (x)        |
|           |               |              |             |                     |               |                           |        |           |           |             |       |               |          |              |           |                | <u> </u>   |
|           |               |              |             |                     |               |                           |        |           |           |             |       |               |          |              |           |                |            |
|           |               |              |             |                     |               |                           |        |           |           |             |       |               |          |              |           |                |            |
|           |               |              |             |                     |               |                           |        |           |           |             |       |               |          |              | DICDL ITL |                |            |
|           |               |              |             |                     |               |                           |        |           |           |             |       |               |          |              | akpono    |                |            |
|           | <b>F</b>      | cí           |             |                     |               |                           |        |           |           |             |       |               |          |              |           | -              |            |

- ✓ Дополнительную детализацию в разрезе источников финансирования можно получить:
  - ➢ выполнив в заголовке раздела функцию «Просмотр источников...».

| 🚺 Структура ET пер | сона | ла                |         |             |             |          |         |            |         |            |            |         |             |           |            |         |              | _ 🗆      | ×    |
|--------------------|------|-------------------|---------|-------------|-------------|----------|---------|------------|---------|------------|------------|---------|-------------|-----------|------------|---------|--------------|----------|------|
| Структура          | Ст   | руктура           | ЕТ пер  | сонала      |             |          |         |            |         |            |            |         |             |           |            |         |              | V V=j    | f(x) |
| 🖃 🗌 🫅 Юридичес     | V    | Пери $  \Phi_i  $ | Подраз  | зделение    | ћ₂∣Тип кате | егории 🐴 | Затраты |            | Стоимо  | сть ЕТ     | Табельное  | время   | Время оказа | ния услуг | Время набл | одения  | Итоговая вы  | работка  |      |
|                    |      | 2017.07           | Гинекс  | логическое  | 1 врач      |          | 8       | 91 350,61  |         | 4,33355    | 2          | 05 686  |             | 80 715    |            | 124 971 |              | 205 686  |      |
| П Органи           |      | 2017.07           | Гинекс  | логическое  | 1 M/C       |          | 10      | 13 396,92  |         | 2,51204    | 4          | 03 416  |             | 1 283     |            | 402 133 |              | 403 416  |      |
|                    |      | 2017.07           | Гинекс  | логическое  | 2 врач      |          | 10      | 142 166,70 |         | 6,01706    | 1          | 71 990  |             | 80 458    |            | 92 744  |              | 173 202  |      |
|                    |      | 2017.07           | Гинекс  | логическое  | 2 M/C       |          | 11      | 36 485,61  |         | 3,06422    | 3          | 70 890  |             | 455       |            | 370 435 |              | 370 890  |      |
|                    |      | 2017.07           | Карди   | ологическое | врач        |          | 8       | 20 173,63  |         | 4,63626    | 1          | 76 904  |             | 33 857    |            | 143 047 |              | 176 904  |      |
|                    |      | 2017.07           | Карди   | ологическое | M/C         |          | 13      | 62 193,11  |         | 3,36883    | 4          | 04 352  |             | 115       |            | 404 237 |              | 404 352  |      |
|                    |      | 2017.07           | Неврол  | огическое   | врач        |          | 9       | 53 877,29  |         | 4,51428    | 2          | 11 302  |             | 27 007    |            | 184 295 |              | 211 302  |      |
|                    |      | 2017.07           | Неврол  | огическое   | M/C         |          | 1 4     | 50 364,52  |         | 3,28117    | 4          | 42 026  |             | 0         |            | 442 026 |              | 442 026  |      |
|                    |      | 2017.07           | 040.1   |             | 0000        |          | 1.0     | EN 0E0 00  |         | 2 00002    | 1          | 06 560  |             | 99 OE1    |            | 162 600 |              | 104 540  |      |
|                    |      | структ            | ypa nu  | лсточника   | 10          |          |         |            |         |            |            |         |             |           |            |         |              | 2        |      |
|                    |      | трукту            | ра по и | сточникам   | 1           |          |         |            |         |            |            |         |             |           |            |         | V            | V=J(X) 0 |      |
|                    | [ 🗸  | Источн            | ик 个    | Затраты     |             | Стоимос  | ть ЕТ   | Табельно   | е время | Время оказ | ания услуг | Время н | аблюдения   | Итоговая  | выработка  | Начисле | ния (справоч | но) 卢 🏻  |      |
|                    |      | Внебю,            | цжет    |             | 56 656,90   |          | 4,12350 |            | 13 740  |            | 75         |         | 13 665      |           | 13 740     |         | 56 656       | ,90      | -    |
|                    | 빌드   | ] OMC             |         |             | 956 740,02  |          | 2,47484 |            | 386 586 |            | 1 208      |         | 385 378     |           | 386 586    |         | 956 740      | ,02 Ľ    |      |
|                    |      |                   |         |             |             |          |         |            |         |            |            |         |             |           |            |         |              | t        | fcx) |
|                    | IF.  |                   |         |             |             |          |         |            |         |            |            |         |             |           |            |         |              | F        | -    |
|                    | T.   |                   |         |             |             |          |         |            |         |            |            |         |             |           |            |         |              |          | _    |
|                    | F.   |                   |         |             |             |          |         |            |         |            |            |         |             |           |            |         |              |          |      |
|                    |      |                   |         |             |             |          |         |            |         |            |            |         |             |           |            |         |              |          |      |
|                    |      |                   |         |             |             |          |         |            |         |            |            |         |             |           | _          |         | _            | _        |      |
|                    |      |                   |         |             |             |          |         |            |         |            |            |         |             |           |            | Закрыть | Справ        | ка       |      |
|                    | —    |                   |         |             |             |          |         |            |         |            |            |         |             |           |            |         |              | ///      | -    |
|                    | 1    |                   |         |             |             |          |         |            |         |            |            |         |             |           |            |         |              | ►        | //   |

✓ При дополнительной детализации возможно последовательное углубление (в виде перекрестных ссылок) в полученные данные для их анализа.

В частности, существуют следующие варианты таких действий.

Выполнив в заголовке раздела функцию «Просмотр персонала...», в открывшемся окне можно выполнить функции «Просмотр статей...» и «Просмотр источников...» для детализации соответствующей информации.

Выполнив в заголовке раздела функцию «Просмотр источников...», в открывшемся окне можно выполнить функцию «Просмотр статей...» для детализации соответствующей информации.

#### 34.2. Расчет себестоимости ЕТ оборудования

Расчет себестоимости ЕТ оборудования в части прямых затрат на амортизацию выполняется в разделе «Учет – Себестоимость – ЕТ оборудования». Для этого:

▶ в заголовке «Структура ЕТ оборудования» необходимо выполнить функцию «Рассчитать ЕТ…».

| 💧 Структура ЕТ обору, | дов        | ания     |                |                        |        |        |          |          |            |           |             |                | _ 🗆 ×    |
|-----------------------|------------|----------|----------------|------------------------|--------|--------|----------|----------|------------|-----------|-------------|----------------|----------|
| Структура             | <b>C</b> 1 | груктура | ЕТ оборудовани | я                      |        |        |          |          |            |           |             |                | ⊽ f(×)   |
| 🖃 🗌 🚞 Юридически      | V          | Период   | Подразделение  | Категория оборудования | Стоимс | ость В | T        | Сумма а  | мортизации | Выработка | Общее время | Принадлежность | <u></u>  |
| Организа              |            |          |                |                        |        | 7:     | Отобрат  | ъ по кол | юнке F7    | <b> </b>  |             |                |          |
|                       |            |          |                |                        |        |        | Исправ   | ИТЬ      | F2         |           |             |                |          |
| I I                   |            |          |                |                        |        |        | Обновит  | ъ        | F5         |           |             |                |          |
| I I                   |            |          |                |                        |        |        | Просмот  | р обору, | ования     |           |             |                |          |
| I I                   |            |          |                |                        |        |        | Просмот  | р источн | ИКОВ       |           |             |                |          |
| I I                   | न          |          |                |                        |        |        | Рассчита | ать ЕТ   |            | 1         |             |                | ▼<br> }  |
| I I                   |            |          |                |                        |        |        | Отменит  | ъ расчё: | r ET       | -         |             |                |          |
|                       |            | Crorka   | CTOMMOCTL ET   |                        | 1      |        | Обмен    |          | •          |           |             |                |          |
| I I                   |            | Статья   | CTOMMOCTBET    | Сунна анортизации      |        |        | Вид      |          | •          |           |             |                |          |
| I I                   | Г          |          |                |                        |        |        | Предста  | вления   | •          |           |             |                |          |
|                       |            |          |                |                        |        | 1      | Настрой  | ки       | Alt+Enter  |           |             |                |          |
| I I                   |            |          |                |                        |        |        |          |          |            |           |             |                |          |
| I I                   |            |          |                |                        |        |        |          |          |            |           |             |                |          |
| I I                   |            |          |                |                        |        |        |          |          |            |           |             |                |          |
| I I                   |            |          |                |                        |        |        |          |          |            |           |             |                |          |
| I I                   |            |          |                |                        |        |        |          |          |            |           |             |                |          |
| I I                   | -          |          |                |                        |        |        |          |          |            |           |             |                | <b>▼</b> |

- ✓ При выполнении расчета ЕТ оборудования в части прямых затрат на амортизацию так же одновременно выполняются расчеты:
  - себестоимости ЕТ персонала в части прямых затрат на заработную плату;
  - себестоимости ЕТ персонала в части косвенных затрат.
- ✓ При необходимости данную функцию можно повторять неоднократно, выполняя перед этим функцию «Отменить расчет ЕТ...».
- ✓ В результате выполнения данного этапа расчета для каждого подразделения будет сформирована структура себестоимости ЕТ оборудования в части прямых затрат на амортизацию с детализацией в разрезе категорий оборудования и статей затрат.
- ✓ Дополнительную детализацию в разрезе инвентарных номеров можно получить:
   ➢ выполнив в заголовке раздела функцию «Просмотр оборудования...».

- ✓ Дополнительную детализацию в разрезе источников финансирования можно получить:
  - ➢ выполнив в заголовке раздела функцию «Просмотр источников...».
- ✓ При дополнительной детализации возможно последовательное углубление (в виде перекрестных ссылок) в полученные данные для их анализа.

#### 34.3. Расчет себестоимости ЕТ косвенных затрат

Расчет себестоимости ЕТ персонала в части косвенных затрат выполняется в разделе «Учет – Себестоимость – ЕТ косвенных затрат». Для этого:

- ▶ в заголовке «Структура ЕТ косвенных затрат» необходимо выполнить функцию «Рассчитать ЕТ…».
- ✓ При выполнении расчета ЕТ персонала в части косвенных затрат так же одновременно выполняются расчеты:
  - себестоимости ЕТ персонала в части прямых затрат на заработную плату;
  - себестоимости ЕТ оборудования в части прямых затрат на амортизацию.
- ✓ При необходимости данную функцию можно повторять неоднократно, выполняя перед этим функцию «Отменить расчет ЕТ...».

| 💧 Структура ЕТ косвенны | к за | трат       |                    |           |              |                 |                    |              |                      |                       | ] ×    |
|-------------------------|------|------------|--------------------|-----------|--------------|-----------------|--------------------|--------------|----------------------|-----------------------|--------|
| Структура               | C    | труктура Е | Г косвенных затрат | r         |              |                 |                    |              |                      | 22                    | 7=f(x) |
| 🖃 🗌 🛅 Юридические ли.   | V    | Период 🕂   | Подразделение 1/2  | Выработка | Затраты      | Затраты (собств | Затраты (получені) | Стоимость ЕТ | Стоимость ЕТ (собств | Стоимость ЕТ (получен | B 🔺    |
| — 🗋 🔁 Городская кл      |      | 2017.07    | Гинекологическое 1 | 629 558   | 2 859 174,66 | 1 615 021,47    | 1 244 153,19       | 4,54156      | 2,56533              | 1,97623               |        |
| — 🔲 🔲 Организация       |      | 2017.07    | Гинекологическое 2 | 559 856   | 2 398 576,73 | 1 167 907,13    | 1 230 669,60       | 4,28432      | 2,08610              | 2,19822               |        |
|                         |      | 2017.07    | кдл                | 516 095   | 3 051 339,23 | 1 083 055,48    | 1 968 283,75       | 5,91234      | 2,09855              | 3,81379               |        |
|                         |      | 2017.07    | кдо                | 32 249    | 989 569,94   | 390 519,99      | 599 049,95         | 30,68529     | 12,10951             | 18,57578              |        |
|                         |      | 2017.07    | Кабинет УЗД        | 60 759    | 2 885 544,76 | 1 826 352,51    | 1 059 192,25       | 47,49166     | 30,05896             | 17,43270              |        |
|                         |      | 2017.07    | Кабинет ФД         | 607 862   | 1 343 288,27 | 567 675,85      | 775 612,42         | 2,20986      | 0,93390              | 1,27596               |        |
|                         |      | 2017.07    | Кардиологическое   | 585 519   | 2 668 506,07 | 1 719 918,86    | 948 587,21         | 4,55751      | 2,93742              | 1,62009               |        |
|                         |      | 2017.07    | Неврологическое    | 654 199   | 2 544 159,91 | 1 519 084,53    | 1 025 075,38       | 3,88897      | 2,32205              | 1,56692               |        |
|                         |      | 2017.07    | OAP 1              | 483 989   | 2 104 325,44 | 1 299 159,18    | 805 166,26         | 4,34785      | 2,68424              | 1,66361               |        |
|                         |      | 2017.07    | OAP 2              | 1 768 315 | 4 994 627,83 | 3 389 511,81    | 1 605 116,02       | 2,82448      | 1,91679              | 0,90769               | -      |
|                         |      |            |                    |           |              |                 |                    |              |                      | ]                     | •      |
|                         | C.   | татьи      |                    |           |              |                 |                    |              |                      |                       | f(x)   |
|                         | V    | Статья     |                    | Υ         | Затраты      | Затраты (собств | Затраты (получен   | Стоимость ЕТ | Стоимость ЕТ (собсте | Стоимость ЕТ (получен |        |
|                         |      | 211        |                    |           | 721 168,26   | 105 887,20      | 615 281,06         | 1,14551      | 0,16819              | 0,97732               |        |
|                         |      | 213        |                    |           | 196 827,72   | 31 460,89       | 165 366,83         | 0,31264      | 0,04997              | 0,26267               |        |
|                         |      | 221        |                    |           | 5 956,11     | 4 380,60        | 1 575,51           | 0,00946      | 0,00696              | 0,00250               |        |
|                         |      | 222.3      |                    |           | 54 074,23    | 54 074,23       | 0,00               | 0,08589      | 0,08589              | 0,00000               |        |
|                         |      | 223.1      |                    |           | 26 453,93    | 21 449,72       | 5 004,21           | 0,04202      | 0,03407              | 0,00795               |        |
|                         |      | 223.2      |                    |           | 241 559,32   | 195 864,11      | 45 695,21          | 0,38369      | 0,31111              | 0,07258               |        |
|                         |      | 223.3      |                    |           | 27 862,46    | 22 591,80       | 5 270,66           | 0,04426      | 0,03589              | 0,00837               |        |
|                         |      | 225.10     |                    |           | 4 883,06     | 4 883,06        | 0,00               | 0,00776      | 0,00776              | 0,00000               | -      |
|                         | 4    |            |                    |           |              |                 |                    |              |                      |                       |        |

- ✓ В результате выполнения данного этапа расчета для каждого подразделения будет сформирована структура себестоимости ЕТ персонала в части косвенных затрат с детализацией в разрезе собственных затрат подразделения и перераспределенных затрат, а так же с детализацией в разрезе статей затрат.
- ✓ Дополнительную детализацию в разрезе источников финансирования можно получить:
  - ➢ выполнив в заголовке раздела функцию «Просмотр источников...».

#### 34.4. Расчет себестоимости услуг

Расчет себестоимости услуг выполняется в разделе «Учет – Себестоимость – Услуг». Для этого:

- в заголовке раздела необходимо выполнить функцию «Расчет Рассчитать стоимость…».
- ✓ При необходимости данную функцию можно повторять неоднократно, выполняя перед этим функцию «Расчет Отменить расчет...».

| 💧 Структура себес | тоимости услуг | и                   |                 |        |                          |                |                       |                        |           |         |  |  |  |  |
|-------------------|----------------|---------------------|-----------------|--------|--------------------------|----------------|-----------------------|------------------------|-----------|---------|--|--|--|--|
| Структура         | Структура себ  | естоимости услуги   |                 |        |                          | \<br>∀ ∀≡f(x)  |                       |                        |           |         |  |  |  |  |
| 🖃 🗌 🧰 Юридичес    | 🗸   Медкарта   | Подразделение       | Услуга (фед     | Услу   | Услуга (наименование)    | Прямые затраты | Косвенные (отделение) | Косвенные (учреждение) | Стоимость | Место 🔺 |  |  |  |  |
| — 🗋 🔁 Город       | 17126          | Гинекологическое 1  | B01.001.007     | kgc    | Ежедневный осмотр вра    | 152,10         | 116,28                | 104,37                 | 372,75    | Гинекс  |  |  |  |  |
| · 🗌 🔲 Орган       | 16518          | Кабинет УЗД         | A04.16.001      | ucw    | УЗИ органов брюшной п    | 143,94         | 901,77                | 522,98                 | 1 568,69  | Кабине  |  |  |  |  |
|                   | 16518          | Хирургическое 1     | B01.057.005     | kcb    | Ежедневный осмотр вра    | 77,61          | 25,95                 | 28,94                  | 132,50    | Хирург  |  |  |  |  |
|                   | 16761          | NAO                 |                 | рb     | Биопсийное исследовани   | 24,35          | 197,20                | 123,65                 | 345,20    | TAO .   |  |  |  |  |
|                   | 16761          | Гинекологическое 1  | A16.20.005.0    | 5221   | Расширение цервикальн    | 110,39         | 1 972,07              | 387,87                 | 2 470,33  | Опербл  |  |  |  |  |
|                   | 186773         | кдо                 | B01.057.001     | kcc    | Консультация врача-хир   | 113,83         | 304,47                | 451,11                 | 869,41    | кдо     |  |  |  |  |
|                   | 18719          | Приёмное отделение  | B01.053.001     | kua    | Осмотр урологом в прие   | 161,01         | 155,70                | 139,43                 | 456,14    | Приёмн  |  |  |  |  |
|                   | 17526          | Травматологическое  | B01.003.001     | kac    | Консультация врача-реа   | 100,71         | 36,42                 | 17,25                  | 154,38    | OAP 2 👻 |  |  |  |  |
|                   |                |                     |                 |        |                          |                |                       |                        |           |         |  |  |  |  |
|                   | Статьи Состав  |                     |                 |        |                          |                |                       |                        |           |         |  |  |  |  |
|                   | Статьи         | б                   |                 |        |                          |                |                       |                        |           |         |  |  |  |  |
|                   | 🗸 Статья 个     | Статья (наименовани | e)              |        |                          | Прямые затраты | Косвенные (отделение) | Косвенные (учреждение) | Стоимость |         |  |  |  |  |
|                   | 211            | Заработная плата    |                 |        |                          | 117,80         | 9,15                  | 51,65                  | 178,60    |         |  |  |  |  |
|                   | 213            | Начисления на оплат | у труда         |        |                          | 34,30          | 2,72                  | 13,89                  | 50,91     |         |  |  |  |  |
|                   | 221            | Услуги связи        |                 |        |                          | 0,00           | 0,36                  | 0,13                   | 0,49      | 1       |  |  |  |  |
|                   | 222.3          | Санитарный транспор | т               |        |                          | 0,00           | 4,59                  | 0,00                   | 4,59      |         |  |  |  |  |
|                   | 223.1          | Оплата отопления и  | гехнологическ   | их ну  | жд                       | 0,00           | 1,81                  | 0,42                   | 2,23      |         |  |  |  |  |
|                   | 223.2          | Оплата потребления  | электрической   | й энер | гии                      | 0,00           | 16,54                 | 3,85                   | 20,39     |         |  |  |  |  |
|                   | 223.3          | Оплата водоснабжен  | ия помещений    |        |                          | 0,00           | 1,91                  | 0,45                   | 2,36      |         |  |  |  |  |
|                   | 225.10         | Расходы на дезинсек | цию, дератиза   | ацию і | 1 дезинфекцию            | 0,00           | 0,41                  | 0,00                   | 0,41      |         |  |  |  |  |
|                   | 225.2          | Расходы на содержан | ние в чистоте г | томеш  | ений, зданий, иного имуш | 0,00           | 7,97                  | 1,85                   | 9,82      | -       |  |  |  |  |
|                   | 1              |                     |                 |        |                          |                |                       |                        |           |         |  |  |  |  |

- ✓ В результате выполнения данного этапа расчета будет сформирована структура себестоимости оказанных услуг в разрезе <u>статей затрат</u> и <u>состава затрат</u> с детализацией по:
  - медицинским картам (пациентам);
  - подразделениям, несущим ответственность за оказание услуг;
  - местам (подразделениям) непосредственного оказания услуг.
- ✓ В спецификации «Статьи» состав затрат в структуре себестоимости оказанных услуг представлен в разрезе статей затрат с детализацией на:
  - прямые затраты отделения;
  - косвенные затраты отделения;
  - косвенные общеучрежденческие затраты.
- ✓ В спецификации «Состав» состав затрат в структуре себестоимости оказанных услуг представлен:
  - затратами на персонал в части прямых затрат на заработную плату;
  - косвенными затратами;
  - затратами на оборудование в части прямых затрат на амортизацию;
  - затратами на медикаменты и расходные медицинские материалы.
- ✓ Дополнительную детализацию состава затрат можно получить:
  - ➢ выполнив в спецификации «Состав» функцию «Просмотр».
- ✓ Дополнительную детализацию в разрезе источников финансирования можно получить:
  - ➢ выполнив в заголовке раздела функцию «Просмотр источников...».
- ✓ При дополнительной детализации возможно последовательное углубление (в виде перекрестных ссылок) в полученные данные для их анализа.

#### 34.5. Расчет себестоимости койко-дня

Расчет себестоимости койко-дня выполняется в разделе «Учет – Себестоимость – Койко-дня». Для этого:

- в заголовке раздела необходимо выполнить функцию «Расчет Рассчитать стоимость…».
- ✓ При необходимости данную функцию можно повторять неоднократно, выполняя перед этим функцию «Расчет Отменить расчет...».

| 🕼 Структура койко-дня 🔍    |               |                            |                            |                 |          |             |            |               |                              |                     |          |  |  |
|----------------------------|---------------|----------------------------|----------------------------|-----------------|----------|-------------|------------|---------------|------------------------------|---------------------|----------|--|--|
| Структура                  | Стру          | Структура койко-дня ⊽⊽=ђ₀₃ |                            |                 |          |             |            |               |                              |                     |          |  |  |
| идические лица             | ✓   Пер       | ри ћ <sub>і</sub>  П       | Іодразделение 🕂            | Время пребыва   | ния (ЕТ) | Время наблю | дения (ЕТ) | Время работы  | специалистов (в 1 койко-дне) | Стоимость койко-дня | Пр 🔺     |  |  |
| Городская клиническая болы | 201           | 17.07 Fi                   | инекологическое 1          | 1               | 942 589  |             | 527 104    |               | 391                          | 2 924,80            | ГК       |  |  |
| Организация                | 201           | 17.07 Fi                   | инекологическое 2          | 1               | 933 432  |             | 463 179    |               | 345                          | 2 739,00            | ГК       |  |  |
|                            | 201           | 17.07 K                    | ардиологическое            | 1               | 358 101  |             | 547 284    |               | 580                          | 4 791,80            | ГК       |  |  |
|                            | 201           | 17.07 H                    | еврологическое             | 2               | 156 561  |             | 626 321    |               | 418                          | 3 150,39            | ГК       |  |  |
|                            | 201           | 17.07 O                    | DAP 1                      |                 | 347 398  |             | 443 931    |               | 1 840                        | 17 586,61           | ГК       |  |  |
|                            | 201           | 17.07 O                    | DAP 2                      |                 | 609 159  |             | 1 576 946  |               | 3 728                        | 24 633,91           | ГК       |  |  |
|                            | 201           | 17.07 O                    | РИТ для больн. ОНМК        |                 | 652 768  |             | 611 929    |               | 1 350                        | 11 626,60           | ГК       |  |  |
|                            | 201           | 17.07 O                    | ртопедическое              | 1               | 163 227  |             | 312 693    |               | 387                          | 2 580,23            | ГК 🖵     |  |  |
|                            |               |                            |                            |                 |          |             |            |               |                              |                     |          |  |  |
|                            | CTATHA Common |                            |                            |                 |          |             |            |               |                              |                     |          |  |  |
|                            |               | - Jeoch                    | 001                        |                 |          |             |            |               |                              |                     |          |  |  |
|                            | Статьи        |                            |                            |                 |          |             |            |               | J(X)                         |                     |          |  |  |
|                            | √   C1        | гатья                      | ↑   Статья (наименование)  |                 | Прямые   | затраты     | Косвенные  | е (отделение) | Косвенные (учреждение)       | Стоимость койко-дня | <b>_</b> |  |  |
|                            | 21            | 1                          | Заработная плата           |                 |          | 904,23      |            | 65,72         | 381,87                       | 1 351,82            |          |  |  |
|                            | 21            | 13                         | Начисления на оплату труда | 3               |          | 246,05      |            | 19,52         | 102,63                       | 368,20              |          |  |  |
|                            | 22            | 21                         | Услуги связи               |                 |          | 0,00        |            | 2,72          | 0,98                         | 3,70                |          |  |  |
|                            | 22            | 22.3                       | Санитарный транспорт       |                 |          | 0,00        |            | 33,56         | 0,00                         | 33,56               |          |  |  |
|                            | 22            | 23.1                       | Оплата отопления и техноло | огических нужд  |          | 0,00        |            | 13,31         | 3,11                         | 16,42               |          |  |  |
|                            | 22            | 23.2                       | Оплата потребления электр  | ической энергии |          | 0,00        |            | 121,56        | 28,36                        | 149,92              |          |  |  |
|                            | 22            | 23.3                       | Оплата водоснабжения поме  | ещений          |          | 0,00        |            | 14,02         | 3,27                         | 17,29               |          |  |  |
|                            | 22            | 25.10                      | Расходы на дезинсекцию, д  | ератизацию и де |          | 0,00        |            | 3,03          | 0,00                         | 3,03                |          |  |  |
|                            | 22            | 25.2                       | Расходы на содержание в чи | истоте помещени |          | 0,00        |            | 58,53         | 13,66                        | 72,19               | -        |  |  |
|                            |               |                            |                            |                 |          |             |            |               |                              |                     | ▶        |  |  |

- ✓ В результате выполнения данного этапа расчета будет сформирована структура себестоимости койко-дня в разрезе <u>статей затрат</u> и <u>состава затрат</u> с детализацией по подразделениям.
- ✓ В спецификации «Статьи» состав затрат в структуре себестоимости койко-дня представлен в разрезе статей затрат с детализацией на:
  - прямые затраты отделения;
  - косвенные затраты отделения;
  - косвенные общеучрежденческие затраты.
- ✓ В спецификации «Состав» состав затрат в структуре себестоимости койко-дня представлен:
  - затратами на персонал в части прямых затрат на заработную плату;
  - косвенными затратами.
- ✓ Дополнительную детализацию в разрезе источников финансирования можно получить:

выполнив в заголовке раздела функцию «Просмотр источников...».

✓ При дополнительной детализации возможно последовательное углубление (в виде перекрестных ссылок) в полученные данные для их анализа.

### 34.6. Расчет себестоимости лечения

Расчет себестоимости лечения выполняется в разделе «Учет – Себестоимость – Лечения». Для этого:

- в заголовке раздела необходимо выполнить функцию «Расчет Рассчитать стоимость…».
- ✓ При необходимости данную функцию можно повторять неоднократно, выполняя перед этим функцию «Расчет Отменить расчет...».

| 🔏 Структура себестоимо | сти лечения па            | циента                       |                       |           |                |                       |                        | _ 🗆 ×                                 |  |  |  |  |  |
|------------------------|---------------------------|------------------------------|-----------------------|-----------|----------------|-----------------------|------------------------|---------------------------------------|--|--|--|--|--|
| Структура              | Структура се              | бестоимости лечения пацие    | нта                   |           |                |                       |                        | \ \ \ \ \ \ \ \ \ \ \ \ \ \ \ \ \ \ \ |  |  |  |  |  |
| 🖃 🗌 🛅 Юридические л    | 🗸   Номер медиц           | инской карты   Дата открытия | Дата закрытия         | Стоимость | оимость        |                       |                        | <b></b>                               |  |  |  |  |  |
| — 🗋 Сородская н        | 29900                     | 19.09.2017                   | 19.09.2017 27.09.2017 |           | 1              |                       |                        |                                       |  |  |  |  |  |
| 🦾 🗌 🔲 Организаци       | 29901                     | 19.09.2017                   | 19.09.2017            | 1 184,93  | 3              |                       |                        |                                       |  |  |  |  |  |
|                        | 29902                     | 19.09.2017                   | 22.09.2017            | 27 726,7  | L              |                       |                        |                                       |  |  |  |  |  |
|                        | 29903                     | 19.09.2017                   | 29.09.2017            | 49 318,10 | 3              |                       |                        |                                       |  |  |  |  |  |
|                        | 29904                     | 19.09.2017                   | 26.09.2017            | 68 446,7  | L              |                       |                        |                                       |  |  |  |  |  |
|                        | 29905                     | 19.09.2017                   | 22.09.2017            | 24 860,84 | 4              |                       |                        |                                       |  |  |  |  |  |
|                        | 29906                     | 19.09.2017                   | 25.09.2017            | 35 092,70 | )              |                       |                        |                                       |  |  |  |  |  |
|                        | 29907                     | 19.09.2017                   | 27.09.2017            | 58 890,10 | )              |                       |                        | •                                     |  |  |  |  |  |
|                        |                           |                              |                       |           |                |                       |                        |                                       |  |  |  |  |  |
|                        | Статьи Состав             |                              |                       |           |                |                       |                        |                                       |  |  |  |  |  |
|                        | Статьи                    |                              |                       |           |                |                       |                        |                                       |  |  |  |  |  |
|                        | ✓   Статья ↑ <sub>1</sub> | Статья (наименование)        |                       | Стоимость | Прямые затраты | Косвенные (отделение) | Косвенные (учреждение) | Период 🕂 📥                            |  |  |  |  |  |
|                        | 211                       | Заработная плата             |                       | 22 484,18 | 12 193,10      | 2 297,39              | 7 993,69               | 2017.09                               |  |  |  |  |  |
|                        | 213                       | Начисления на оплату труда   |                       | 5 593,05  | 3 100,48       | 664,19                | 1 828,38               | 2017.09                               |  |  |  |  |  |
|                        | 221                       | Услуги связи                 |                       | 81,18     | 0,00           | 58,14                 | 23,04                  | 2017.09                               |  |  |  |  |  |
|                        | 222.3                     | Санитарный транспорт         |                       | 139,07    | 0,00           | 139,07                | 0,00                   | 2017.09                               |  |  |  |  |  |
|                        | 223.1                     | Оплата отопления и технологи | ческих нужд           | 83,98     | 0,00           | 59,44                 | 24,54                  | 2017.09                               |  |  |  |  |  |
|                        | 223.2                     | Оплата потребления электрич  | еской энергии         | 665,01    | 0,00           | 470,47                | 194,54                 | 2017.09                               |  |  |  |  |  |
|                        | 223.3                     | Оплата водоснабжения помещ   | ений                  | 93,97     | 0,00           | 66,54                 | 27,43                  | 2017.09                               |  |  |  |  |  |
|                        | 225.10                    | Расходы на дезинсекцию, дер  | атизацию и дезин      | 13,50     | 0,00           | 13,50                 | 0,00                   | 2017.09                               |  |  |  |  |  |
|                        | 225.2                     | Расходы на содержание в чист | оте помещений, з      | 327,75    | 0,00           | 231,89                | 95,86                  | 2017.09                               |  |  |  |  |  |
|                        | •                         |                              |                       |           |                |                       |                        | Þ                                     |  |  |  |  |  |

- ✓ В результате выполнения данного этапа расчета будет сформирована структура себестоимости лечения в разрезе <u>статей затрат</u> и <u>состава затрат</u> с детализацией по медицинским картам (пациентам).
- ✓ В спецификации «Статьи» состав затрат в структуре себестоимости лечения представлен в разрезе статей затрат с детализацией на:
  - прямые затраты отделения;
  - косвенные затраты отделения;
  - косвенные общеучрежденческие затраты.
- ✓ В спецификации «Состав» состав затрат в структуре себестоимости лечения представлен:
  - затратами на наблюдение (койко-дни);
  - затратами на оказанные услуги;
  - затратами на медикаменты и расходные медицинские материалы (персонифицированное списание).
- ✓ Дополнительную детализацию состава затрат можно получить:
  - ▶ выполнив в спецификации «Состав» функцию «Просмотр».
- ✓ Дополнительную детализацию в разрезе источников финансирования можно получить:
  - ▶ выполнив в заголовке раздела функцию «Просмотр источников...».
- ✓ При дополнительной детализации возможно последовательное углубление (в виде перекрестных ссылок) в полученные данные для их анализа.

#### 35. Работа с разделом «Журнал сообщений»

Журнал сообщений формируется в фоновом режиме в процессе выполнения пользователями шагов расчета (действий).

- ✓ Рекомендуется просматривать журнал после каждого шага расчета на предмет наличия ошибок или отклонений, возникших при его выполнении.
- ✓ Необходимо отметить, что расчет на любом шаге выполняется полностью и не прерывается при возникновении ошибок.

| 💧 Журнал сообщен  | ий ра                                                             | счёта с                  | ебестоим           | ости           |                                                                                         |                                                              |                                                                                               |                                         |                               |                                |         |  |  |
|-------------------|-------------------------------------------------------------------|--------------------------|--------------------|----------------|-----------------------------------------------------------------------------------------|--------------------------------------------------------------|-----------------------------------------------------------------------------------------------|-----------------------------------------|-------------------------------|--------------------------------|---------|--|--|
| Структура         | Курнал сообщений расчёта себестоиности                            |                          |                    |                |                                                                                         |                                                              |                                                                                               |                                         |                               |                                |         |  |  |
| 🔲 🛅 Юридические г |                                                                   | Период                   | ↑   Польз          | ователь        | Действие                                                                                |                                                              |                                                                                               | Код действия                            | Дата и время начала расчёта   | Дата и время окончания расчёта | Юриди 🔺 |  |  |
| — 🗌 🧰 Городская і | 2017.06 PARUS Собрать пр                                          |                          |                    | » проводки     |                                                                                         | PCCOSTITM_COLLECT                                            | 09.04.2018 17:10:16                                                                           | 09.04.2018 17:10:54                     | ГКБN31                        |                                |         |  |  |
| і— 🗌 🚞 Организаци | 2017.06 PARUS                                                     |                          | 5                  | Определит      | ь статьи                                                                                | PCCOSTITM_PROCESS 09.04.2018 17:14:25                        |                                                                                               | 09.04.2018 17:14:25                     | 09.04.2018 17:14:34           | ГКБN31                         |         |  |  |
|                   |                                                                   | 2017.06 PARUS Удалить пр |                    | проводки       |                                                                                         | PCCOSTITM_REMOVE                                             | 03.04.2018 13:39:30                                                                           | 03.04.2018 13:39:40                     | ГКБИ31                        |                                |         |  |  |
|                   | 2017.06 РАRUS Очистить расчитанные 2017.06 РАRUS Перераспределить |                          | асчитанные весовые | коэффициенты   | PCRATES_NULLIFY                                                                         | 04.05.2018 16:20:21                                          | 04.05.2018 16:20:21                                                                           | FK5N31                                  |                               |                                |         |  |  |
|                   |                                                                   |                          | 5                  | Перераспре     | еделить                                                                                 |                                                              | PCREDIS_PROCESS                                                                               | 11.05.2018 17:01:58                     | 11.05.2018 17:02:06           | ГКБИЗ1                         |         |  |  |
|                   |                                                                   | 2017.06 PARUS            |                    | 5              | Отменить р                                                                              | распределение затрат PCDEPTSCOST_NULLIFY 04.05.2018 16:11:00 |                                                                                               | 04.05.2018 16:11:24                     | ГКБМ31                        |                                |         |  |  |
|                   |                                                                   | 2017.06                  | 17.06 PARUS        |                | Распредели                                                                              | ить затраты PCDEPTSCOST_PROCESS 11.05.2018 17:00:56          |                                                                                               |                                         | 11.05.2018 17:01:37           | FK5N31                         |         |  |  |
|                   |                                                                   | 2017.06                  | PARUS              | 5              | Рассчитать                                                                              | весовые коэффициен                                           | ты                                                                                            | PCRATES_PROCESS                         | 04.05.2018 16:12:27           | 04.05.2018 16:12:28            | ГКБИЗ1- |  |  |
|                   |                                                                   |                          |                    |                |                                                                                         |                                                              |                                                                                               |                                         |                               |                                |         |  |  |
|                   | Сообщение                                                         |                          |                    |                |                                                                                         |                                                              |                                                                                               |                                         |                               |                                |         |  |  |
|                   | 🗸   Порядковый номер   Дата и                                     |                          |                    | Дата и в       | ремя                                                                                    | я Важность   Сообщение                                       |                                                                                               |                                         |                               |                                |         |  |  |
|                   |                                                                   |                          | 1                  | 11.05.20       | 18 17:00:56                                                                             | доп. информация                                              | Старый журна                                                                                  | л от 04/05/2018 11:55:12 б              | был удалён.                   |                                |         |  |  |
|                   |                                                                   | 2 11.05.2                |                    | 11.05.20       | 018 17:00:56 информация Уд                                                              |                                                              | Удаление запи                                                                                 | /даление записей о распределении затрат |                               |                                |         |  |  |
|                   |                                                                   | 3 11.05.2                |                    |                | 18 17:00:56                                                                             | доп. информация                                              | Удалено запис                                                                                 |                                         |                               |                                |         |  |  |
|                   |                                                                   | 4 11.05.2018 17          |                    |                |                                                                                         | информация                                                   | Распределение затрат                                                                          |                                         |                               |                                |         |  |  |
|                   |                                                                   | 5 11.0                   |                    |                | 8 17:01:37 ошибка                                                                       |                                                              | По статье "211" не определено подразделение для распределения затрат на сумму 90 630 133,76.  |                                         |                               |                                |         |  |  |
|                   |                                                                   |                          | 6                  | 11.05.20       | 18 17:01:37                                                                             | ошибка                                                       | По статье "212                                                                                | 2" не определено подразда               | еление для распределения затр | ат на сумму 1 740,00.          |         |  |  |
|                   |                                                                   |                          | 7                  | 11.05.20       | 18 17:01:37                                                                             | ошибка                                                       | По статье "213                                                                                | 3" не определено подразда               | еление для распределения затр | ат на сумму 25 770 131,34.     |         |  |  |
|                   |                                                                   | 8 11.05.2018             |                    | 18 17:01:37    | 1:37 ошибка По статье "2                                                                |                                                              | 2.11" не определено подра                                                                     | трат на сумму 1 934 224,40.             |                               |                                |         |  |  |
|                   | 9 11.05.2018 17:01:37 ошибка По статье                            |                          |                    | По статье "272 | тье "272.2" не определено подразделение для распределения затрат на сумму 9 473 082,46. |                                                              |                                                                                               |                                         |                               |                                |         |  |  |
|                   |                                                                   |                          | 10                 | 11.05.20       | 2018 17:01:37 ошибка                                                                    |                                                              | По статье "272.3" не определено подразделение для распределения затрат на сумму 1 270 151,73. |                                         |                               |                                |         |  |  |
|                   |                                                                   |                          | 11                 | 11.05.20       | 18 17:01:37                                                                             | ошибка                                                       | По статье "272                                                                                | 2.8" не определено подраз               | деление для распределения за  | рат на сумму 9 300 262,11.     | -       |  |  |
|                   | 1                                                                 |                          |                    |                |                                                                                         |                                                              |                                                                                               |                                         |                               |                                |         |  |  |

✓ Просмотр журнала сообщений помогает определить проблему с целью дальнейшего её устранения.

#### 36. Работа с разделом «Пользовательские отчеты»

Отчеты формируются из пункта главного меню «Отчеты – Пользовательские отчеты». Для этого:

▶ в заголовке раздела необходимо выполнить функцию «Печать…», выделив необходимый отчет из каталога «PrimeCost».

| 🗿 Пользовательские о                                                                               | тчеты                                                                                                    |                                  |                                                                                                    |                                                                                                    |
|----------------------------------------------------------------------------------------------------|----------------------------------------------------------------------------------------------------|----------------------------------|----------------------------------------------------------------------------------------------------|----------------------------------------------------------------------------------------------------|
| Каталоги                                                                                           | Пользовательские отчеты                                                                                                    |                                  |                                                                                                    | f(x)                                                                                                    |
| Tonusocarenucore o     Tonusocarenucore o     PrimeCost     test     Berenenuse     TK 229/2018-KC | ✓ Мненокод ↑ Наименование     Ресоото Правила перераспределения затрат подразделений     Ресоото     Правила перераспределения затрат     Ресоото     Свод затрат учреждения     Ресоото     Структура затрат по подразделения     Ресоото     Структура перераспределения     Ресоото     Фактические и весовые показатели подразделений | ▼<br>▼=<br>●<br>■<br>■<br>■<br>■ | Отобрать         F6           Отобрать по колонке         F7           Добавить         Ins           Размножить         Ctrl+F3           Исправить         F2           Переместить         Удалить           Удалить         Del | MAR RIDOUEALYPA Pasmep (=)<br>DEPTS_REP_RED<br>ITEMS_REP_DIST<br>COSTITM_REP_SUMMAI<br>DEPTSCOST_REP_SUMM<br>DEPTSCOST_REP_REDI<br>RATES_REP_FX |
|                                                                                                    | x                                                                                                    |                                  | Обновить F5<br>Печать F4                                                                                                    | <b></b>                                                                                                    |
|                                                                                                    | Параметры Связи с разделами История печати История печати                                                                                                    |                                  | Формы<br>Работа с отчётом                                                                                                    |                                                                                                    |
|                                                                                                    | ✓ Код раздела Пользователь Дата печати                                                                                                    | <b>₽</b> 3<br>₽3<br>₽5           | Выгрузить в файл<br>Загрузить из файла<br>Начальная загрузка                                                                                                    | ×<br>•                                                                                                    |
|                                                                                                    | Параметры                                                                                                    | ))<br>))                         | Связи                                                                                                    |                                                                                                    |
|                                                                                                    | ✓ ПОРЯДСК СОРТИРОВК Наименование           Приглашение ко вводу         Значение (строи                                                                                                    |                                  | Вид редставления                                                                                                    | Значение (да                                                                                                    |
|                                                                                                    |                                                                                                    |                                  | Настройки Alt+Enter                                                                                                    |                                                                                                    |

✓ В отчете «Правила распределения статей затрат» выводится информация о настройках для <u>распределения</u> затрат по подразделениям.

- ✓ В отчете «Правила перераспределения затрат подразделений» выводится информация о настройках для <u>перераспределения</u> всех затрат с «вспомогательных» подразделений на «основные» подразделения.
- ✓ В отчете «Свод затрат учреждения» выводится информация о затратах по учреждению в целом с детализацией в разрезе статей затрат и источников финансирования.
- ✓ В отчете «Структура затрат по подразделениям» выводится информация о затратах подразделений в разрезе статей затрат с детализацией собственных и перераспределенных затрат.
- ✓ В отчете «Структура перераспределения» выводится информация о перераспределенных затратах подразделений в разрезе подразделений–источников и подразделений–получателей затрат.
- ✓ В отчете «Фактические и весовые показатели подразделений» выводится информация о фактических и весовых коэффициентах в разрезе подразделений.